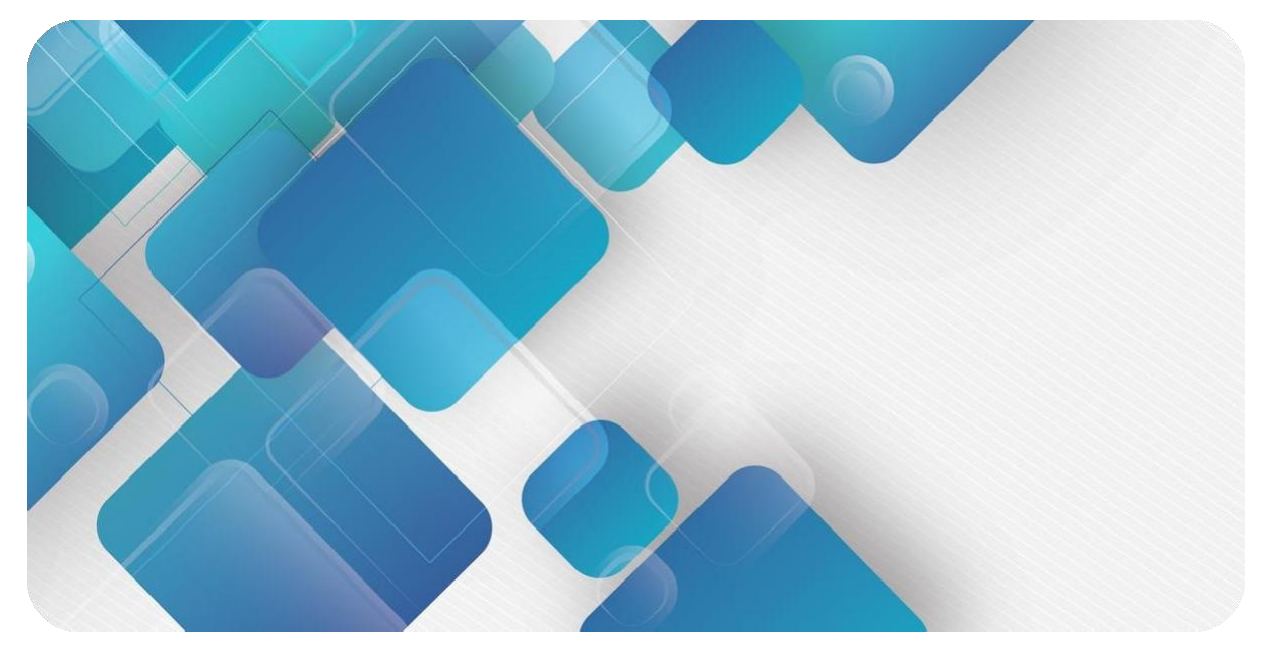

# CC-Link IE Field Basic CB4 Series Integrated I/O User Manual

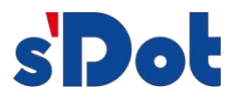

Nanjing Solidot Electronic Technology Co., Ltd.

#### Copyright © 2023 Nanjing Solidot Electronic Technology Co., Ltd. All rights reserved.

Without written permission of our company, no organization or individual may extract, copy or transmit part or all of this document.

#### Trademark notice

**sDot** and other Solidot trademarks are all trademarks of Nanjing Solidot Electronic Technology Co., Ltd. All other trademarks or registeREDtrademarks referREDto in this document belong to their respective owners.

#### Note

The products, services or features you purchase shall be subject to the commercial contracts and terms of Solidot. All or part of the products, services or features given in this document may not be within the scope of your purchase or use. Unless otherwise agreed in the contracts, Solidot does not make any express or implied statement or warranty for the content of this document.

Due to product version upgrading or other reasons, the content of this document is subject to changes from time to time. Unless otherwise agreed, this document shall be only used as reference. None of the statements, information and suggestions in this document shall constitute any express or implied warranty.

Nanjing Solidot Electronic Technology Co., Ltd.

Address: 11F, Ang Ying Building, No.91 Shengli Road, Jiangning District, Nanjing, Jiangsu Province, China Postal code: 211106

Telephone: 4007788929

Website: http://www.solidotech.com/en

# CONTENTS

| 1 | Product Overview1 |                                                           |      |  |  |
|---|-------------------|-----------------------------------------------------------|------|--|--|
|   | 1.1               | Products                                                  | 1    |  |  |
|   | 1.2               | Product Characteristics                                   | 1    |  |  |
| 2 | Destin            | ation Rules                                               | 2    |  |  |
|   | 2.1               | Destination rules                                         | 2    |  |  |
|   | 2.2               | Model List                                                | 3    |  |  |
| 3 | Produc            | t Parameters                                              | 4    |  |  |
|   | 3.1               | General Parameters                                        | 4    |  |  |
|   | 3.2               | Digital parameters                                        | 5    |  |  |
|   | 3.3               | Analog parameters                                         | 6    |  |  |
|   | 3.3.1             | Technical Parameters                                      | 6    |  |  |
|   | 3.3.2             | Voltage Input/Output Range Selection and Code Value Table | 8    |  |  |
|   | 3.3.3             | Current Input/Output Range Selection and Code Value Table | 12   |  |  |
|   | 3.4               | Parameters of the public side expansion module            | .14  |  |  |
| 4 | Panel             |                                                           | .15  |  |  |
|   | 4.1               | Product Structure                                         | . 15 |  |  |
|   | 4.2               | Indicator light function                                  | .16  |  |  |
|   | 4.3               | Rotary Switch                                             | 18   |  |  |
| 5 | Mount             | ing and disassemble                                       | 19   |  |  |
|   | 5.1               | Overall Dimension                                         | 20   |  |  |
|   | 5.2               | Mounting and disassemble                                  | .21  |  |  |
| 6 | Wiring.           |                                                           | .23  |  |  |
|   | 6.1               | Wiring Terminal                                           | . 23 |  |  |
|   | 6.2               | Wiring Instructions and Requirements                      | .23  |  |  |
|   | 6.3               | I/O Module Wiring Diagram                                 | . 26 |  |  |
|   | 6.3.1             | CB4-3200A                                                 | . 26 |  |  |
|   | 6.3.2             | CB4-3200B                                                 | . 27 |  |  |
|   | 6.3.3             | CB4-1616A                                                 | . 28 |  |  |
|   | 6.3.4             | CB4-1616B                                                 | . 29 |  |  |
|   | 6.3.5             | CB4-0032A                                                 | . 30 |  |  |

| 6.3.6  | CB4-0032B                                                    |    |
|--------|--------------------------------------------------------------|----|
| 6.3.7  | CB4-1600A                                                    | 32 |
| 6.3.8  | CB4-1600B                                                    |    |
| 6.3.9  | CB4-0016A                                                    |    |
| 6.3.10 | CB4-0016B                                                    | 35 |
| 6.3.11 | CB4-2408A                                                    |    |
| 6.3.12 | CB4-2408B                                                    | 37 |
| 6.3.13 | CB4-0824A                                                    |    |
| 6.3.14 | CB4-0824B                                                    |    |
| 6.3.15 | CB4-0808A                                                    | 40 |
| 6.3.16 | CB4-0808B                                                    | 41 |
| 6.3.17 | CB4-A80V                                                     | 42 |
| 6.3.18 | CB4-A80I                                                     | 43 |
| 6.3.19 | CB4-A40V                                                     | 44 |
| 6.3.20 | CB4-A40I                                                     | 45 |
| 6.3.21 | CB4-A08V                                                     | 46 |
| 6.3.22 | CB4-A04V                                                     | 47 |
| 6.3.23 | CB4-A08I                                                     | 48 |
| 6.3.24 | CB4-A04I                                                     | 49 |
| 6.3.25 | CB4-1612J                                                    | 50 |
| 6.3.26 | CB4-0012J                                                    | 51 |
| 6.4    | Common Expansion Module Wiring Diagram                       | 52 |
| Use    |                                                              | 53 |
| 7.1    | Module Soft Component Description                            | 53 |
| 7.1.1  | Soft Component Distribution                                  | 53 |
| 7.1.2  | Module Channel and Soft Component Correspondence List        | 54 |
| 7.2    | Parameters and Functional Configurations                     | 59 |
| 7.2.1  | digital input Filter Time                                    | 59 |
| 7.2.2  | Analog range configuration function                          | 59 |
| 7.2.3  | Analog Filter Parameter Setting Function                     | 61 |
| 7.3    | Configuring the Modify IP Function                           | 61 |
| 7.3.1  | Setting the IP address with the rotary switch                | 61 |
| 7.3.2  | Changing the IP address with Conf_TestTool_ToMaster.exe tool | 62 |

8

|       |                                                                | logs |
|-------|----------------------------------------------------------------|------|
| 7.3.3 | Setting the IP address from the host c o m p u t e r GX Works3 |      |
| 7.3.4 | Reset operation and restoration of factory settings            | 71   |
| 7.4   | Application in GX Works3 Software Environment                  | 72   |
| FAQ   |                                                                | 84   |

# 1 Product Overview

### 1.1 Products

CB4 series Integrated I/O modules with CC-Link IE Field Basic industrial Ethernet bus interface are compatible with CC-Link IE Field Basic networks of multiple vendors, taking up little space, fast speed, quick wiring, pluggable terminals, and simple configuration, providing multiple choices for highspeed data acquisition, optimized system configuration, simplified on-site wiring, and improved system reliability. It provides a variety of options for users to optimize system configuration, simplify field wiring, and improve system reliability by high-speed data acquisition.

#### 1.2 Product Characteristics

dual network port

Support for exchange functions.

- small volume Compact and small footprint.
- quick

100 Gigabit industrial Ethernet port.

rich variety

A wide range of I/Os, including digital and analog modules, are available to meet the application requirements of different applications.

easy diagnosis

Innovative channel indicator design, close to the channel, channel status at a glance, easy to detect and maintain.

easy configuration

Simple configuration, supports all major CC-Link IE Field Basic masters.

#### Ease of use assembly line

DIN 35 mm standard rail mounting.

Adopts spring-type terminals for easy and quick wiring.

# 2 Destination Rules

# 2.1 Destination rules

# $\frac{CB}{(1)} \frac{4}{(2)} - \frac{A}{(3)} \frac{8}{(4)} \frac{0}{(5)} \frac{V}{(6)}$

| Model  | Meaning         | Product description                          |                        |                |              |                                      |  |
|--------|-----------------|----------------------------------------------|------------------------|----------------|--------------|--------------------------------------|--|
| number |                 |                                              |                        |                |              |                                      |  |
| (1)    | Bus protocol    | CB: CC-Li                                    | nk IE Field            | Basic Protocol | Abbreviation |                                      |  |
| (2)    | Product Series  | 4: Integrat                                  | ed I/O                 |                |              |                                      |  |
| (3)    | I/О Туре        | A: Analog<br>D:Digital                       | A: Analog<br>D:Digital |                |              |                                      |  |
| (4)    | Input Signal    | Analog: 0, 4, 8<br>Digital: 0, 8, 16, 24, 32 |                        |                |              |                                      |  |
| (5)    | Output Signal   | Analog: 0, 4, 8<br>Digital: 0, 8, 16, 24, 32 |                        |                |              |                                      |  |
| (6)    | Input/Output    | Digital                                      | _                      | _              | Analog       |                                      |  |
|        | Characteristics | Туре                                         | Input                  | Output         | Туре         | Description                          |  |
|        |                 | A                                            | NPN,<br>3ms            | NPN, 0.5A      | 1            | 0~20 mA, 4~20 mA                     |  |
|        |                 | В                                            | PNP,<br>3ms            | PNP, 0.5A      | V            | -10~+10 V, 0~+10<br>V 1~+5 V, 0~+5 V |  |
|        |                 | J                                            | -                      | Relay          |              |                                      |  |

All rights reserved  $\circledast$  Nanjing Solidot Electronic Technology Co., Ltd.  $^{\rm 2}$ 

#### 2.2 Model List

| Model number | Product Description                                                     |                                                                     |  |  |  |  |
|--------------|-------------------------------------------------------------------------|---------------------------------------------------------------------|--|--|--|--|
| CB4-3200A    | 32-channel digital input Module, NPN Type                               |                                                                     |  |  |  |  |
| CB4-3200B    | 32-channel digital input Module, PNP Type                               |                                                                     |  |  |  |  |
| CB4-1616A    | 16-channel digital input/o                                              | utput module, NPN type                                              |  |  |  |  |
| CB4-1616B    | 16-channel digital input/outp                                           | ut module, PNP type                                                 |  |  |  |  |
| CB4-0032A    | 32-channel digital output Mo                                            | dule, NPN Type                                                      |  |  |  |  |
| CB4-0032B    | 32-channel digital output Mo                                            | dule, PNP Type                                                      |  |  |  |  |
| CB4-1600A    | 16-channel digital input Modu                                           | ıle, NPN Type                                                       |  |  |  |  |
| CB4-1600B    | 16-channel digital input Modu                                           | ıle, PNP Type                                                       |  |  |  |  |
| CB4-0016A    | 16-channel digital output Mo                                            | dule, NPN Type                                                      |  |  |  |  |
| CB4-0016B    | 16-channel digital output Mo                                            | dule, PNP Type                                                      |  |  |  |  |
| CB4-0808A    | 8-channel digital input/outpu                                           | t module, NPN type                                                  |  |  |  |  |
| CB4-0808B    | 8-channel digital input/outpu                                           | t module, PNP type                                                  |  |  |  |  |
| CB4-2408A    | 24-channel digital input, 8-c                                           | hannel digital output module, NPN type                              |  |  |  |  |
| CB4-2408B    | 24-channel digital input, 8-channel digital output module, PNP type     |                                                                     |  |  |  |  |
| CB4-0824A    | 8-channel digital input, 24-channel digital output module, NPN type     |                                                                     |  |  |  |  |
| CB4-0824B    | 8-channel digital input, 24-channel digital output module, PNP type     |                                                                     |  |  |  |  |
| CB4-1612J    | 16-channel digital input (NPN/PNP type), 12-channel relay output module |                                                                     |  |  |  |  |
| CB4-0012J    | 12-channel Relay Output Module                                          |                                                                     |  |  |  |  |
| CB4-A80V     | 8-channel analog voltage                                                |                                                                     |  |  |  |  |
|              | input module                                                            | Range: -10 $\sim$ +10 V, 0 $\sim$ +10 V 0 $\sim$ +5 V, 1 $\sim$ +5V |  |  |  |  |
| CB4-A40V     | 4-channel analog voltage                                                |                                                                     |  |  |  |  |
|              | input module                                                            |                                                                     |  |  |  |  |
| CB4-A08V     | 8-channel analog voltage                                                |                                                                     |  |  |  |  |
|              |                                                                         |                                                                     |  |  |  |  |
| CB4-AU4V     | 4-channel analog voltage<br>output module                               |                                                                     |  |  |  |  |
| CB4-A80I     | 8-channel analog current                                                |                                                                     |  |  |  |  |
|              | input module                                                            |                                                                     |  |  |  |  |
| CB4-A08I     | 8-channel analog current                                                | Range: 0~20 mA, 4~20 mA                                             |  |  |  |  |
|              | output module                                                           |                                                                     |  |  |  |  |
| CB4-A40I     | 4-channel analog current                                                |                                                                     |  |  |  |  |
|              | input module                                                            |                                                                     |  |  |  |  |
| CB4-A04I     | 4-channel analog current                                                |                                                                     |  |  |  |  |
|              | output module                                                           |                                                                     |  |  |  |  |
| XX4-C10_4    | Public Side Extension Module                                            |                                                                     |  |  |  |  |

# **3** Product Parameters

# 3.1 General Parameters

| Interface parameter        |                                    |                                         |  |  |  |
|----------------------------|------------------------------------|-----------------------------------------|--|--|--|
| Protocol                   | CC-Link IE Field Basic             |                                         |  |  |  |
| Port number                | 61450 (pe                          | eriodic data), 61451 (search for nodes) |  |  |  |
| Number of logical stations | 1                                  |                                         |  |  |  |
| Maximum data volume        | RX, RY                             | 64 bits (at 1 logical station)          |  |  |  |
|                            | RWr,<br>RWw                        | 32 words (at 1 logical station)         |  |  |  |
| Data transmission medium   | nission medium Ethernet CAT5 cable |                                         |  |  |  |
| Transmission distance      | ≤100 m (                           | station to station)                     |  |  |  |
| Transmission rate          | 100 Mbps                           |                                         |  |  |  |
| Interface                  | erface 2 × RJ45                    |                                         |  |  |  |
| Technical Parameters       |                                    |                                         |  |  |  |
| Configuration              | Through the master                 |                                         |  |  |  |
| Bus topology               | Line, star, etc.                   |                                         |  |  |  |
| Power supply               | Power supply 24 VDC (18V~36V)      |                                         |  |  |  |
| Weight                     | 130g                               |                                         |  |  |  |
| Dimension                  | 102 x 72 x 25 mm                   |                                         |  |  |  |
| Operating temperature      | -10°C~+60°C                        |                                         |  |  |  |
| Storage temperature        | -20°C~+75°C                        |                                         |  |  |  |
| Relative humidity          | ity 95%, non-condensing            |                                         |  |  |  |
| Protection class           | IP20                               |                                         |  |  |  |

### 3.2 Digital parameter

| Digital input                 |                                          |
|-------------------------------|------------------------------------------|
| Rated voltage                 | 24 VDC (18V~30V)                         |
| Number of signal points       | 8, 16, 24, 32                            |
| Signal Type                   | NPN/PNP                                  |
| "0" signal voltage            | -3~+3 V                                  |
| (PNP)                         |                                          |
| "1" signal voltage<br>(PNP)   | 15~30 V                                  |
| "0" signal voltage<br>(NPN)   | 15~30 V                                  |
| "1" signal voltage<br>(NPN)   | -3~+3 V                                  |
| Input Filtering               | 3 ms                                     |
| Input Current                 | 4 mA                                     |
| Isolation method              | Optocoupler isolation                    |
| Isolated Withstand Voltage    | 500 VAC                                  |
| Channel Indicator Lights      | Green LEDs                               |
| Digital output                |                                          |
| Rated voltage                 | 24 VDC (18V~30V)                         |
| Number of signal points       | 8, 16, 24, 32                            |
| Signal Type                   | NPN/PNP                                  |
| Load Type                     | Resistive loads, inductive loads         |
| Single channel rated          | NPN type Max: 500 mA                     |
| current                       | PNP type Max: 500 mA                     |
| Port protection               | Over-voltage and over-current protection |
| Isolation method              | Optocoupler Isolation                    |
| Isolated Withstand Voltage    | 500 VAC                                  |
| Channel Indicator Lights      | Green LEDs                               |
| Relay output                  |                                          |
| rated voltage                 | 24 VDC (18V~30V)                         |
| Number of signal points       | 12                                       |
| Isolation method              | Optocouplers, Relays                     |
|                               | Relay single output 4A                   |
| Rated load                    | Common Port 1 Carrier 8A                 |
|                               | Common Port 2 Carrier 16A                |
| Common terminal wiring method | 4 points/1 common                        |
| Channel Indicator Lights      | Green LEDs                               |

#### 3.3 Analog parameter

#### 3.3.1 Technical Parameters

| Analog Input                   |                                   |  |  |  |  |
|--------------------------------|-----------------------------------|--|--|--|--|
| Input Points                   | 4, 8                              |  |  |  |  |
| Input signal (voltage type)    | 0: -10 to +10 V (-32768 to 32767) |  |  |  |  |
|                                | 1: 0~+10 V (0~65535)              |  |  |  |  |
|                                | 2: -10 to +10 V (-32000 to 32000) |  |  |  |  |
|                                | 3: 0~+10 V (0~32000)              |  |  |  |  |
|                                | 4: 0~+5 V (0~32000)               |  |  |  |  |
|                                | 5: 1~+5 V (0~32000)               |  |  |  |  |
|                                | 6: -10~+10 V (0~4000)             |  |  |  |  |
|                                | 7: 0~+10 V (0~4000)               |  |  |  |  |
|                                | 8: 0 to +5 V (0 to 4000)          |  |  |  |  |
|                                | 9: 1 to +5 V (0 to 4000)          |  |  |  |  |
| Input signal (current type)    | 0: 4~20 mA (0~65535)              |  |  |  |  |
|                                | 1: 0~20 mA (0~65535)              |  |  |  |  |
|                                | 2: 4~20 mA (0~27648)              |  |  |  |  |
|                                | 3: 0~20 mA (0~27648)              |  |  |  |  |
| Resolution (of a photo)        | 16 bit                            |  |  |  |  |
| Sampling rate                  | ≤1 ksps                           |  |  |  |  |
| Accurate                       | ±0.1%                             |  |  |  |  |
| Input Impedance (Voltage       | ≥2 kΩ                             |  |  |  |  |
| Туре)                          |                                   |  |  |  |  |
| Input impedance (current type) | 100 Ω                             |  |  |  |  |
| Isolated Withstand Voltage     | 500 VAC                           |  |  |  |  |
| Channel Indicator Lights       | Green LEDs                        |  |  |  |  |

| analog output              |                                   |  |  |  |  |
|----------------------------|-----------------------------------|--|--|--|--|
| Output points              | 4, 8                              |  |  |  |  |
| Output signal (voltage     | 0: -10 to +10 V (-32768 to 32767) |  |  |  |  |
| type)                      | 1: 0~+10 V (0~65535)              |  |  |  |  |
|                            | 2: -10 to +10 V (-32000 to 32000) |  |  |  |  |
|                            | 3: 0~+10 V (0~32000)              |  |  |  |  |
|                            | 4: 0~+5 V (0~32000)               |  |  |  |  |
|                            | 5: 1~+5 V (0~32000)               |  |  |  |  |
|                            | 6: -10~+10 V (0~4000)             |  |  |  |  |
|                            | 7: 0~+10 V (0~4000)               |  |  |  |  |
|                            | 8: 0 to +5 V (0 to 4000)          |  |  |  |  |
|                            | 9: 1 to +5 V (0 to 4000)          |  |  |  |  |
| Output signal (current     | 0: 4~20 mA (0~65535)              |  |  |  |  |
| type)                      | 1: 0~20 mA (0~65535)              |  |  |  |  |
|                            | 2: 4~20 mA (0~27648)              |  |  |  |  |
|                            | 3: 0~20 mA (0~27648)              |  |  |  |  |
| Resolution (of a photo)    | 16 bit                            |  |  |  |  |
| Accurate                   | ±0.1%                             |  |  |  |  |
| Load impedance (voltage    | $\geq 2 k\Omega$                  |  |  |  |  |
| type)                      |                                   |  |  |  |  |
| Load impedance (current    | <200 Ω                            |  |  |  |  |
| type)                      |                                   |  |  |  |  |
| Isolated Withstand Voltage | 500 VAC                           |  |  |  |  |
| Channel Indicator Lights   | Green LEDs                        |  |  |  |  |

rs

| 3.3.2 | Voltage Input/Output Range Selection and Code Value Table |
|-------|-----------------------------------------------------------|
|       |                                                           |

| Voltage input/output range selection and code value range 1 |                                         |                 |                |                 |               |  |  |
|-------------------------------------------------------------|-----------------------------------------|-----------------|----------------|-----------------|---------------|--|--|
| Range                                                       | 0                                       | 1               | 2              | 3               | 4             |  |  |
| Selection                                                   |                                         |                 |                |                 |               |  |  |
| Measurem                                                    | -10~+10 V                               | 0~+10 V         | -10~+10 V      | 0~+10 V         | 0~+5 V        |  |  |
| ent range                                                   |                                         |                 |                |                 |               |  |  |
| Code                                                        | -32768~32767                            | 0~65535         | -32000~32000   | 0~32000         | 0~32000       |  |  |
| Value                                                       |                                         |                 |                |                 |               |  |  |
| Range                                                       |                                         |                 |                |                 |               |  |  |
| Voltage                                                     | D-(65535/20)*U                          | D_(65535/10)*II |                | D-(32000/10)*II |               |  |  |
| Input                                                       | D=(03333/20) 0                          | D=(03333/10) 0  | D=(04000/20) 0 | D=(32000/10) 0  | D=(32000/3) 0 |  |  |
| formula                                                     |                                         |                 |                |                 |               |  |  |
| voltage                                                     |                                         |                 |                |                 |               |  |  |
| output                                                      | 0-(D 20)/03333                          | 0-(D 10)/03555  | 0=(D 20)/04000 | 0-(D 10)/32000  | 0=(D 3)/32000 |  |  |
| formula                                                     |                                         |                 |                |                 |               |  |  |
| code                                                        |                                         |                 |                |                 |               |  |  |
| value                                                       | See Table 3-1 voltage Code value Table. |                 |                |                 |               |  |  |
| correspo                                                    |                                         |                 |                |                 |               |  |  |
| ndence                                                      |                                         |                 |                |                 |               |  |  |
| table                                                       |                                         |                 |                |                 |               |  |  |

Note: D denotes code value and U denotes voltage.

| Range    | 0               | 1               | 2               | 3               | 4               |
|----------|-----------------|-----------------|-----------------|-----------------|-----------------|
| Selectio | -10~+10 V       | 0~+10 V         | -10~+10 V       | 0~+10 V         | 0~+5 V          |
| n Range  | code value      | codevalue       | code value      | code value      | code value      |
|          |                 |                 |                 |                 |                 |
| input    |                 |                 |                 |                 |                 |
| voltage  | 22769           |                 | 22000           |                 |                 |
| -10      | -32708          | -               | -32000          | -               | -               |
| -9       | -29491          | -               | -28800          | -               | -               |
| -8       | -26214          | -               | -25600          | -               | -               |
| -7       | -22938          | -               | -22400          | -               | -               |
| -6       | -19661          | -               | -19200          | -               | -               |
| -5       | -16384          | -               | -16000          | -               | -               |
| -4       | -13107          | -               | -12800          | -               | -               |
| -3       | -9830           | -               | -9600           | -               | -               |
| -2       | -6554           | -               | -6400           | -               | -               |
| -1       | -3277           | -               | -3200           | -               | -               |
| 0        | 0               | 0               | 0               | 0               | 0               |
| 1        | 3277            | 6554            | 3200            | 3200            | 6400            |
| 2        | 6554            | 13107           | 6400            | 6400            | 12800           |
| 3        | 9830            | 19661           | 9600            | 9600            | 19200           |
| 4        | 13107           | 26214           | 12800           | 12800           | 25600           |
| 5        | 16384           | 32768           | 16000           | 16000           | 32000           |
| 6        | 19661           | 39321           | 19200           | 19200           | -               |
| 7        | 22938           | 45875           | 22400           | 22400           | -               |
| 8        | 26214           | 52428           | 25600           | 25600           | -               |
| 9        | 29491           | 58982           | 28800           | 28800           | -               |
| 10       | 32767           | 65535           | 32000           | 32000           | -               |
|          | Code value =    | Code value =    | Code value =    | Code value =    | Code value =    |
|          | (65535/20)      | (65535/10)      | (64000/20)      | (32,000/10)     | (32,000/5)      |
|          | *Voltage        | *Voltage        | *Voltage        | *Voltage        | *Voltage        |
|          | Voltage = (code | Voltage = (code | Voltage = (code | Voltage = (code | Voltage = (code |
|          | value)          | value)          | value)          | value)          | value)          |
|          | *20)/65535      | *10)/65535      | (*20)/64,000    | (*10)/32000     | (*5)/32,000     |

Table 3-1 Voltage Code Values Table

| Voltage in | Voltage input/output range selection and code value range 2 |                   |               |              |                         |  |
|------------|-------------------------------------------------------------|-------------------|---------------|--------------|-------------------------|--|
| Range      | 5                                                           | 6                 | 7             | 8            | 9                       |  |
| Selection  |                                                             |                   |               |              |                         |  |
| Measurem   | 1~+5 V                                                      | -10~+10 V         | 0~+10 V       | 0~+5 V       | 1~+5 V                  |  |
| entrange   |                                                             |                   |               |              |                         |  |
| Code       | 0~32000                                                     | 0~4000            | 0~4000        | 0~4000       | 0~4000                  |  |
| Value      |                                                             |                   |               |              |                         |  |
| Range      |                                                             |                   |               |              |                         |  |
| Voltage    | D=(32000/4)*U-                                              | D=(4000/20)*U     |               |              | D=(4000/4)*U-           |  |
| Input      | 8000                                                        | +2000             | D=(4000/10) 0 | D=(4000/3) 0 | 1000                    |  |
| formula    |                                                             |                   |               |              |                         |  |
| Voltage    |                                                             | U=((D-            |               |              |                         |  |
| Output     | $U = ((D + 8000)^{*}4)$                                     | 2000)*20)         | U=(D*10)/4000 | U=(D*5)/4000 | $U = ((D + 1000)^{*4})$ |  |
| Calculat   | /32000                                                      | /4000             |               |              | /4000                   |  |
| ion        |                                                             |                   |               |              |                         |  |
| Formula    |                                                             |                   |               |              |                         |  |
| code       | See Table 3-2 V                                             | oltago Codo Value | Table         |              |                         |  |
| value      | See Table 5-2 V                                             |                   |               |              |                         |  |
| correspo   |                                                             |                   |               |              |                         |  |
| ndence     |                                                             |                   |               |              |                         |  |
| table      |                                                             |                   |               |              |                         |  |

Note: D denotes code value and U denotes voltage.

| Range    | 5                  | 6                 | 7                 | 88                        | 9                         |
|----------|--------------------|-------------------|-------------------|---------------------------|---------------------------|
| Selectio | 1~+5 V             | -10 ~+10 V        | 0~+10 V           | 0~+5 V                    | 1~+5 V                    |
| n Range  | code value         | code value        | code value        | code value                | code value                |
| Input    |                    |                   |                   |                           |                           |
| voltage  |                    |                   |                   |                           |                           |
| -10      | -                  | 0                 | -                 | -                         | -                         |
| -9       | -                  | 200               | -                 | -                         | -                         |
| -8       | -                  | 400               | -                 | -                         | -                         |
| -7       | -                  | 600               | -                 | -                         | -                         |
| -6       | -                  | 800               | -                 | -                         | -                         |
| -5       | -                  | 1000              | -                 | -                         | -                         |
| -4       | -                  | 1200              | -                 | -                         | -                         |
| -3       | -                  | 1400              | -                 | -                         | -                         |
| -2       | -                  | 1600              | -                 | -                         | -                         |
| -1       | -                  | 1800              | -                 | -                         | -                         |
| 0        | -                  | 2000              | 0                 | 0                         | -                         |
| 1        | 0                  | 2200              | 400               | 800                       | 0                         |
| 2        | 8000               | 2400              | 800               | 1600                      | 1000                      |
| 3        | 16000              | 2600              | 1200              | 2400                      | 2000                      |
| 4        | 24000              | 2800              | 1600              | 3200                      | 3000                      |
| 5        | 32000              | 3000              | 2000              | 4000                      | 4000                      |
| 6        | -                  | 3200              | 2400              | -                         | -                         |
| 7        | -                  | 3400              | 2800              | -                         | -                         |
| 8        | -                  | 3600              | 3200              | -                         | -                         |
| 9        | -                  | 3800              | 3600              | -                         | -                         |
| 10       | -                  | 4000              | 4000              | -                         | -                         |
|          | code value         | code value        | code value        | Code value =<br>(4000/5)* | Code value =<br>(4000/4)* |
|          | =                  | =                 | =                 | input voltage             | Voltage - 1000            |
|          | (32000/4)*Electri  | (4000/20)*Electri | (4000/10)*Electri |                           |                           |
|          | city               | city              | city              |                           |                           |
|          | Pressure-8000      | Pressure +2000    | pushdown          |                           |                           |
|          | Voltage = (code    | Voltage = (code   | Voltage = (code   | Voltage = (code           | Voltage = (code           |
|          | value)             | value -           | value)            | value)                    | value)                    |
|          | +8000)<br>*4/32000 | 2000)<br>*20/4000 | (*10)/4000        | (*5)/4000                 | (+1000)<br>*4/4000        |

Table 3-2 Voltage Code Value Table

## 3.3.3 Current Input/Output Range Selection and Code Value Table

| Analog Current Input/Output Range Selection and Code Value Range |                          |                       |                           |                |  |  |
|------------------------------------------------------------------|--------------------------|-----------------------|---------------------------|----------------|--|--|
| Range<br>Selection                                               | 0                        | 1                     | 2                         | 3              |  |  |
| Measurement<br>range                                             | 4~20 mA                  | 0~20 mA               | 4~20 mA                   | 0~20 mA        |  |  |
| Code Value<br>Range                                              | 0~65535                  |                       | 0~27648                   |                |  |  |
| Current input calculation formulas                               | D=(65535/16)*I-<br>16384 | D=(65535/20)*I        | D=(27648/16)*I-<br>6912   | D=(27648/20)*I |  |  |
| Current Output<br>Calculation<br>formulas                        | I=(D+16384)*16/65<br>535 | I=(D*20)/65535        | I=((D+6912)*16)/2<br>7648 | I=(D*20)/27648 |  |  |
| Code value<br>correspondenc<br>e table                           | See Table 3-3 for a      | table of current code | e values.                 |                |  |  |

Note: D denotes code value and I denotes current.

Form 3-3 Current Code Values Table

| Range    | 0 (default)         | 1               | 2               | 3               |
|----------|---------------------|-----------------|-----------------|-----------------|
| Selectio | 4-20 mA             | 0-20 mA         | 4-20 mA         | 0-20 mA         |
| n Range  |                     |                 |                 |                 |
|          | code value          | code value      | code value      | code value      |
| amps     |                     |                 |                 |                 |
| 0        | -                   | 0               | -               | 0               |
| 1        | -                   | 3277            | -               | 1382            |
| 2        | -                   | 6554            | -               | 2765            |
| 3        | -                   | 9830            | -               | 4147            |
| 4        | 0                   | 13107           | 0               | 5530            |
| 5        | 4096                | 16384           | 1728            | 6912            |
| 6        | 8192                | 19661           | 3456            | 8294            |
| 7        | 12288               | 22937           | 5184            | 9677            |
| 8        | 16384               | 26214           | 6912            | 11059           |
| 9        | 20479               | 29491           | 8640            | 12442           |
| 10       | 24575               | 32768           | 10368           | 13824           |
| 11       | 28671               | 36044           | 12096           | 15206           |
| 12       | 32767               | 39321           | 13824           | 16589           |
| 13       | 36863               | 42598           | 15552           | 17971           |
| 14       | 40959               | 45875           | 17280           | 19354           |
| 15       | 45055               | 49151           | 19008           | 20736           |
| 16       | 49151               | 52428           | 20736           | 22118           |
| 17       | 53247               | 55705           | 22464           | 23501           |
| 18       | 57343               | 58982           | 24192           | 24883           |
| 19       | 61439               | 62258           | 25920           | 26266           |
| 20       | 65535               | 65535           | 27648           | 27648           |
|          | Code Value =        | Code value =    | Code value =    | Code value =    |
|          | 65535/16*           | (65535/20)*     | (27648/16)*     | (27648/20)*     |
|          | Electricity         | amps            | Current-6912    | amps            |
|          | Stream-16384        | ,               |                 | ,               |
|          | Current=(codevalue+ | Current = (code | Current = (code | Current = (code |
|          | 16384)              | value * 20)     | value + 6912)   | value * 20)     |
|          | *16/65535           | /65535          | *16/27648       | /27648          |

# 3.4 Parameters of the public side extension module

| common terminal            |                      |  |  |
|----------------------------|----------------------|--|--|
| rated voltage              | 125 VDC/AC 250V      |  |  |
| rated current              | 8 A                  |  |  |
| Number of public terminals | 4 groups (10P/group) |  |  |

# 4 Panel

### 4.1 Product mix

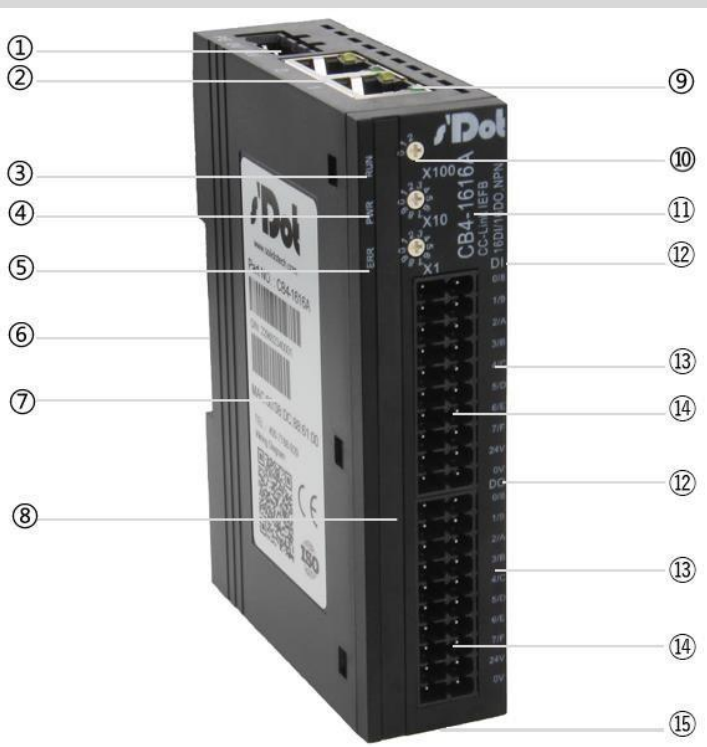

Name and function description of each part of the product

| Serial | Name (of a thing)         | Description                   |
|--------|---------------------------|-------------------------------|
| number |                           |                               |
| 1      | Power connector           | 3P terminal                   |
| 2      | bus interface             | 2×RJ45                        |
| (iii)  | Operation Indicator Light | Module Operational Status     |
| (4)    | Power indicator           | Module Power Status           |
| 5      | warning indicator         | Indicates module alarm status |

| (vi)                           | Guideway slotting        | For DIN 35mm rail fixing S                                      |  |
|--------------------------------|--------------------------|-----------------------------------------------------------------|--|
| (vii)                          | modular labeling         | Labeling information such as module model, type, and MAC        |  |
|                                |                          | address                                                         |  |
| B                              | Channel Signal Indicator | Indicates the corresponding channel status                      |  |
| 9                              | Network Port Indicator   | Link and data sending and receiving status                      |  |
| 10                             | rotary switch            | Setting the IP Address                                          |  |
| (1)                            | module identification    | Labeling information such as module model, bus type, etc.       |  |
| (12)                           | signal identification    | Indication signal type                                          |  |
| fictitious passage<br>of stool | channel marking          | Signal Corresponding Channel Identification                     |  |
| (14)                           | channel interface        | 2020P terminals                                                 |  |
| 15                             | reset switch             | Press and hold for more than 1 second to restore the IP address |  |
|                                |                          | to the factory state.                                           |  |

# 4.2 Indicator light function

| Name (of a thing)      | Markings | Color               | State of          | State Description                                  |  |
|------------------------|----------|---------------------|-------------------|----------------------------------------------------|--|
|                        |          |                     | attairs           |                                                    |  |
| Power indicator        | PWR      | Green               | ON                | Power supply is normal                             |  |
|                        |          |                     | OFF               | The product is not powered up or the power supply  |  |
|                        |          |                     |                   | is abnormal                                        |  |
| Operation status       | RUN      | Green               | ON                | Module in operation, cyclic transfer in progress   |  |
| indicator              |          |                     | 2.5Hz<br>flashing | Module runs, cyclic transfer stops                 |  |
|                        |          |                     | 10Hz<br>flashing  | Module not configured                              |  |
|                        |          |                     | OFF               | Module Disconnect                                  |  |
| warning ERR Red ON Com |          | Communication error |                   |                                                    |  |
| indicator              |          |                     | OFF               | The equipment is normal or the power supply is cut |  |
|                        |          |                     |                   |                                                    |  |
| Port Status            | 1        | Green               | ON                | establish a network connection                     |  |
| Indicator              |          |                     | Flashing          | Connection established with data interaction       |  |
|                        |          |                     | OFF               | No network connection established or abnormal      |  |
|                        | 2        | Green               | ON                | establish a network connection                     |  |
|                        |          |                     | Flashing          | Connection established with data interaction       |  |
|                        |          |                     | OFF               | No network connection established or abnormal      |  |
| Input Channel          | 0 to F   | Green               | ON                | Module channels have signal inputs                 |  |
| Status                 |          |                     | OFF               | No signal input or abnormal signal input on module |  |
| Indicator              |          |                     |                   | channel                                            |  |
| signal light           |          |                     |                   |                                                    |  |
| Output                 | 0 to F   | Green               | ON                | Module channels have signal outputs                |  |

| Channel      |  | OFF | No signal output or abnormal signal output from |
|--------------|--|-----|-------------------------------------------------|
| Status       |  |     | module channel                                  |
| Indicator    |  |     |                                                 |
| signal light |  |     |                                                 |

#### **Rotary Dial Description**

The method of setting the module IP address can be specified using the rotary switch, which is shown below:

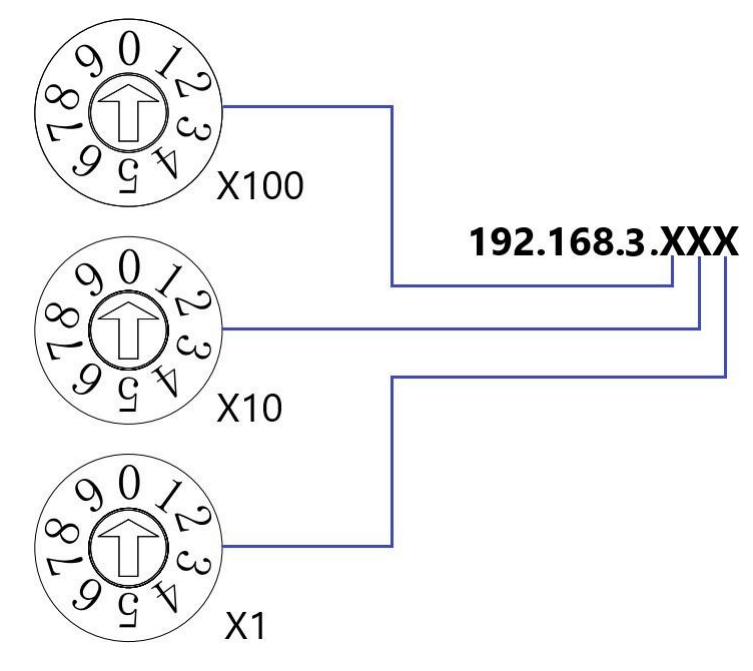

| Set value (decimal) | Realm                                                                                                    |
|---------------------|----------------------------------------------------------------------------------------------------|
| 001 to 254          | Sets the IP address to 1 Byte lower. " $\times$ 1" is set in the range of 1 to 254 for the digit.                                  |
| 000, 255~           | When the rotary switch is set to 0, 255, or more than 255, the module is currently using the IP address of the last host computer. |
|                     | Changed IP address or factory IP address.                                                                                          |

The factory setting of the rotary switch is "000" and the IP address is the factory setting IP: 192.168.3.100.

The IP address set by the rotary switch will take effect only after re-powering up; without re-powering up, the modified parameters will not take effect.

#### Remarks:

- 1. Tool selection
  - When the module is shipped from the factory, it has been matched with the corresponding specifications of the screwdriver, please use the matching specifications of the screwdriver. If you do not have a screwdriver, please use a 1mm or Phillips screwdriver with a 2mm opening to rotate the switch.
- 2. Be sure to use the rotary switch to set the IP address in the event of a power failure. If you need to change the IP address during communication, the new settings will not take effect until the power is turned on again after the new settings are completed.

# Installation and

disassembly

#### Precautions for installation\dismantling

- Ensure that the cabinet is well ventilated (e.g., the cabinet is fitted with an exhaust fan).
- Do not install this equipment next to or above equipment that may cause overheating.
- Always install the module Integratedly and ensure sufficient spacing between the module and the surrounding equipment.
- Be sure to disconnect the power supply when installing/disassembling. .

#### **Mounting direction**

To maintain proper heat dissipation from the module, be sure to install the module Integratedly . to ensure smooth airflow inside the module.

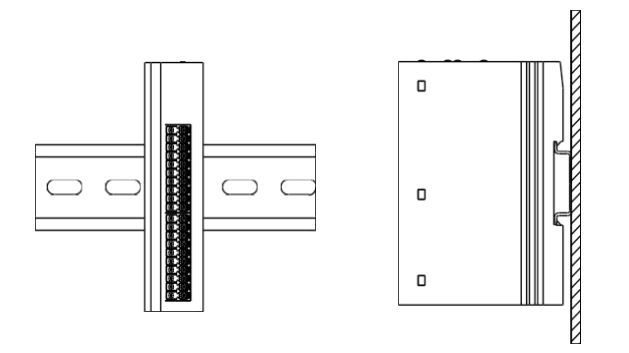

#### **Minimum distance**

Module protection level is IP20, need to be installed in the box or cabinet, when installing, module and other modules or heat generating equipment, module up and down and other equipment or wiring slot, please follow the minimum spacing shown in the figure below (unit: mm).

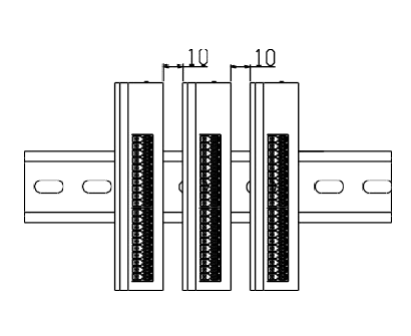

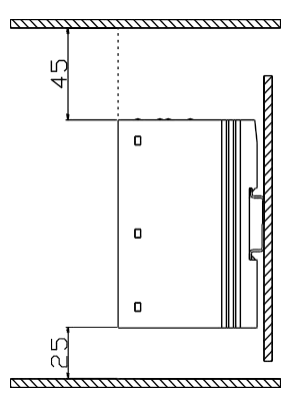

### 5.1 Overall dimensions

Outline specifications (in mm)

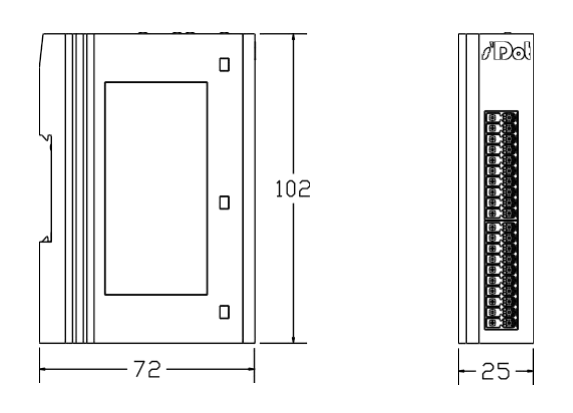

Mounting method:

- 1. Top and bottom alignment;
- 2. DIN 35 mm rail, snap-on mounting.

All rights reserved @ Nanjing Solidot Electronic Technology Co., Ltd.  $^{20}_{\ensuremath{\mathcal{C}}\xspace}$ 

### 5.2 Installation and disassembly

#### Mounting

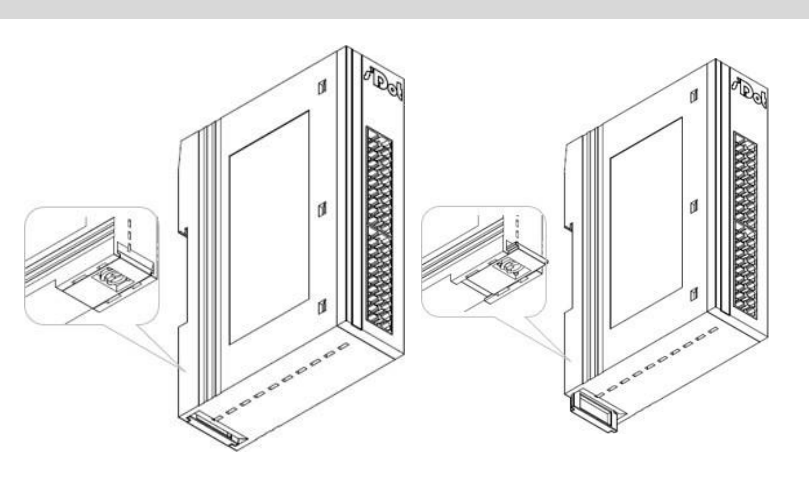

1

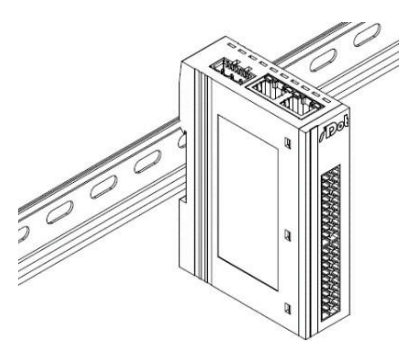

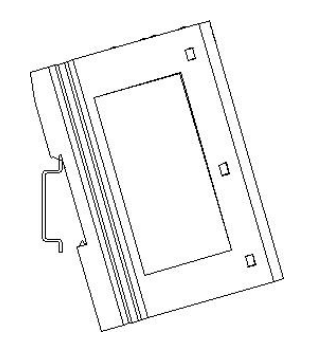

(4)

2

Move

Push the snap on the bottom of the module outward, as shown in Fig. ①, and then push the snap to the position as shown in Fig. ②, and then hear a "click" sound.

Align the upper edge of the module snap with the upper edge of the rail and place the module into the rail as shown in Figure ③④.

3

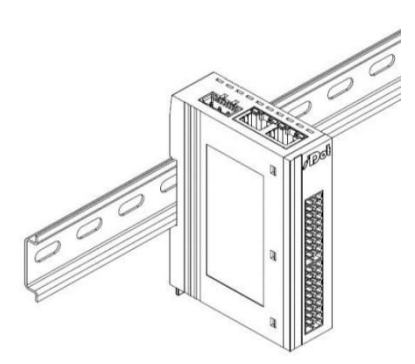

The module placement is shown in Figure (5).

CB4 Series Integrated I/O User Manual

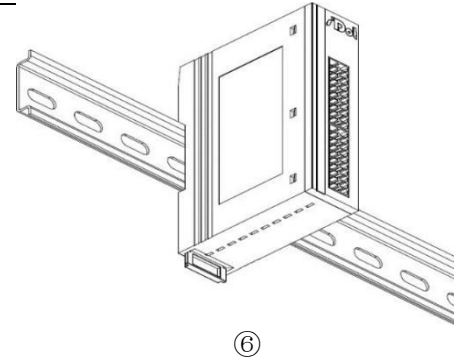

#### Dismantle

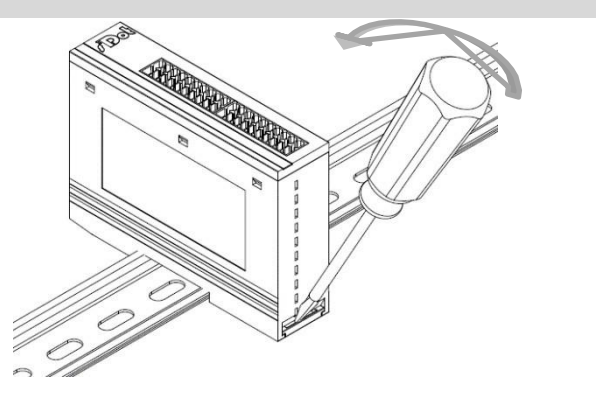

5 Installation and disassembly Push the snap in the direction of the rail and hear the ringing sound to complete the module installation, as

shown in Figure 6.

#### Move

Insert the flat head into the s n a p and apply pressure in the direction of the module. (Rattling sound is heard.) Remove the module as shown in Fig.7 by reversing the procedure for installing the module.

 $\bigcirc$ 

# 6 Wiring

## 6.1 Wiring terminal

| Wiring terminal       |               |                                          |  |  |  |
|-----------------------|---------------|------------------------------------------|--|--|--|
| Signal Line Terminal  | extremity     | 2*20 P                                   |  |  |  |
|                       | wire diameter | 22~17 AWG 0 .3~1.0 mm <sup>2</sup>       |  |  |  |
| Power supply terminal | extremity     | 3 P                                      |  |  |  |
|                       | wire diameter | 22~16 AWG 0 .3~1.5 mm <sup>2</sup>       |  |  |  |
| Bus interface         | 2*RJ45        | Category 5+ UTP or STP (STP recommended) |  |  |  |

### 6.2 Wiring instructions and requirements

#### Power supply wiring precautions

- The module system-side power supply and the field-side power supply are configured and used separately, so do not mix them.
- PE must be reliably grounded.

#### **Wiring Tool Requirements**

Screw-free design for the terminals, cable installation and removal with a screwdriver (bit width:  $\leq$  3 mm)

#### **Stripped Wire Length Requirements**

Recommended stripping length 10 mm.

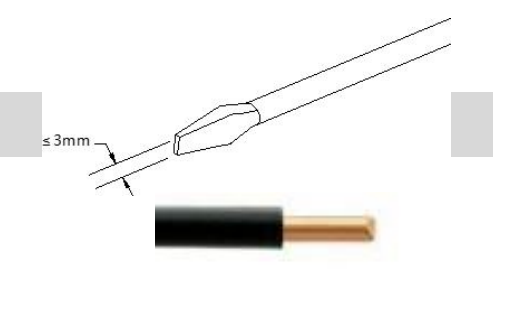

For single stranded hard wires, after stripping the corresponding length of wire, press down the button

while inserting the wire into the terminal. For multi-stranded flexible wires, after stripping the corresponding lengths of wires, use the corresponding standard specification cold press terminals (tubular insulated terminals, reference specifications are shown in the table below) and press the button to insert the wires at the same time.

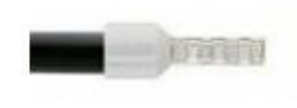

| Tube Insulation End Specification Sheet          |              |                           |  |  |
|--------------------------------------------------|--------------|---------------------------|--|--|
| Specification                                    | Model number | Cross-sectional area of   |  |  |
|                                                  |              | conductor mm <sup>2</sup> |  |  |
|                                                  | E0310        | 0.3                       |  |  |
|                                                  | E0510        | 0.5                       |  |  |
|                                                  | E7510        | 0.75                      |  |  |
|                                                  | E1010        | 1.0                       |  |  |
| Tube insulated terminal L with a length of 10 mm | E1510        | 1.5                       |  |  |

#### **Power Wiring**

The module power supply uses DC24V, the power cable is recommended to use twisted-pair cable, the power wiring is shown in the following figure.

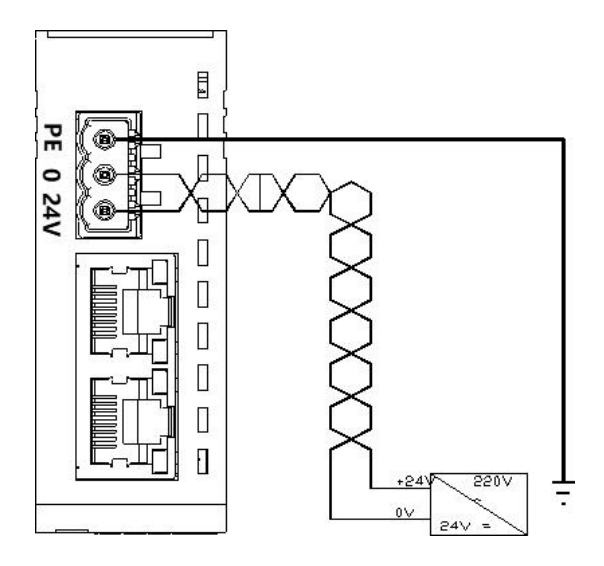

#### **Bus Wiring**

Adopts standard RJ45 network interface with standard crystal connector, and the pin assignment is shown in the figure below.

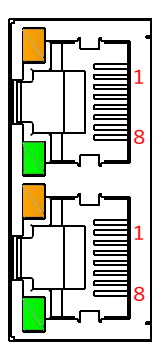

| pin    | code |
|--------|------|
| number |      |
| 1      | TD+  |
| 2      | TD-  |
| 3      | RD+  |
| 4      | -    |
| 5      | -    |
| 6      | RD-  |
| 7      | -    |
| 8      | -    |

#### 🗲 caveat

- Double shielded (braided mesh + aluminum foil) STP cables of category 5 or higher are recommended as communication cables.
- The length of the cables between the devices must not exceed 100 m.

#### Signal and load power wiring

The load power is supplied by DC24V power supply. For the wiring of load power and signal lines, please refer to the wiring diagram of the corresponding I/O module and the wiring method to press the cables into the terminals (refer to 6.3 Wiring Diagram of I/O Module for details).

#### I/O module wiring diagram 6.3

#### 6.3.1 CB4-3200A

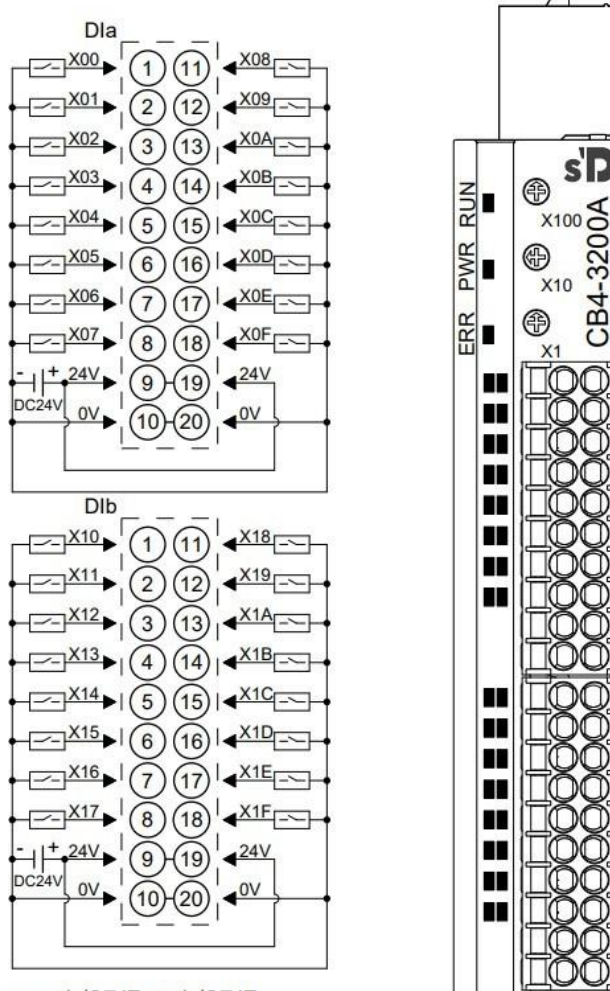

۶٩

s'Dot

-32(

CB4-3

Dla

0/8

1/9

214

3/E

4/0

5/0

6/F

ov

DIb

0/8

1/9

2/A

3/B

4/C

5/D

6/E

7/F 24 DITIOV

\*24V内部导通;0V内部导通

#### 6.3.2 CB4-3200B

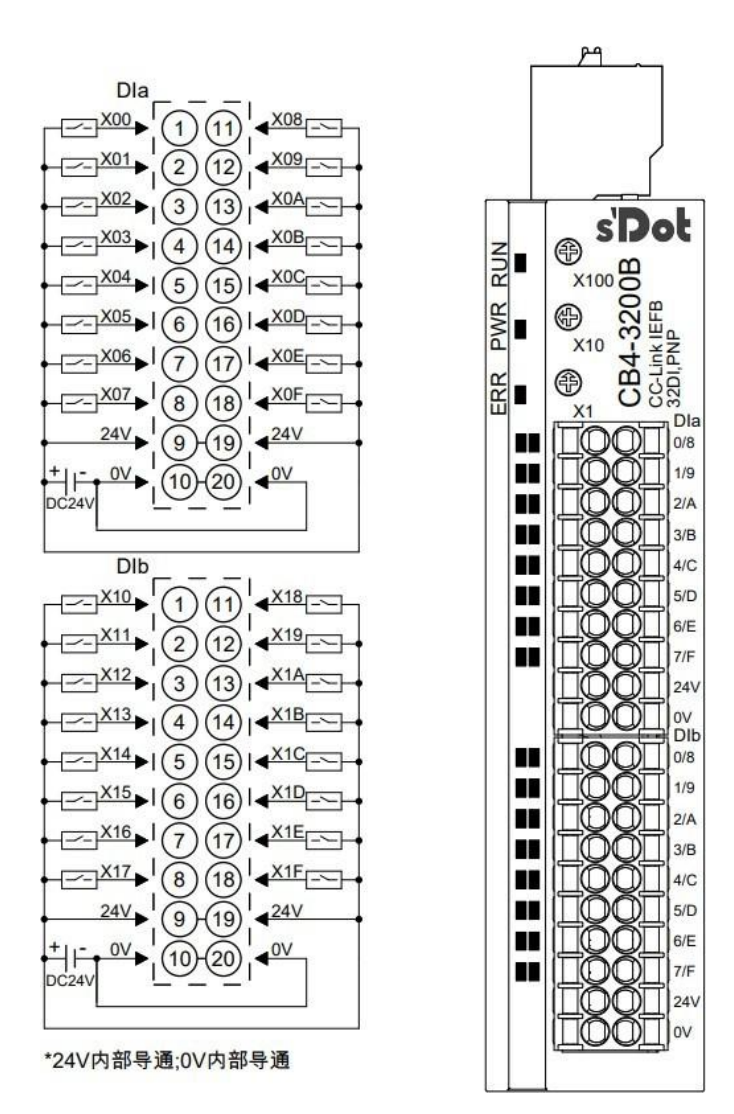

#### 6.3.3 CB4-1616A

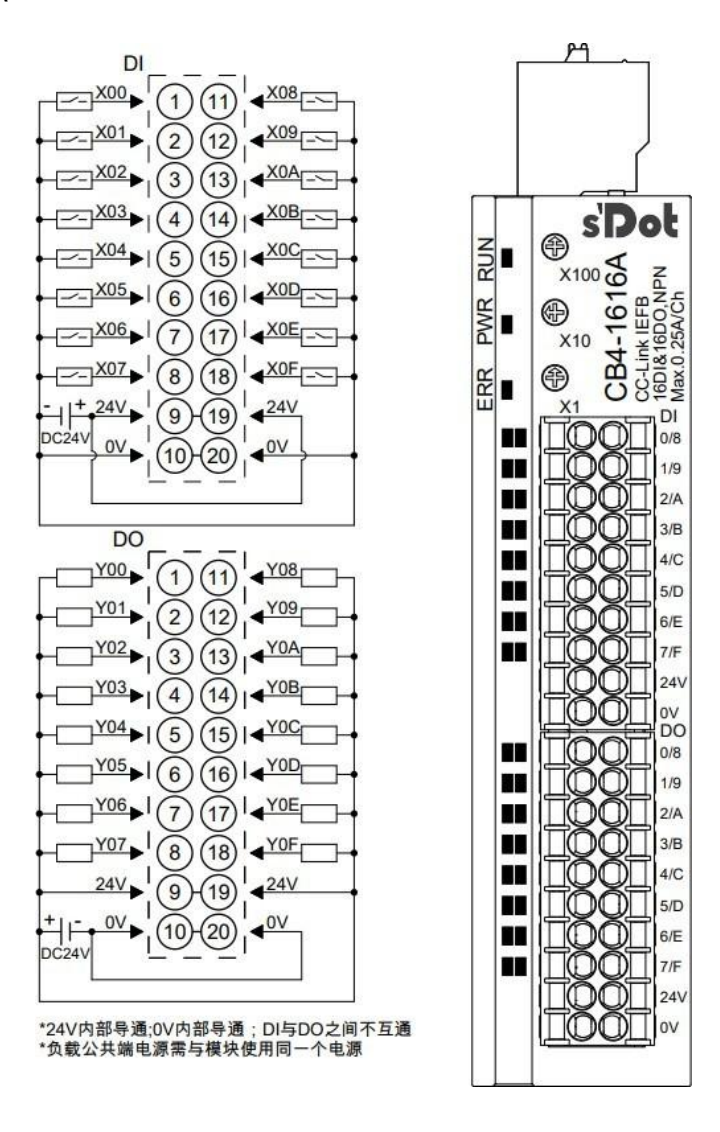

#### 6.3.4 CB4-1616B

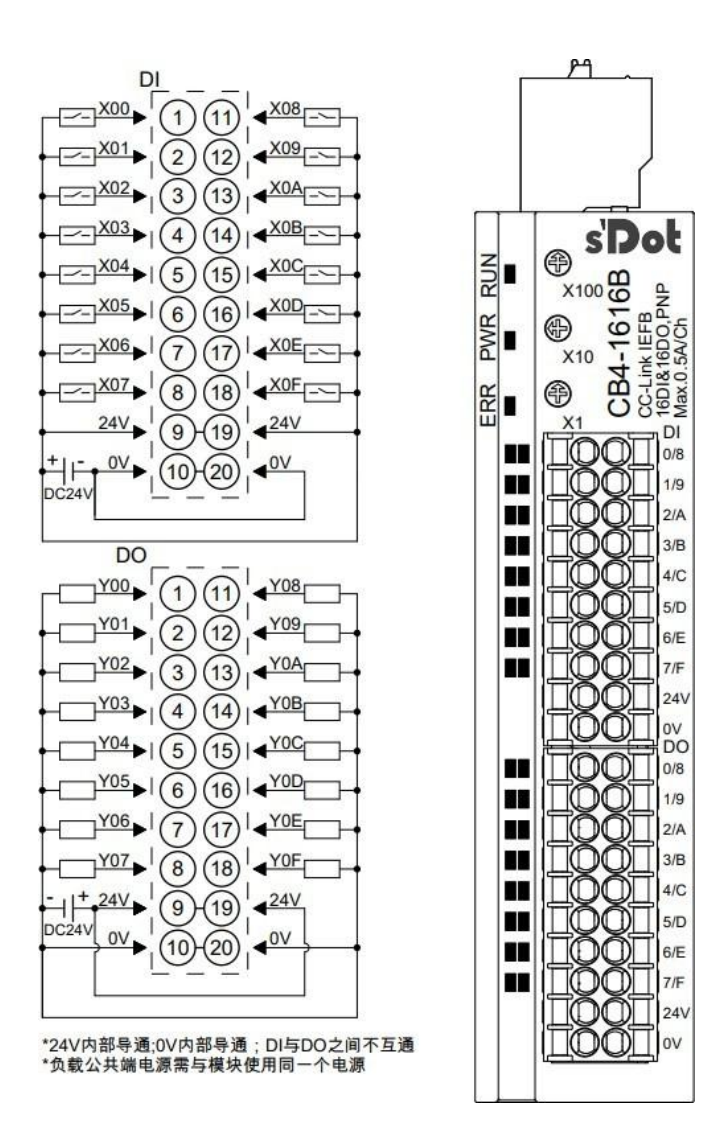

#### 6.3.5 CB4-0032A

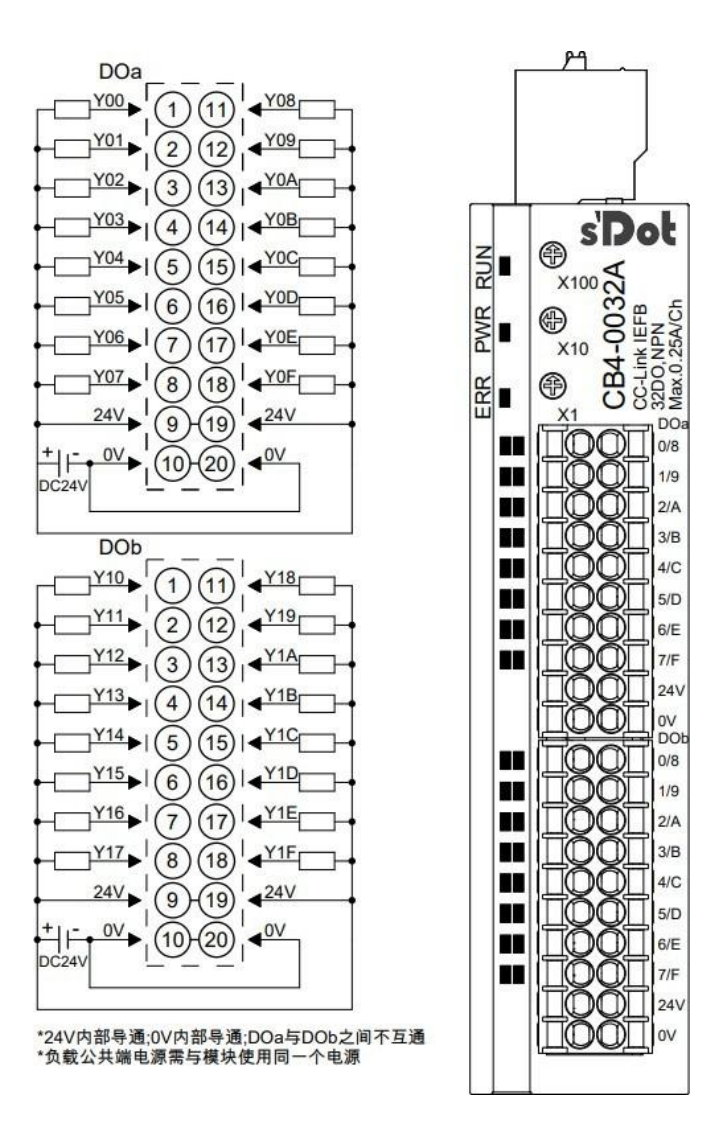

#### 6.3.6 CB4-0032B

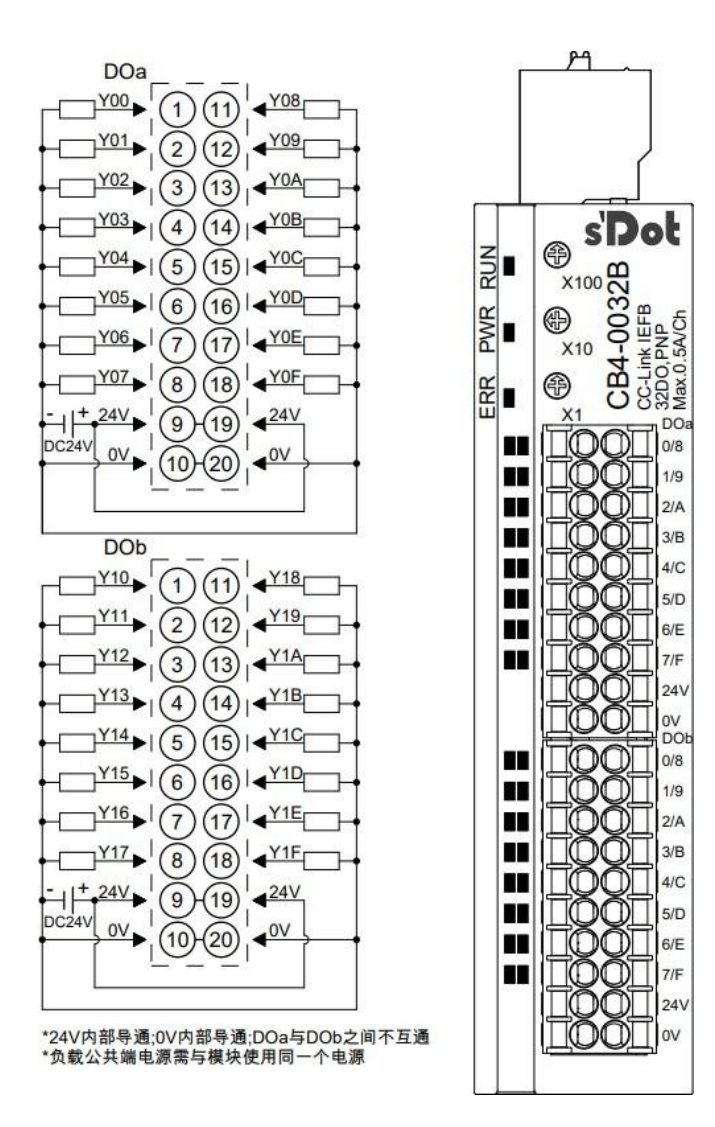
## 6.3.7 CB4-1600A

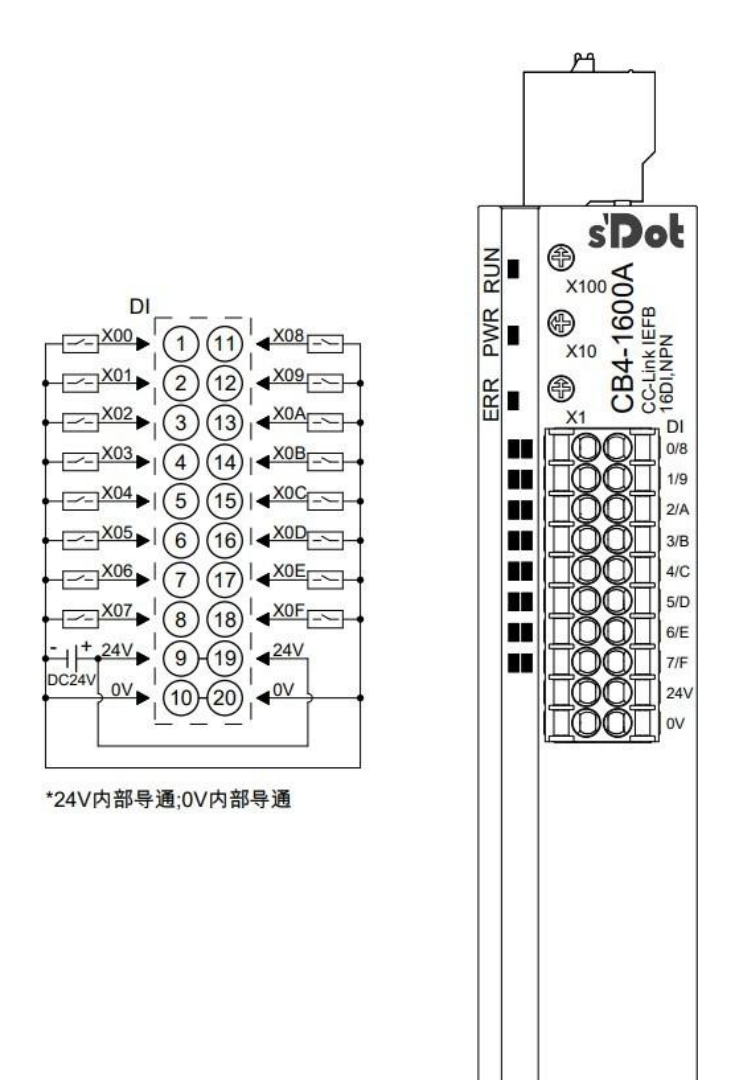

## 6.3.8 CB4-1600B

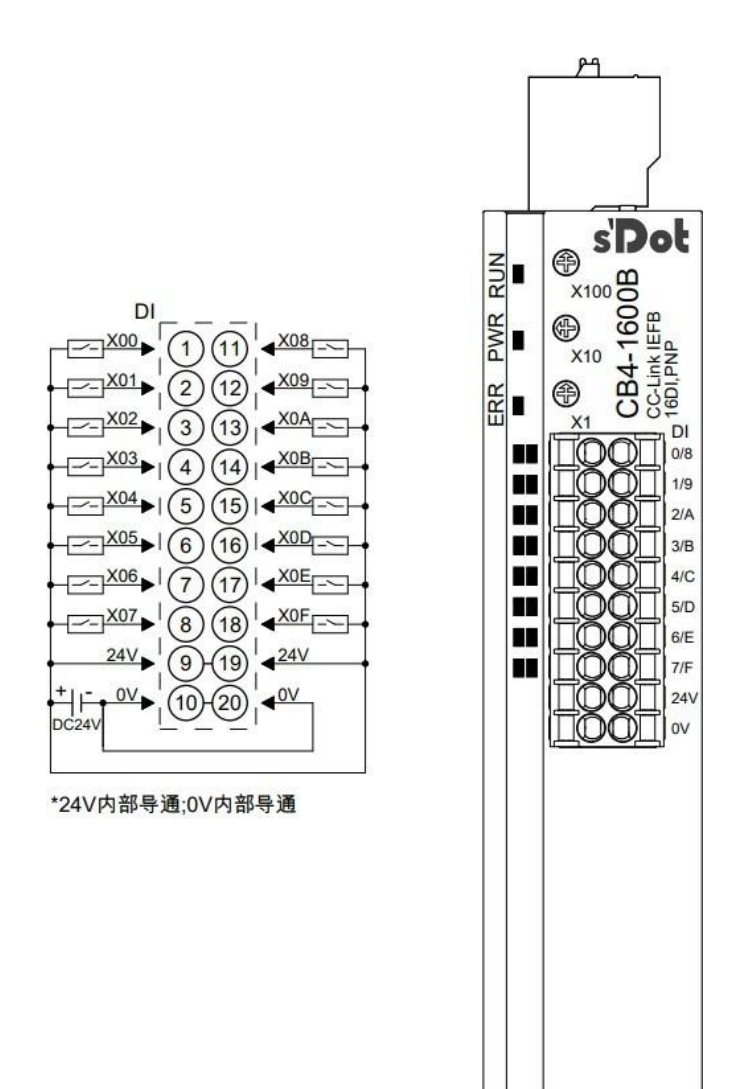

## 6.3.9 CB4-0016A

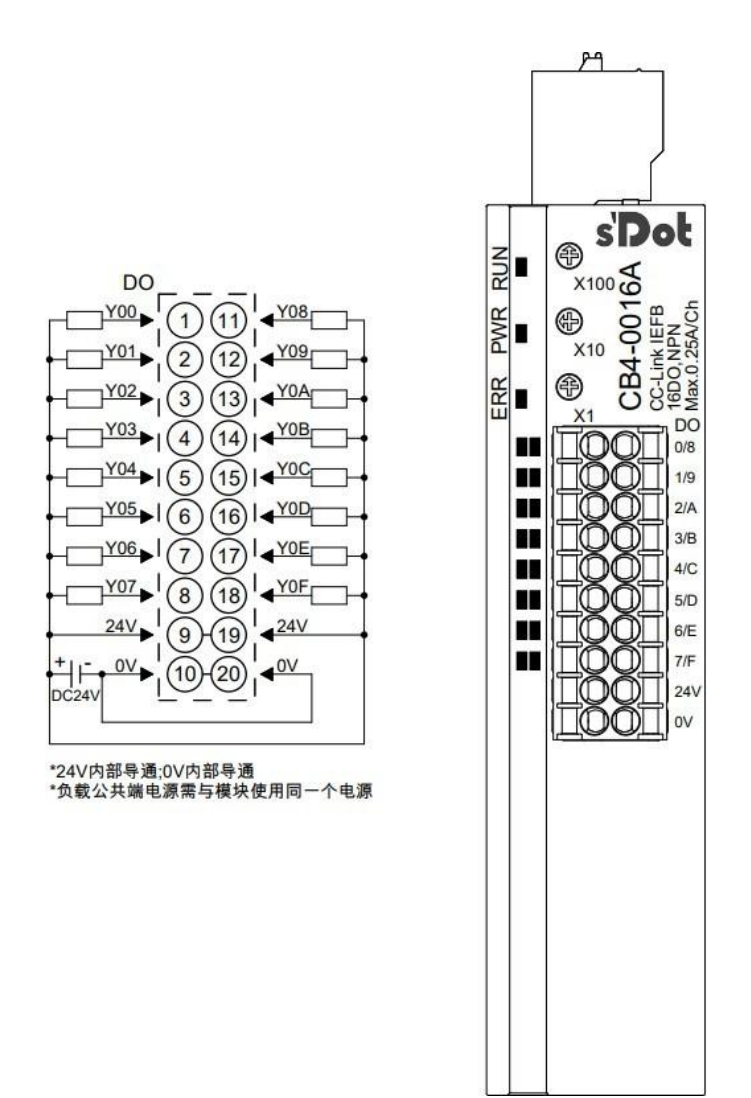

## 6.3.10 CB4-0016B

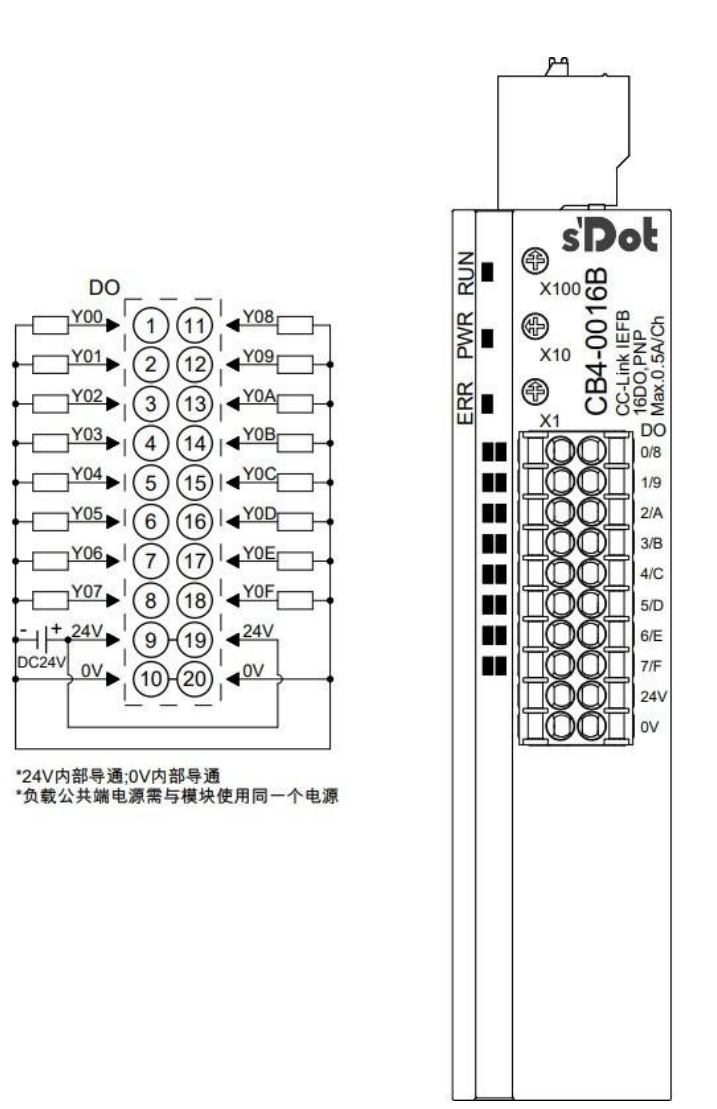

## 6.3.11 CB4-2408A

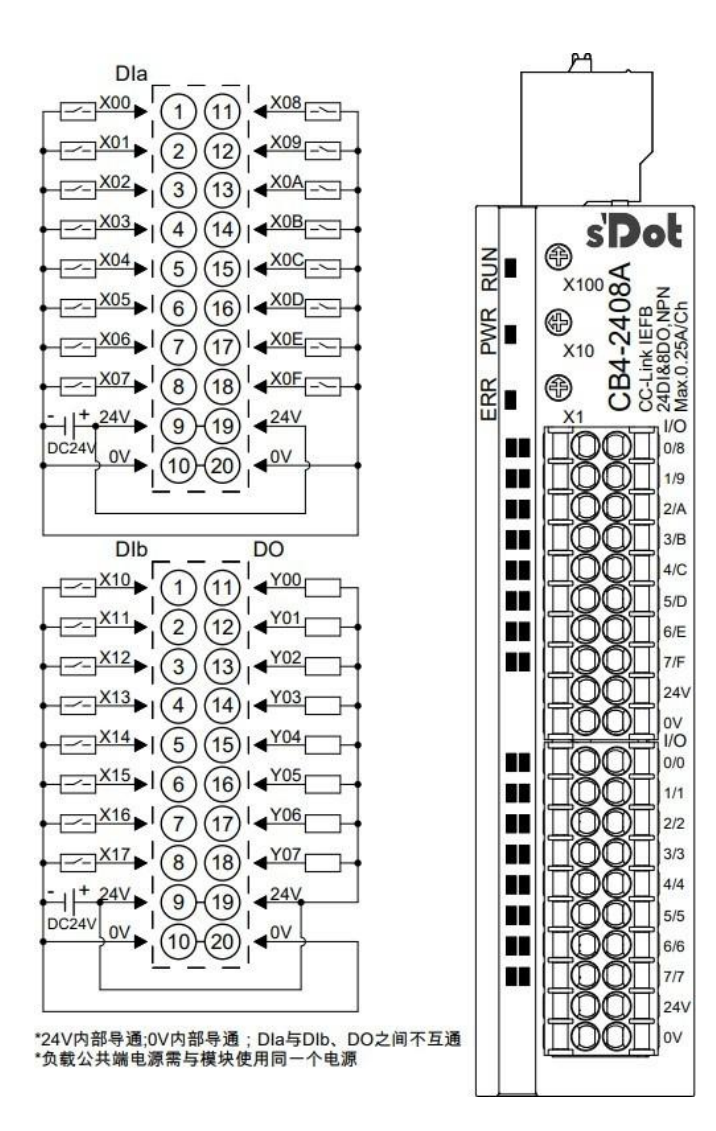

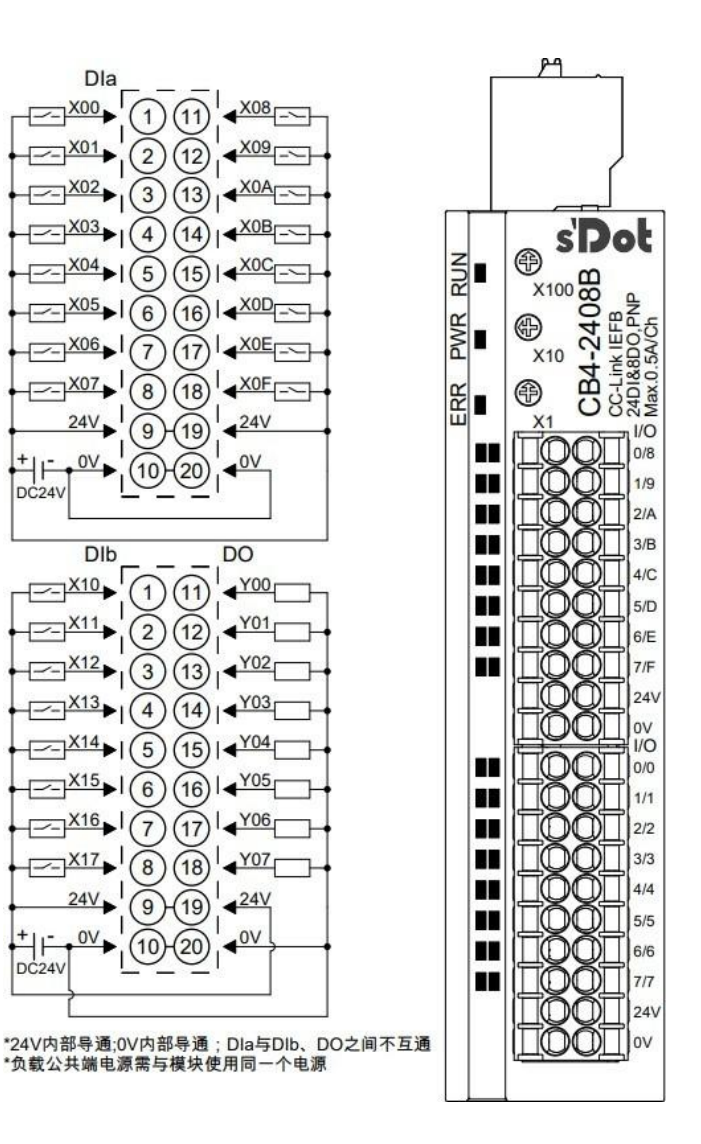

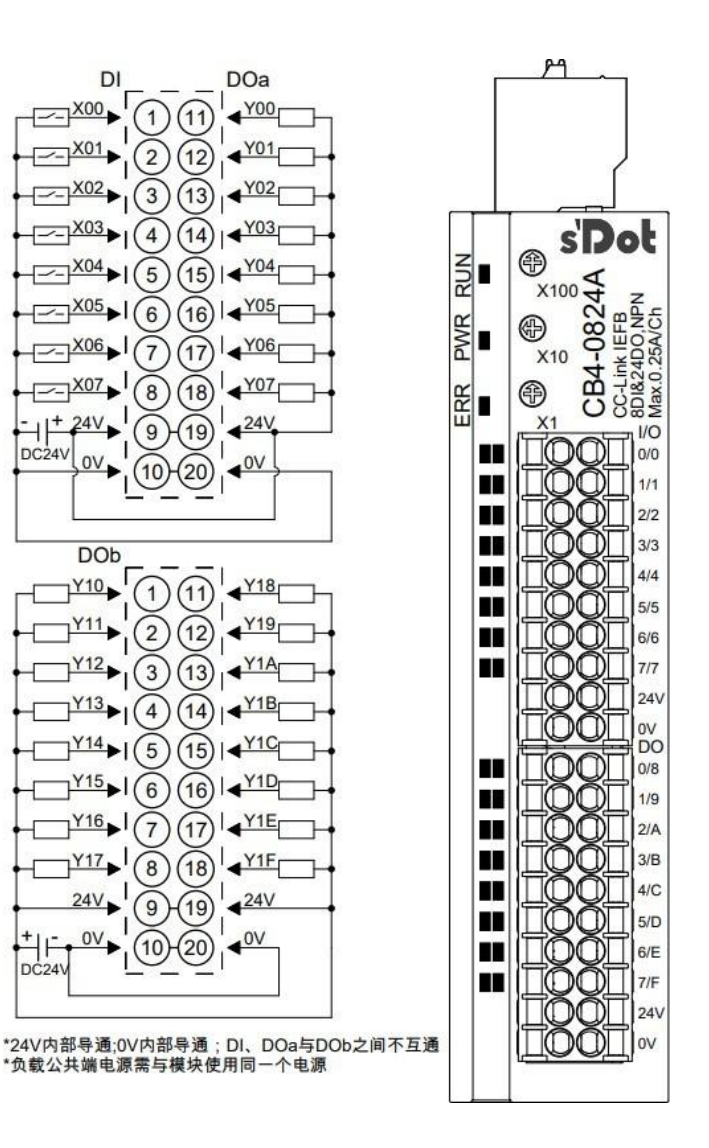

## 6.3.14 CB4-0824B

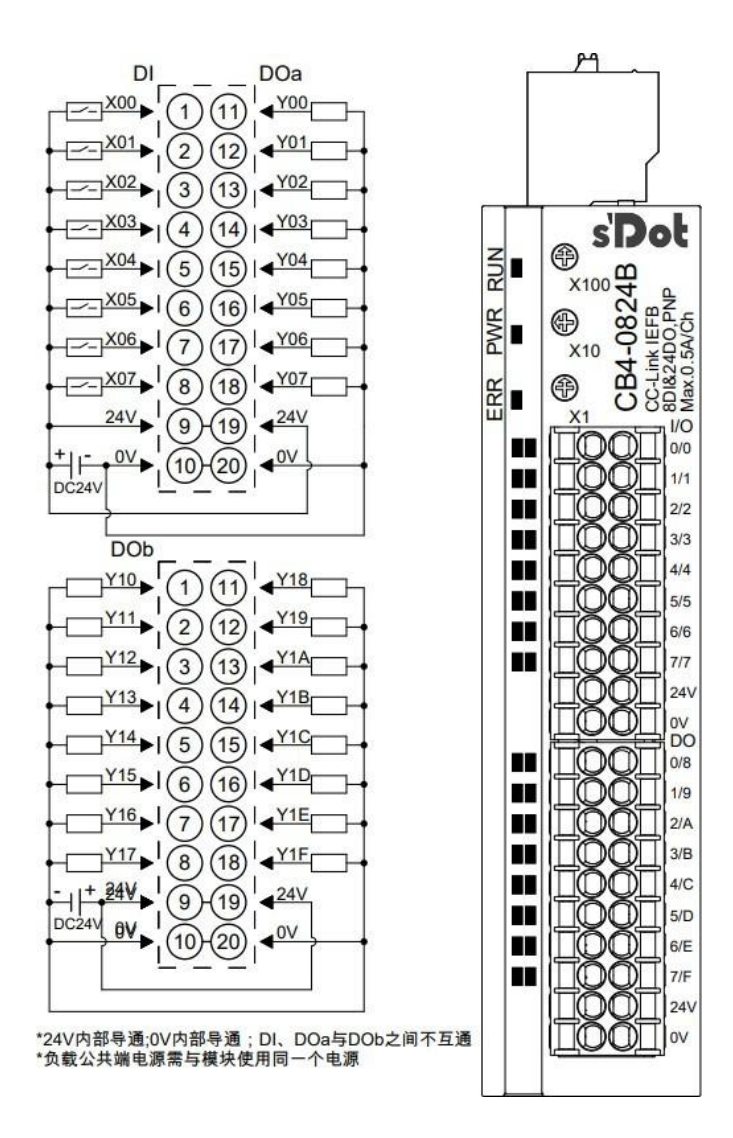

## 6.3.15 CB4-0808A

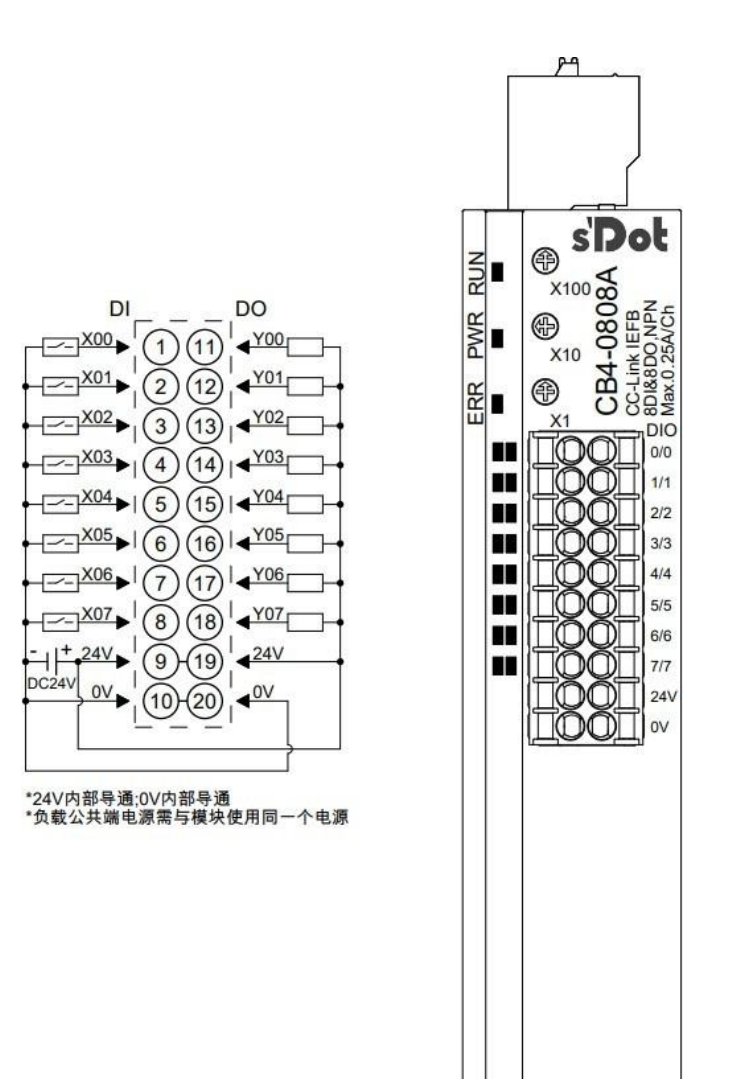

### 6.3.16 CB4-0808B

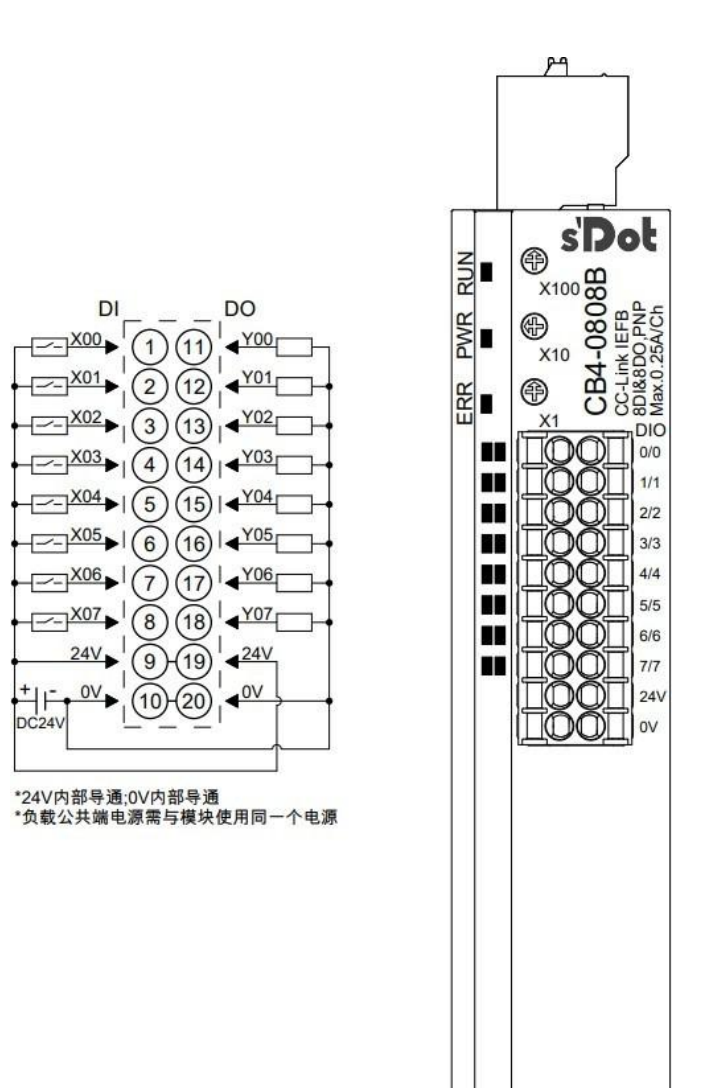

## 6.3.17 CB4-A80V

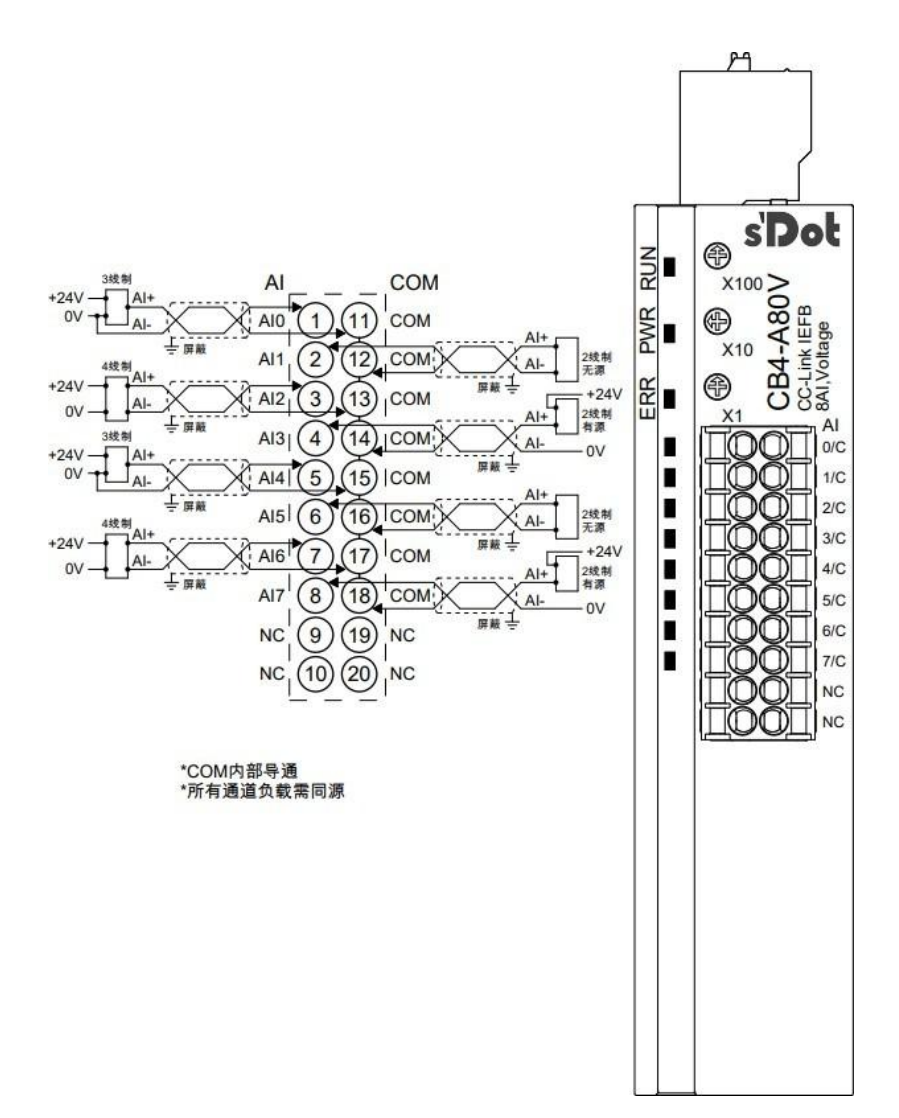

## 6.3.18 CB4-A80I

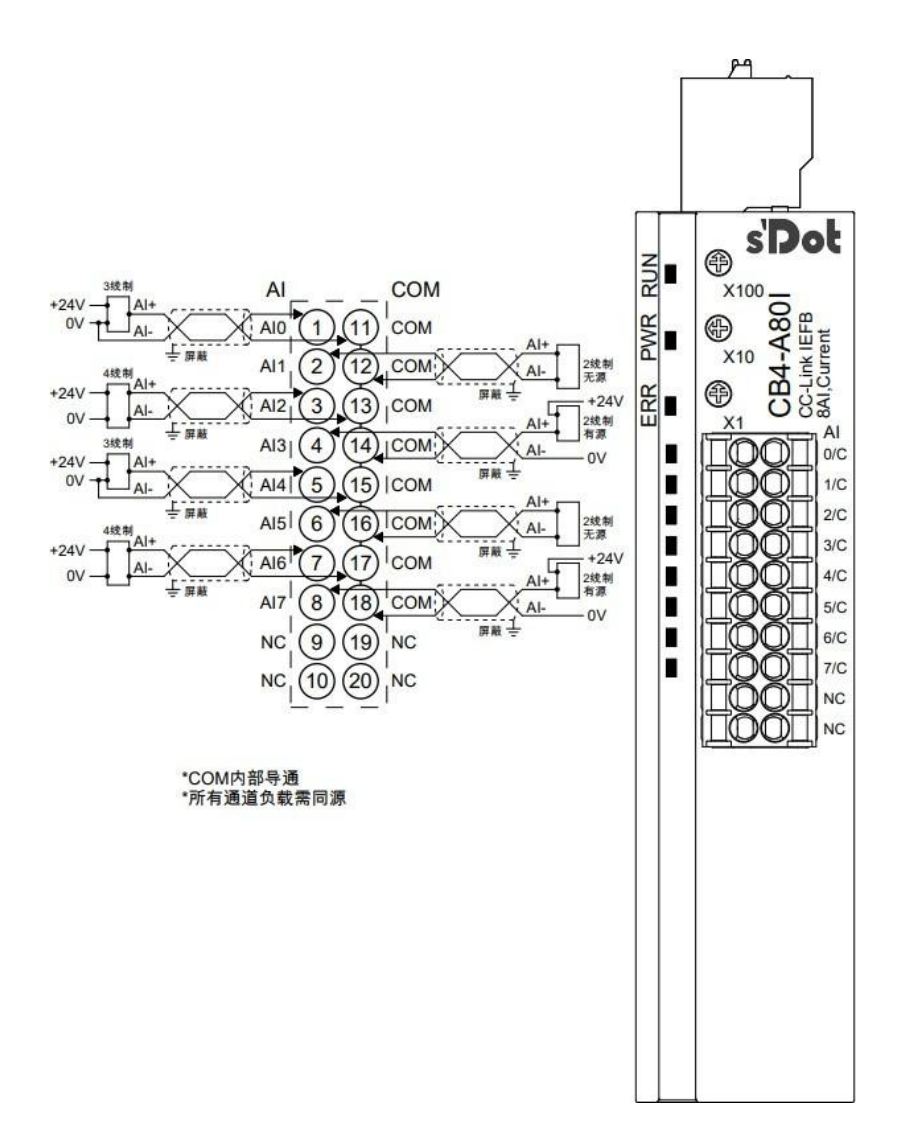

## 6.3.19 CB4-A40V

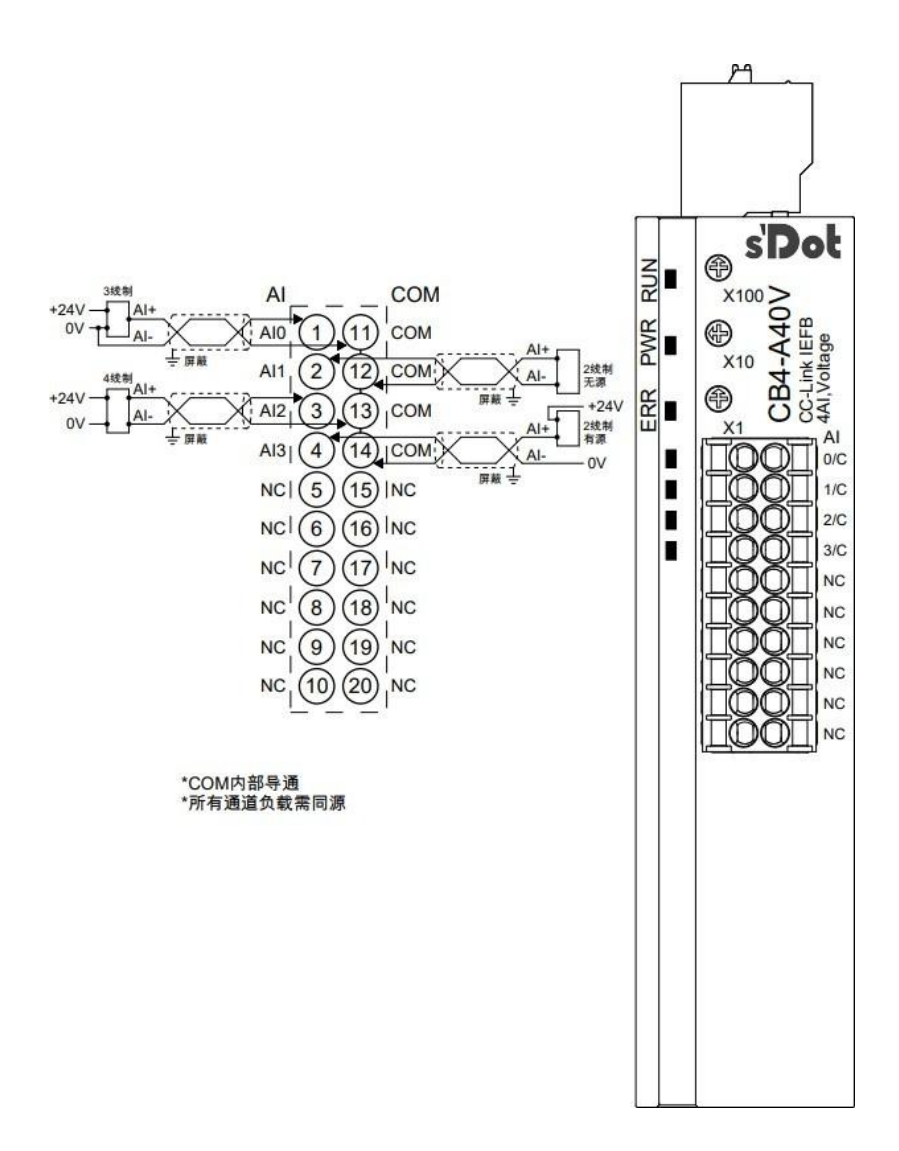

## 6.3.20 CB4-A40I

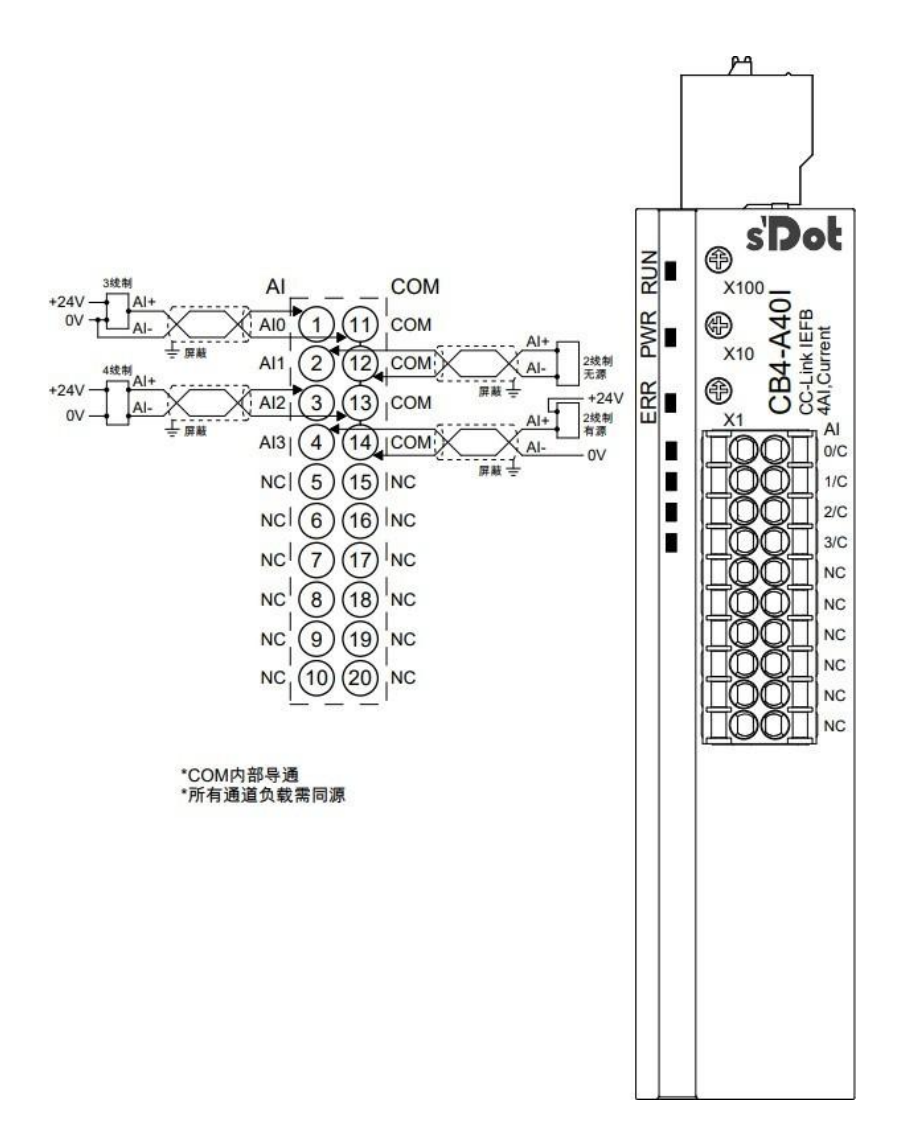

## 6.3.21 CB4-A08V

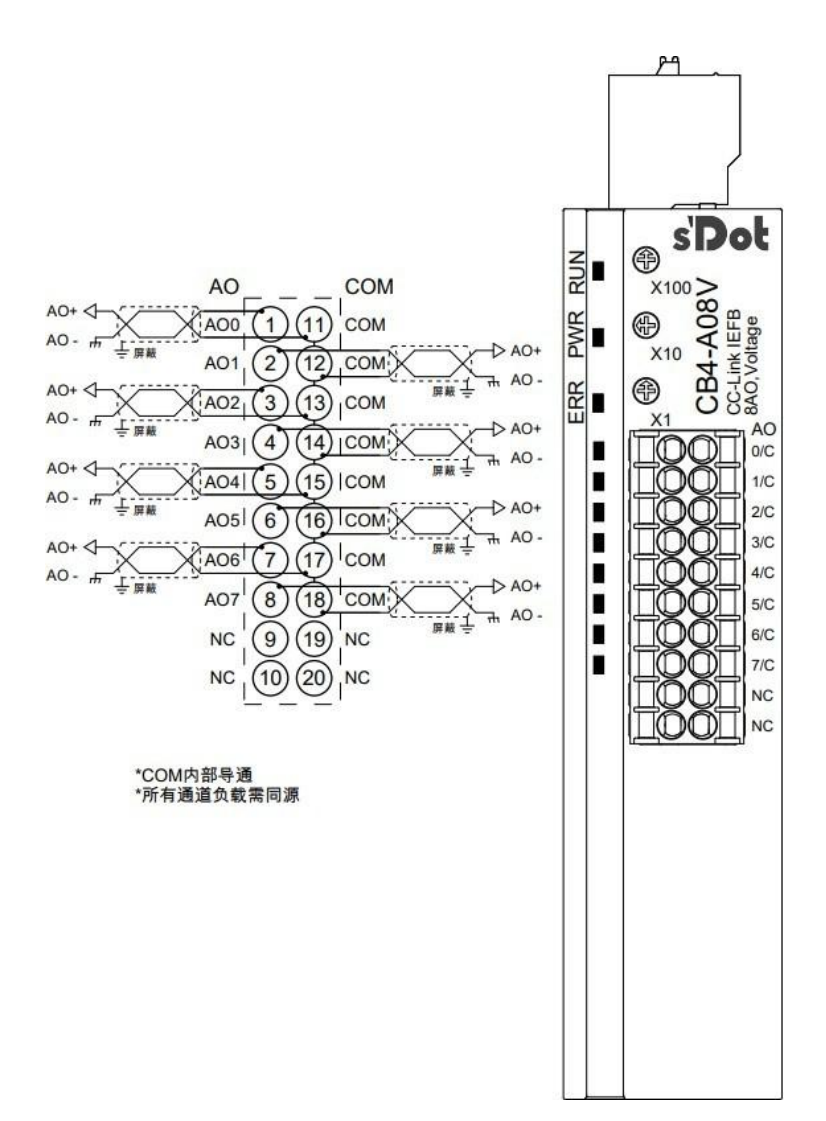

## 6.3.22 CB4-A04V

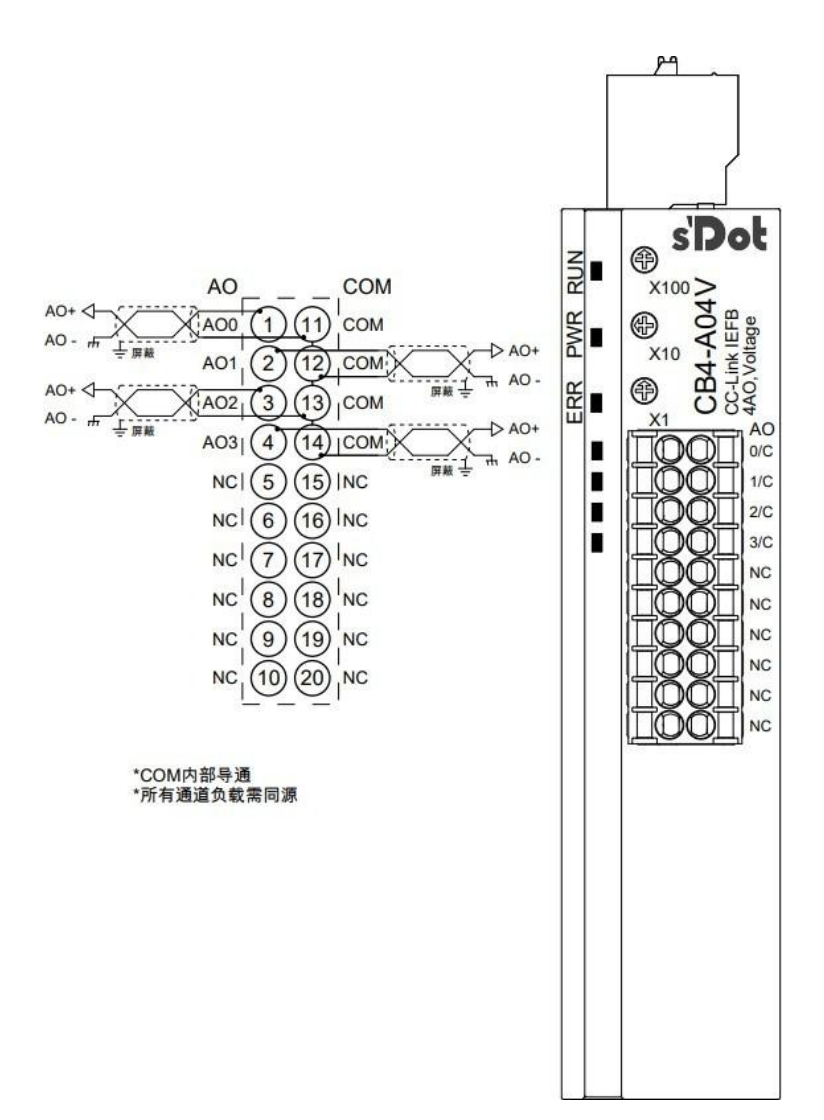

## 6.3.23 CB4-A08I

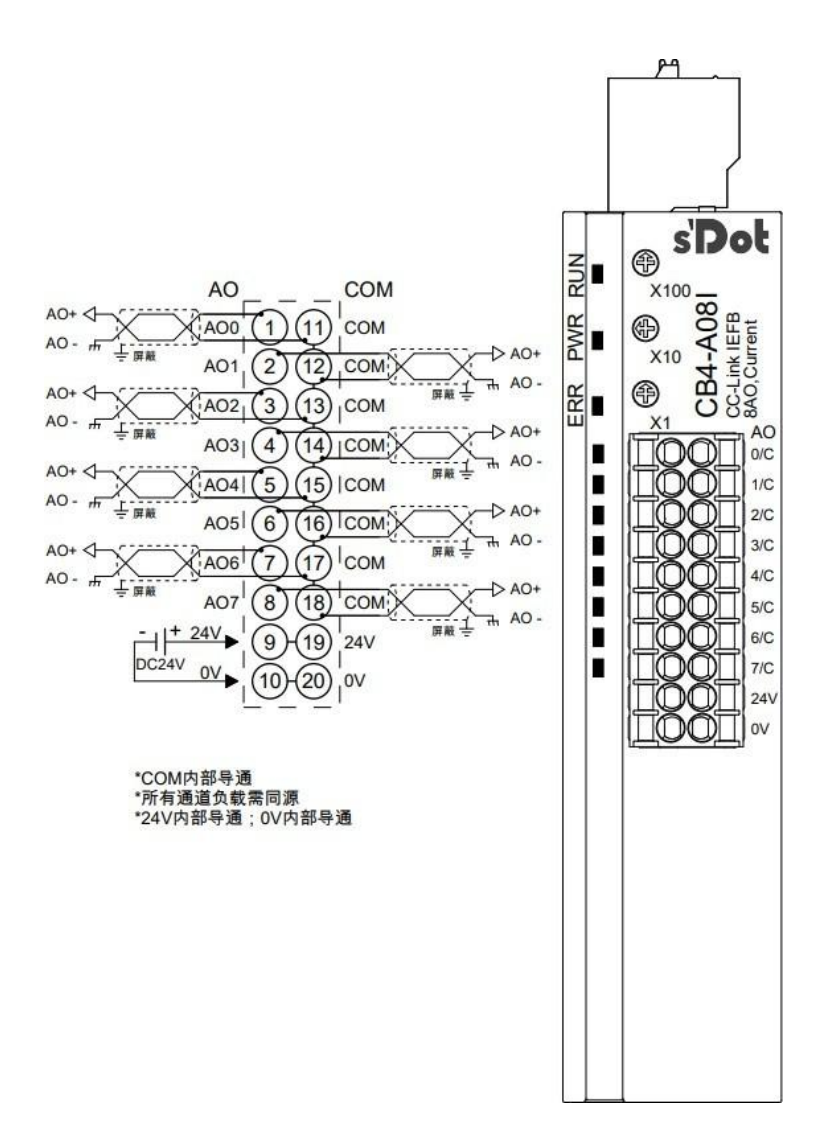

## 6.3.24 CB4-A04I

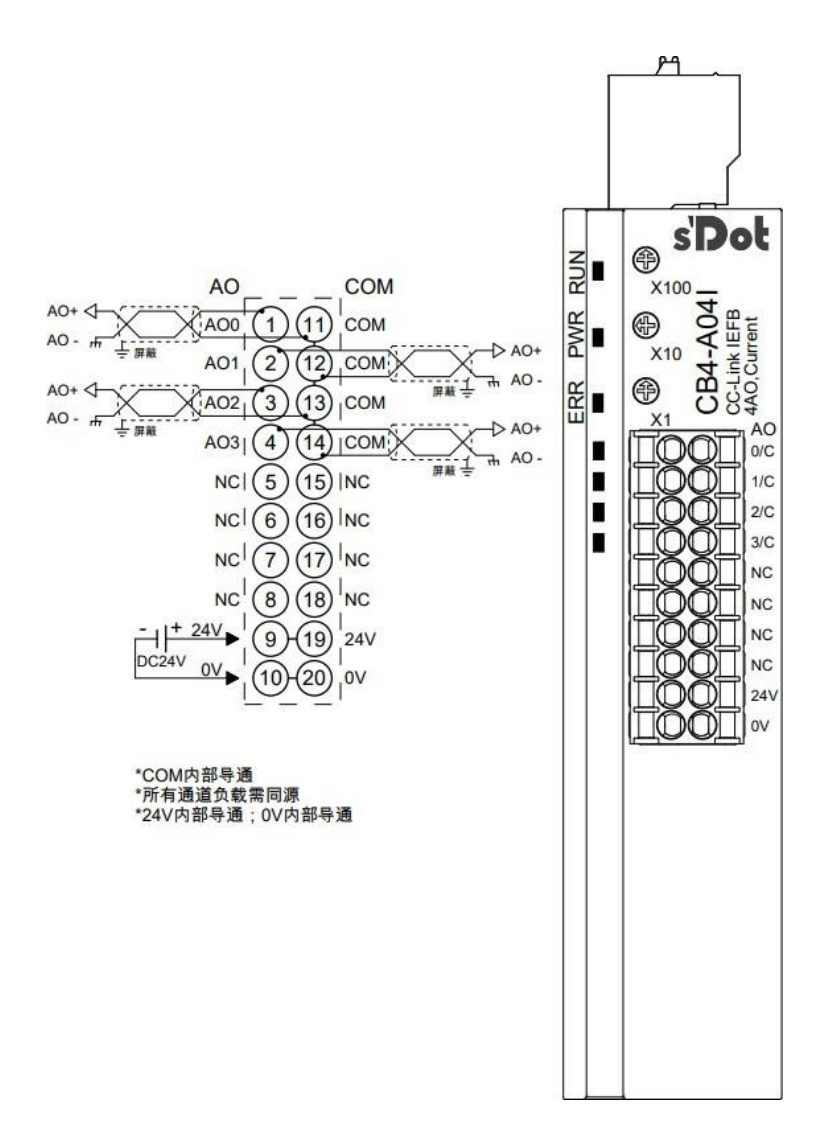

## 6.3.25 CB4-1612J

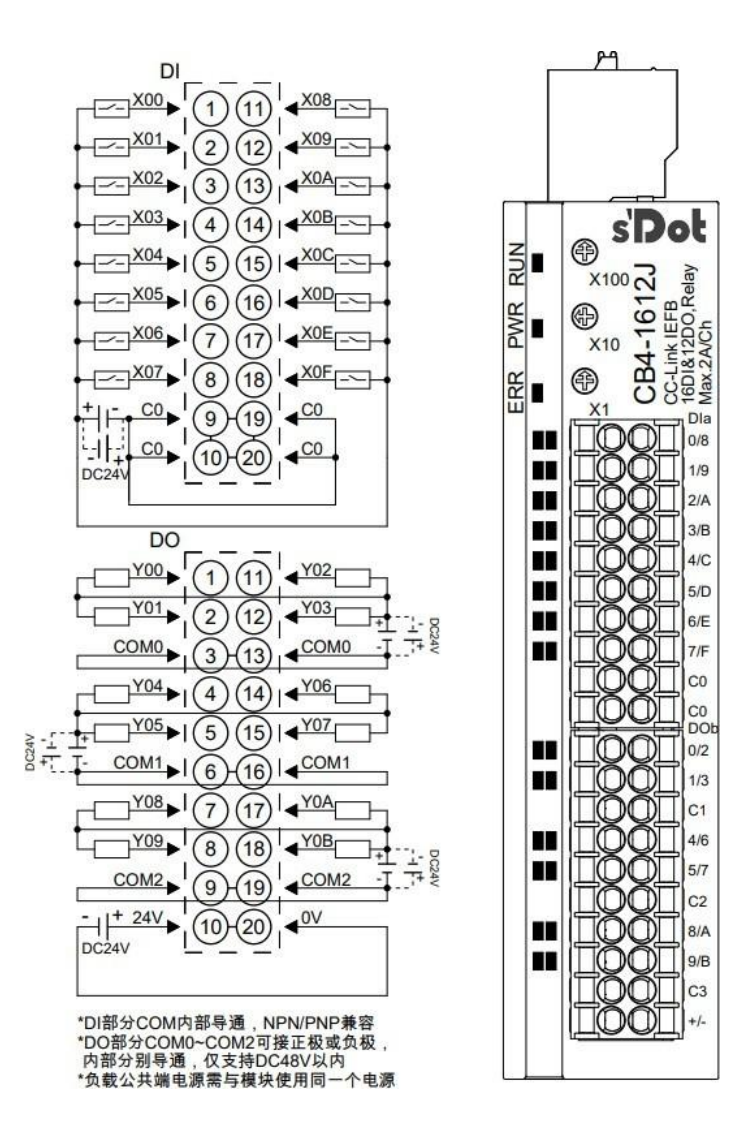

DO

Y00

Y01

СОМО

Y04

Y05

Y08 7

COM1

Y09

COM

+ 24V

DC24V

DC24V

¥03

**4**Y06

(15) | 4 Y07

COM1

**▲**Y0A

**▼Y0B** 

OV

COM2

COMO

2)(12)

13

4)(14)

(17)

(8)(18)

5

6)(16

9 419

(10)

\*DI部分COM内部导通,NPN/PNP兼容 \*DO部分COM0~COM2可接正极或负极, 内部分别导通,仅支持DC48V以内 \*负载公共端电源需与模块使用同一个电源

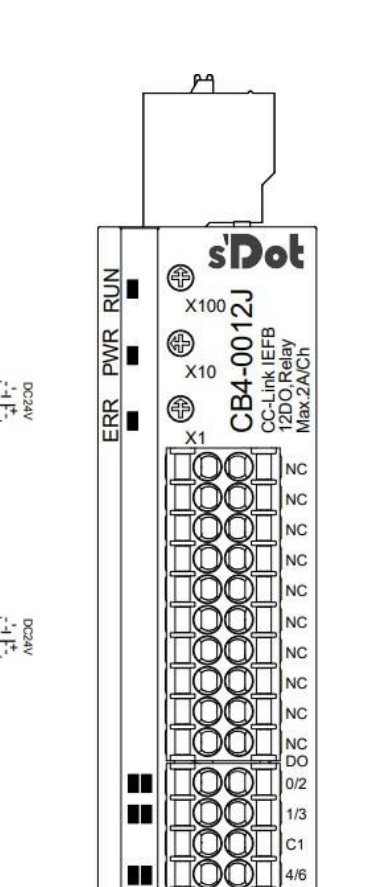

5/7 C2

8/A

9/B

# 6.4 Common Expansion Module Wiring Diagram

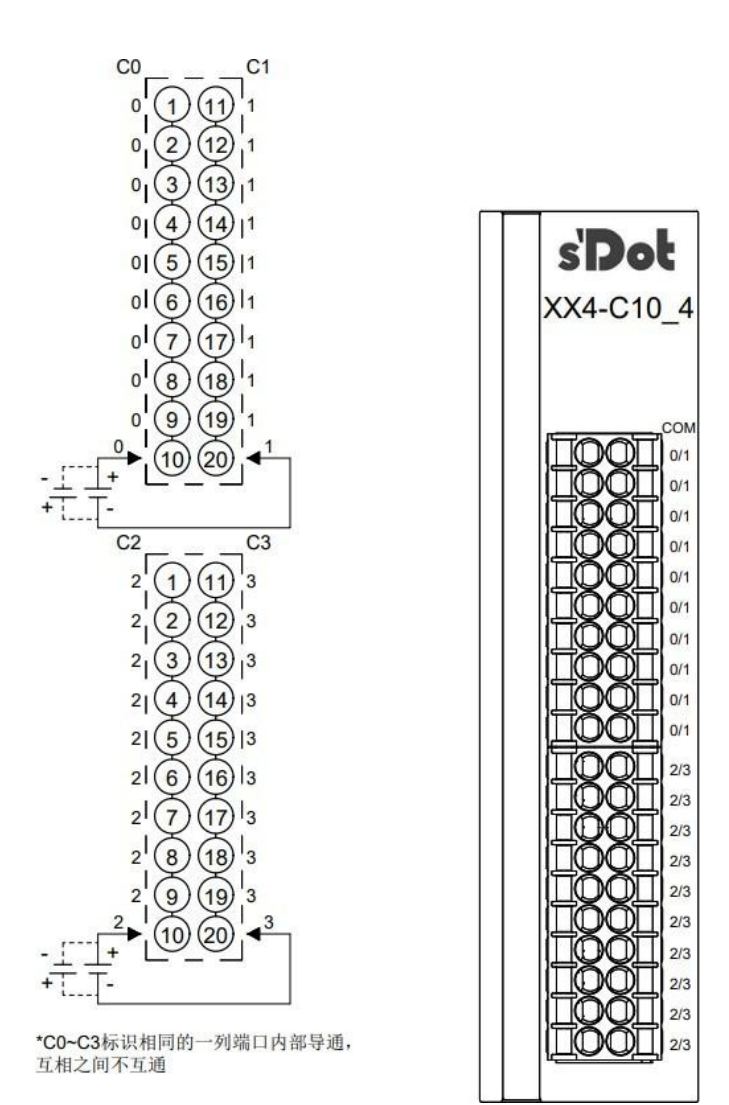

# 7 Use

# 7.1 Module Soft Component Description

# 7.1.1 Soft component allocation

| Station type | Number of         | Soft component | Clarification                                                                                                    |
|--------------|-------------------|----------------|----------------------------------------------------------------------------------------------------|
|              | occupied stations |                |                                                                                                    |
|              | Slaves 1          | RX             | 64 bits (8 bytes)<br>For digital input of process data                                                                              |
| Slaves       |                   | RY             | 64 bits (8 bytes)<br>For digital output of<br>process data for analog<br>input range selection<br>For analog output range selection |
|              |                   | RWr            | 32 words (64 bytes)<br>For analog input of process data                                                                             |
|              |                   | RWw            | 32 words (64 bytes) for<br>analog output process<br>data<br>For analog input filtering configuration                                |

## 7.1.2 Module Channel and Soft Component Correspondence List

| 16-channel digital input module          |                                |                     |
|------------------------------------------|--------------------------------|---------------------|
| Signal direction: Input module -> Master |                                |                     |
| Soft Component No.                       | Corresponding Input<br>Channel | Input signal        |
| DI digital input                         |                                |                     |
| RX0~RXF                                  | Channel 0~F                    | Input signals X0~XF |
| RX1F~RX3F                                |                                |                     |
| RY0~RY3F                                 | nothave                        | Prohibition on use  |
| RWr0~RWr3F                               |                                |                     |
| RWw0~RWw3F                               |                                |                     |

| 32-channel digital input module |                              |                      |
|---------------------------------|------------------------------|----------------------|
| Signal direction: Input module  | -> Master                    |                      |
| Soft Component No.              | Corresponding Input          | Input signal         |
|                                 | Channel                      |                      |
| Dla digital input               |                              |                      |
| RX0~RXF                         | Channel 0~F                  | Input signals X0~XF  |
| DIb digital input               |                              |                      |
| RX10~RX1F                       | Channel 0~F                  | Input signal X10~X1F |
| RX20~RX3F                       |                              |                      |
| RY0~RY3F                        | - nothave prohibition on use | probibition on use   |
| RWr0~RWr3F                      |                              | prombrider on use    |
| RWw0~RWw3F                      |                              |                      |

| 16-channel digital output module          |                      |                      |
|-------------------------------------------|----------------------|----------------------|
| Signal direction: master -> output module |                      |                      |
| Soft Component No.                        | Corresponding Output | output signal        |
|                                           | Channel              |                      |
| RX0~RX3F                                  | nothave              | prohibition on use   |
| DO digital output                         |                      |                      |
| RY0~RYF                                   | Channel 0~F          | Output signals Y0~YF |
| RY10~RY3F                                 |                      |                      |
| RWr0~RWr3F                                | nothave              | prohibition on use   |
| RWw0~RWw3F                                |                      |                      |

| 32-channel digital output module          |                                 |                       |  |
|-------------------------------------------|---------------------------------|-----------------------|--|
| Signal direction: master -> output module |                                 |                       |  |
| Soft Component No.                        | Corresponding Output<br>Channel | output signal         |  |
| RX0~RX3F                                  | nothave                         | prohibition on use    |  |
| DOa digital output                        |                                 |                       |  |
| RY0~RYF                                   | Channel 0~F                     | Output signals Y0~YF  |  |
| DOb digital output                        |                                 |                       |  |
| RY10~RY1F                                 | Channel 0~F                     | Output signal Y10~Y1F |  |
| RY20~RY3F                                 |                                 |                       |  |
| RWr0~RWr3F                                | nothave                         | prohibition on use    |  |
| RWw0~RWw3F                                |                                 |                       |  |

| 16-channel digital input/output module                            |                                        |                       |  |
|-------------------------------------------------------------------|----------------------------------------|-----------------------|--|
| Signal direction: input module -> master, master -> output module |                                        |                       |  |
| Soft Component No.                                                | Corresponding<br>input/output channels | Input/Output Signal   |  |
| DI digital input                                                  |                                        |                       |  |
| RX0~RXF                                                           | Channel 0~F                            | Input signals X0~XF   |  |
| RX10~RX3F                                                         | nothave                                | prohibition on use    |  |
| DO digital output                                                 |                                        |                       |  |
| RY0~RYF                                                           | nothave                                | prohibition on use    |  |
| RY10~RY1F                                                         | Channel 0~F                            | Output signal Y10~Y1F |  |
| RY20~RY3F                                                         |                                        |                       |  |
| RWr0~RWr3F                                                        | nothave                                | prohibition on use    |  |
| RWw0~RWw3F                                                        |                                        |                       |  |

| 8-channel digital input/output module                             |                                        |                      |  |
|-------------------------------------------------------------------|----------------------------------------|----------------------|--|
| Signal direction: input module -> master, master -> output module |                                        |                      |  |
| Soft Component No.                                                | Corresponding<br>input/output channels | Input/Output Signal  |  |
| DI digital input                                                  |                                        |                      |  |
| RX0~RX7                                                           | Channel 0~7                            | Input signals X0~X7  |  |
| RX8~RX3F                                                          | nothave                                | prohibition on use   |  |
| DO digital output                                                 |                                        |                      |  |
| RY0~RY7                                                           | nothave                                | prohibition on use   |  |
| RY8~RYF                                                           | Channel 0~7                            | Output signals Y8~YF |  |
| RY10~RY3F                                                         |                                        |                      |  |
| RWr0~RWr3F                                                        | nothave                                | prohibition on use   |  |
| RWw0~RWw3F                                                        |                                        |                      |  |

| 24-channel digital input, 8-channel digital output module         |                                     |                       |  |
|-------------------------------------------------------------------|-------------------------------------|-----------------------|--|
| Signal direction: input module -> master, master -> output module |                                     |                       |  |
| Soft Component No.                                                | Corresponding input/output channels | Input/Output Signal   |  |
| DI digital input                                                  |                                     |                       |  |
| RX0~RX17                                                          | Channel 0~23                        | Input signals X0~X17  |  |
| RX18~RX3F                                                         | nothave                             | prohibition on use    |  |
| DO digital output                                                 |                                     |                       |  |
| RY0~RY17                                                          | nothave                             | prohibition on use    |  |
| RY18~RY1F                                                         | Channel 0~7                         | Output signal Y18~YIF |  |
| RY20~RY3F                                                         |                                     |                       |  |
| RWr0~RWr3F                                                        | nothave                             | prohibition on use    |  |
| RWw0~RWw3F                                                        |                                     |                       |  |

| 8-channel digital input, 24-channel digital output module |                                        |                       |
|-----------------------------------------------------------|----------------------------------------|-----------------------|
| Signal direction: input module                            | -> master, master -> output mod        | lule                  |
| Soft Component No.                                        | Corresponding<br>input/output channels | Input/Output Signal   |
| DI digital input                                          |                                        |                       |
| RX0~RX7                                                   | Channel 0~7                            | Input signals X0~X7   |
| RX8~RX3F                                                  | nothave                                | prohibition on use    |
| DO digital output                                         |                                        |                       |
| RY0~RY7                                                   | nothave                                | prohibition on use    |
| RY8~RY1F                                                  | Channel 0~23                           | Output signals Y8~Y1F |
| RY20~RY3F                                                 |                                        |                       |
| RWr0~RWr3F                                                | nothave                                | prohibition on use    |
| RWw0~RWw3F                                                |                                        |                       |

| 16-channel digital input, 12-channel relay output module          |                       |                       |  |
|-------------------------------------------------------------------|-----------------------|-----------------------|--|
| Signal direction: input module -> master, master -> output module |                       |                       |  |
| Soft Component No.                                                | Corresponding         | Input/Output Signal   |  |
|                                                                   | input/output channels |                       |  |
| DI digital input                                                  |                       |                       |  |
| RX0~RXF                                                           | Channel 0~F           | Input signals X0~XF   |  |
| RX10~RX3F                                                         | nothave               | prohibition on use    |  |
| DO digital output                                                 |                       |                       |  |
| RY0~RYF                                                           | nothave               | prohibition on use    |  |
| RY10~RY1B                                                         | Channel 0~B           | Output signal Y10~Y1B |  |
| RY1C~RY3F                                                         |                       |                       |  |

| RWr0~RWr3F                      |                      |                      |
|---------------------------------|----------------------|----------------------|
| RWw0~RWw3F                      |                      |                      |
| 12 Channel Relay Output Mod     | ule                  |                      |
| Signal direction: master -> out | put module           |                      |
| Soft Component No.              | Corresponding Output | output signal        |
|                                 | Channel              |                      |
| RX0~RX3F                        | nothave              | prohibition on use   |
| DO digital output               |                      |                      |
| RY0~RYB                         | Channel 0~B          | Output signals Y0~YB |
| RYC~RY3F                        |                      |                      |
| RWr0~RWr3F                      | nothave              | prohibition on use   |
| RWw0~RWw3F                      |                      |                      |

| 8-channel analog input module       |                                     |                    |  |  |  |  |  |
|-------------------------------------|-------------------------------------|--------------------|--|--|--|--|--|
| Signal direction: Input module      | -> Master                           |                    |  |  |  |  |  |
| Soft Component No.                  | Corresponding Input Channel         | input signal       |  |  |  |  |  |
| RX0~RX3F                            | nothave                             | prohibition on use |  |  |  |  |  |
| RY0~RY7                             | Channel 0 Range Selection           |                    |  |  |  |  |  |
| RY8~RYF                             | Channel 1 Range Selection           |                    |  |  |  |  |  |
| RY10~RY17                           | Channel 2 range selection           |                    |  |  |  |  |  |
| RY18~RY1F                           | Channel 3 range selection           |                    |  |  |  |  |  |
| RY20~RY27                           | Channel 4 range selection           |                    |  |  |  |  |  |
| RY28~RY2F                           | XY28~RY2F Channel 5 range selection |                    |  |  |  |  |  |
| RY30~RY37 Channel 6 range selection |                                     |                    |  |  |  |  |  |
| RY38~RY3F                           | Channel 7 Range Selection           |                    |  |  |  |  |  |
| RWr0                                | Channel 0 Input signal D0           |                    |  |  |  |  |  |
| RWr1                                | Channel 1 Input signal D1           |                    |  |  |  |  |  |
| RWr2                                | Channel 2 Input signal D2           |                    |  |  |  |  |  |
| RWr3                                | Channel 3 Input signal D3           |                    |  |  |  |  |  |
| RWr4                                | Channel 4 Input signal D4           |                    |  |  |  |  |  |
| RWr5                                | Channel 5 Input signal D5           |                    |  |  |  |  |  |
| RWr6                                | Channel 6 Input signal D6           |                    |  |  |  |  |  |
| RWr7                                | Channel 7 Input signal D7           |                    |  |  |  |  |  |
| RWr8~RWr3F                          | prohibition on use                  |                    |  |  |  |  |  |
| RWw0                                | Channel 0 Filter Configuration      | n D0               |  |  |  |  |  |
| RWw1                                | Channel 1 Filter Configuration      | n D1               |  |  |  |  |  |
| RWw2                                | Channel 2 Filter Configuration      | n D2               |  |  |  |  |  |
| RWw3                                | Channel 3 Filter Configuration      | n D3               |  |  |  |  |  |

| RWw4                                      | Channel 4 Filter Configuration D4 |                    |  |  |  |  |  |  |
|-------------------------------------------|-----------------------------------|--------------------|--|--|--|--|--|--|
| RWw5                                      | Channel 5 Filter Configuration D5 |                    |  |  |  |  |  |  |
| RWw6                                      | Channel 6 Filter Configuration    | on D6              |  |  |  |  |  |  |
| RWw7                                      | Channel 7 Filter Configuration D7 |                    |  |  |  |  |  |  |
| RWw8~RWw3F                                | prohibition on use                |                    |  |  |  |  |  |  |
| 8-channel analog output module            |                                   |                    |  |  |  |  |  |  |
| Signal direction: master -> output module |                                   |                    |  |  |  |  |  |  |
| Soft Component No.                        | Corresponding Output<br>Channel   | output signal      |  |  |  |  |  |  |
| RX0~RX3F                                  | nothave                           | prohibition on use |  |  |  |  |  |  |
| RY0~RY7 Channel 0 Range Selection         |                                   |                    |  |  |  |  |  |  |
| RY8~RYF                                   | Channel 1 Range Selection         |                    |  |  |  |  |  |  |
| RY10~RY17                                 | Channel 2 range selection         |                    |  |  |  |  |  |  |
| RY18~RY1F                                 | Channel 3 range selection         |                    |  |  |  |  |  |  |
| RY20~RY27                                 | Channel 4 range selection         |                    |  |  |  |  |  |  |
| RY28~RY2F                                 | Channel 5 range selection         |                    |  |  |  |  |  |  |
| RY30~RY37                                 | Channel 6 range selection         |                    |  |  |  |  |  |  |
| RY38~RY3F                                 | Channel 7 Range Selection         |                    |  |  |  |  |  |  |
| RWr0~RWr3F                                | prohibition on use                |                    |  |  |  |  |  |  |
| RWw0                                      | Channel 0 Output signal D0        |                    |  |  |  |  |  |  |
| RWw1                                      | Channel 1 Output Signal D1        |                    |  |  |  |  |  |  |
| RWw2                                      | Channel 2 Output Signal D2        |                    |  |  |  |  |  |  |
| RWw3                                      | Channel 3 Output Signal D3        |                    |  |  |  |  |  |  |
| RWw4                                      | Channel 4 Output signal D4        |                    |  |  |  |  |  |  |
| RWw5                                      | Channel 5 Output signal D5        |                    |  |  |  |  |  |  |
| RWw6                                      | Channel 6 Output signal D6        |                    |  |  |  |  |  |  |
| RWw7                                      | Channel 7 Output signal D7        |                    |  |  |  |  |  |  |
| RWw8~RWw3F                                | prohibition on use                |                    |  |  |  |  |  |  |

| 4-channel analog input module  |                                          |                    |  |  |  |  |  |  |  |
|--------------------------------|------------------------------------------|--------------------|--|--|--|--|--|--|--|
| Signal direction: Input module | Signal direction: Input module -> Master |                    |  |  |  |  |  |  |  |
| Soft Component No.             | Corresponding Input Channel input signal |                    |  |  |  |  |  |  |  |
| RX0~RX3F                       | nothave                                  | prohibition on use |  |  |  |  |  |  |  |
| RY0~RY7                        | Channel 0 Range Selection                |                    |  |  |  |  |  |  |  |
| RY8~RYF                        | Channel 1 Range Selection                |                    |  |  |  |  |  |  |  |
| RY10~RY17                      | Channel 2 range selection                |                    |  |  |  |  |  |  |  |
| RY18~RY1F                      | Channel 3 range selection                |                    |  |  |  |  |  |  |  |
| RY20~RY3F                      | prohibition on use                       |                    |  |  |  |  |  |  |  |
| RWr0                           | Channel 0 Input signal D0                |                    |  |  |  |  |  |  |  |
| RWr1                           | Channel 1 Input signal D1                |                    |  |  |  |  |  |  |  |

| RWr2                        | Channel 2 Input signal D2    |                                   |  |  |  |  |  |  |  |
|-----------------------------|------------------------------|-----------------------------------|--|--|--|--|--|--|--|
| RWr3                        | Channel 3 Input signal D3    |                                   |  |  |  |  |  |  |  |
| RWr4~RWr3F                  | prohibition on use           |                                   |  |  |  |  |  |  |  |
| RWw0                        | Channel 0 Filter Configurati | on D0                             |  |  |  |  |  |  |  |
| RWw1                        | Channel 1 Filter Configurati | on D1                             |  |  |  |  |  |  |  |
| RWw2                        | Channel 2 Filter Configurati | Channel 2 Filter Configuration D2 |  |  |  |  |  |  |  |
| RWw3                        | Channel 3 Filter Configurati | Channel 3 Filter Configuration D3 |  |  |  |  |  |  |  |
| RWw4~RWw3F                  | prohibition on use           | prohibition on use                |  |  |  |  |  |  |  |
| 4-channel analog output r   | nodule                       |                                   |  |  |  |  |  |  |  |
| Signal direction: master -> | output module                |                                   |  |  |  |  |  |  |  |
| Soft Component No.          | Corresponding Output         | output signal                     |  |  |  |  |  |  |  |
|                             | Channel                      |                                   |  |  |  |  |  |  |  |
| RX0~RX3F                    | nothave                      | prohibition on use                |  |  |  |  |  |  |  |
| RY0~RY7                     | Channel 0 Range Selection    | Channel 0 Range Selection         |  |  |  |  |  |  |  |
| RY8~RYF                     | Channel 1 Range Selection    |                                   |  |  |  |  |  |  |  |
| RY10~RY17                   | Channel 2 range selection    |                                   |  |  |  |  |  |  |  |
| RY18~RY1F                   | Channel 3 range selection    |                                   |  |  |  |  |  |  |  |
| RY20~RY3F                   | prohibition on use           |                                   |  |  |  |  |  |  |  |
| RWr0~RWr3F                  | prohibition on use           |                                   |  |  |  |  |  |  |  |
| RWw0                        | Channel 0 Output signal D0   |                                   |  |  |  |  |  |  |  |
| RWw1                        | Channel 1 Output Signal D1   |                                   |  |  |  |  |  |  |  |
| RWw2                        | Channel 2 Output Signal D2   |                                   |  |  |  |  |  |  |  |
| RWw3                        | Channel 3 Output Signal D3   |                                   |  |  |  |  |  |  |  |
| RWw4~RWw3F                  | prohibition on use           | prohibition on use                |  |  |  |  |  |  |  |

# 7.2 Parameter and function configuration

# 7.2.1 Digital input Filter Time

Digital input filtering prevents the program from responding to unexpected rapid changes in the input signal, which may be caused by switch contact jumps or electrical noise. digital input Filtering is currently fixed at 3ms, which filters out noise up to 3ms, and channels are not individually configurable.

An input filter time of 3ms means that a single signal from "0" to "1" or from "1" to "0 A single signal change from "0" to "1" or from "1" to "0" lasts for 3ms before it can be detected, while a single high pulse or low pulse shorter than 3ms will not be detected.

# 7.2.2 Analog range configuration function

The analog range setting function allows you to set the analog range for the analog input/output module. (For details of the range, see "3.3 Analog **B**)

The range selection is sent through the RY data of the module, each station occupies 8 bytes (64 bits), each channel occupies 1 byte (8 bits), and the channel order corresponds to the start of RY one by

one. For example, RY100 is the starting address, and the address of channel N for range configuration is:  $Y100+N*8 \sim Y100+N*8+7$ .

## **Configuration method**

See "7.4 Application in the GX Works3 Software Environment".

## 7.2.3 Analog filter parameter setting function

The analog input filter function averages the A/D converted data internally to reduce the effects of fluctuations in the input signal due to noise.

Analog inputs are processed as moving averages

with a specified number of A/D conversions. Each

channel can be configured individually.

Configuration range: 1 to 1000; default 10;

The sampling rate of the 8-channel module is: 1.25KHZ/8 channels (800us/8 channels);

4-channel module sampling rate is: 2.5KHZ/4 channels (400us/4 channels).

The range selection is sent through the RWw data of the module, each station occupies 32 words (64 bytes), each channel occupies 1 word (2 bytes), and the order of the channels corresponds to RWw one by one. If RWw2000 is the starting address, the address of channel N to configure the range is:  $RWw2000+N*16\sim RWw2000+N*16+15$ .

### **Configuration method**

See "7.4 Application in the GX Works3 Software Environment".

# 7.3 Configure the Modify IP function

## 7.3.1 Setting the IP address with rotary switches

- When the IP address is set by rotary switch from the factory state
   The IP address is 192.168.3. XXX (XXX is the setting value of the rotary switch, range 1 to 254).
- > When setting the IP address with the rotary switch from the state where the IP address has already been set, the IP address is set.

The IP address follows the high 3 bytes and the low 1 byte of the already set IP address as the setting of the rotary switch. For example, if you change the setting of the rotary switch after the IP address has been set to 172.10.0.12.

The IP address is 172.10.0.XXX (XXX is the setting of the rotary switch from 1 to 254).

#### caveat

- For a description of the rotary switch and how to operate it, see "<u>4.3 Rotary switch</u>".
- When the module is shipped from the factory, the rotary switch is set to "000" and the IP address is 192.168.3.100.
- Only the host bits of the IP address can be modified, not the network segment. If a segment has been assigned, the module forms an IP address from the assigned segment, if not, it forms an IP address from the 192.168.3 segment.
- Abnormal rotary switch setting: When the rotary switch is set to 255 or more than 255, the module will start with the IP modified by the previous host computer after powering up.

# 7.3.2 Modify IP address with Conf\_TestTool\_ToMaster.exe utility

- After the hardware connection is completed and power is supplied, turn the rotary switch to the IP host position to be assigned, and set the IP address of the computer installing the tool to the same network segment as the IP of the module. (For example, the default factory IP address of the module is 192.168.3.100, and the IP address of the computer can be changed to 192.168.3.11.)
- Open Conf\_TestTool\_ToMaster.exe, select "Step2.Test executed", select the network device to be used in "IP address (master station ID)", click "Detect Connected Device", record the MAC address in "serverMACAddr". Test executed", in "IP address (master station ID)", select the network device, click "Detect Connected Device", record the MAC address in "serverMACAddr".
- 3. Click "IP address setting of connected devices", fill in the recorded MAC address in "Slave station MAC address", fill in the IP address to be set for the slave station in "IP address to be set for the slave station", and click "Execute" to complete the IP address modification. "IP address to be set for the slave station", fill in the IP address that needs to be changed, click "Execute" to complete the IP address modification.

## Caveat

- The module needs to be powered up and properly connected to the host computer.
- When modifying the same network segment, "Normally Processed" will pop up when the modification is successful; when modifying different network segments successfully, "Failed to set IP address" will pop up when the network segments are different and cannot be connected.

## 7.3.3 Setting the IP address from the host computer GX Works3

# This section describes how to change the IP address, using the Mitsubishi FX-5U and GX Works3 as examples.

- a. Install the CSP file, see 7.4 Application in GX Works3 Software Environment for details.
- b. Create a project, see <u>7.4 Application in GX Works3 Software Environment</u> for details on how to create a project.
- c. Since the rotary switch is set to "000" and the IP address is 192.168.3.100 when the module is shipped from the factory, the IP addresses of the PLC and the module must be in the same network segment when connecting to the module for the first time, or else the scanning will not be successful directly.

I f the PLC is not in 3 network segments, in the left navigation interface, double click "Parameter -> CPU Module Model -> Module Parameter", set the PLC to be in 3 network segments under IP Address Setting, and select "Not Used" for the drop-down box of "Use or Not Use" for CC-Link IEF Basic, and click "Apply", as shown in the following figure. "Click "Apply", as shown in the figure below.

| 项目                     | 设置                  | 1     |
|------------------------|---------------------|-------|
| 自节点设置                  | ~~~~                |       |
| 参数设置方法                 | 在参数中设置              |       |
| e IP地址设置               |                     |       |
| IP地址                   | 192.168.3.6         |       |
| 子网撞码                   | 255 . 255 . 255 . 0 |       |
| 默认网关                   |                     |       |
| □ 通过网络号/站号通信           | 禁用                  |       |
| 网络号与站号的设置方法            | 使用IP地址              | ari I |
| 网络号                    |                     |       |
|                        |                     |       |
| RUN中的写入允许/禁止设置         | 批                   |       |
| 通信数据代码                 | 二进制                 |       |
| 设置打开方法                 | 不在程序中OPEN           |       |
| CC-Link IEF Basie设置    |                     |       |
| CC-Link IEP Basie 使用有无 | 不使用                 | ~     |
| 网络配置设置                 | 〈详细设置〉              |       |
| 刷新设置                   | 〈详细设置〉              |       |
| 对象设备连接配置设置             |                     |       |
| 对象设备连接配置设置             | 〈详细设置〉              |       |
| 通信用端口设置                |                     |       |
| MIRICORF:潘信海口 IMP/TP   | 储用                  |       |
| 【使用】、【不使用】CC-Link IE现  | 场网络Pasico           |       |
| ₩2000 (K)              | 1次夏八流((1)           | _     |
|                        |                     |       |

□ ☆ 全部

町 模块配置图

🚹 初始

🖬 🟴 MAIN

恒完周期

🖬 🚵 ProgPou

🔒 局部标签

🖬 程序本体

■ 🛍 扫描

导航

盲 工程

🗉 🔚 程序

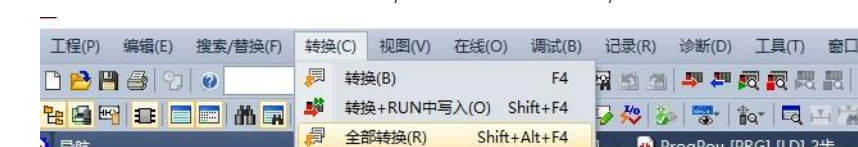

Click "Convert" in the menu bar, click "Convert All", as shown below. d.

语法检查(H)

设置(S)...

程序文件设置(P)...

工作表执行顺序设置(W)...

🕀 🐼 基本设置

🗄 🛅 应用设置

🕝 自节点设置

- CC-Link IEF Basic设罟

通信用端口设置

对象设备连接配置设置

Click "Online" in the menu bar, and then click "Write to Programmable Controller" to write е the set parameters to the CPU module of the master station, as shown in the figure below.

.

🔒 ProgPou [PRG] [LD] 2步

曲

IP地址

子网指

默认网

网络号

网络岩

站号

RUN中的

通信数据

🖯 通过网络

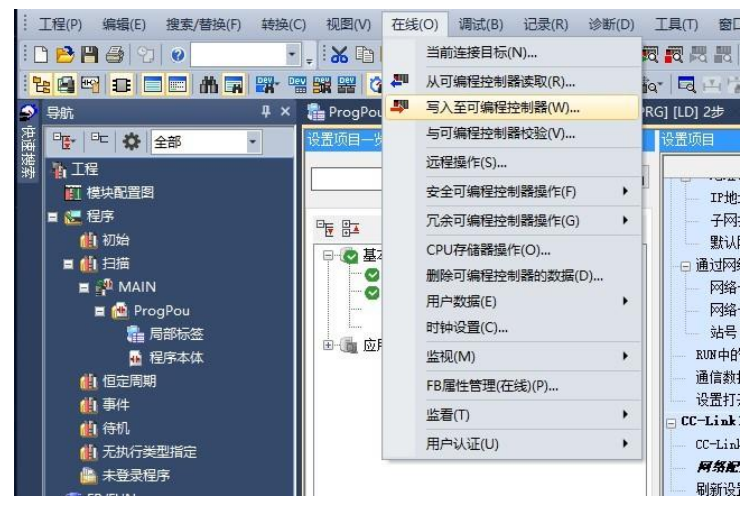

The "Online Data Operation" dialog box appears, select "Select All" and click "Execute", as shown in f. the following figure.

| 参数+程序(₹)<br>开闭全部树状结构(T) | 全迭(A)<br>全部解除(N) | 示例<br>◆ CPU内 | ]置存储器       | 1 | I SD有 | 储卡 | (1) 智             | 能功能模块             |       |                          |
|-------------------------|------------------|--------------|-------------|---|-------|----|-------------------|-------------------|-------|--------------------------|
| 模块型号/数据名                |                  | *            | 5           |   | 详细    | 标题 |                   | 更新时间              | 大小(字节 | )                        |
| 👔 工程未设置                 |                  |              |             |   | 1     |    |                   |                   |       |                          |
| 🖯 🔂 参数                  |                  |              |             |   |       |    |                   |                   |       |                          |
| 🥜 系統参数                  | CPU参数            |              |             |   |       |    |                   | 2023/9/20 9:20:18 | 未计算   |                          |
| 🙆 模块参数                  |                  |              |             |   |       |    |                   | 2023/9/20 9:46:33 | 未计算   |                          |
| 📓 存储卡参数                 | 牧                |              |             |   |       |    |                   | 2023/9/20 9:20:18 | 未计算   |                          |
| - 1 远程口令                |                  |              |             |   |       |    |                   | 2023/9/20 9:20:18 | 未计算   |                          |
| 🖯 🛍 全局标签                | V                |              |             |   |       |    |                   |                   |       |                          |
| 1 全局标签                  | V                |              |             |   |       |    | 2023/9/20 9:20:21 | 1 未计算             |       |                          |
| 🛛 🚰 程序                  |                  |              | ぼうないでは、「注細」 |   |       |    |                   |                   |       |                          |
| MAIN 🚰                  |                  | N<br>N       |             |   | -     | -  | 2023/9/20 9:20:21 | 未计算               |       |                          |
| □ 圖 软元件存储器              | 8                |              |             |   |       |    |                   | -                 |       |                          |
| 存储器容量显示(                | L) 😻             |              |             |   |       |    |                   |                   |       |                          |
| (器容里<br>大小计算(I)         | 程序存储器            |              |             |   |       |    |                   |                   |       | 可用空间                     |
|                         |                  |              |             |   |       |    |                   |                   |       | 154/160KB                |
| 99                      | 数据存储器            |              |             |   |       |    |                   |                   |       | 可用空间                     |
| 已用容量                    |                  |              |             |   |       |    |                   |                   |       | 1755/204916              |
| 增加容量                    | 約元件/标签存储器(又      | 1千仔储区域。      | ,           |   |       |    |                   |                   |       | <b>円用空間</b><br>192/256KB |
| 减少容量                    |                  |              |             |   |       |    |                   |                   |       |                          |
| 剩余容量为5%以下 SD存储卡         |                  |              |             |   |       |    |                   |                   |       | 可用空间                     |

All rights reserved © Nanjing Solidot Electronic Technology Co., Ltd. 64

g. Pop-up box "Parameters already exist, do you want to overwrite them?" Select "Yes to all" as shown below.

| 系统参数            |                   | ~ |
|-----------------|-------------------|---|
|                 |                   |   |
|                 |                   |   |
|                 |                   |   |
|                 |                   |   |
|                 |                   |   |
|                 |                   | ~ |
| 21省略无更改的        | 的文件的写入。           | ~ |
| ☐省略无更改的<br>是(¥) | 的文件的写入。<br>全部是(A) | ~ |

- h. At this point, the download of setup parameters is complete, click "Close".
- i. Power the module back up after disconnecting it from the PLC.
- j. After the PLC is re-powered up, the PLC has been set to 3 network segments, under the setting item interface, select "Use" for the drop-down box of "CC-Link IEF Basic Use or Not", double

click "Network Configuration", and click "Settings -> Detailed Settings", as shown in the following figure. Double click "Network Configuration -> Detailed Settings", as shown in the figure below.

| 项目                                     |                     | ^ |
|----------------------------------------|---------------------|---|
| - 自节点设置                                |                     |   |
| 参数设置方法                                 | 在参数中设置              |   |
| — 🕞 IP地址设置                             |                     |   |
| IP地址                                   | 192.168.3.6         |   |
| 子网掩码                                   | 255 . 255 . 255 . 0 |   |
| 默认网关                                   |                     |   |
| -                                      | 禁用                  |   |
| 网络号与站号的设置方法                            | 使用IP地址              |   |
| —————————————————————————————————————— |                     |   |
|                                        |                     |   |
| RUN中的写入允许/禁止设置                         | 批                   |   |
| 通信数据代码                                 | 二进制                 |   |
| 设置打开方法                                 | 不在程序中OPEN           |   |
| - CC-Link IEF Basic设置                  |                     |   |
| CC-Link IEF Basic使用有无                  | 使用                  |   |
| 网络配置设置                                 | 〈详细设置〉              |   |
| 刷新设置                                   | 〈详细设置〉              |   |
| ] 对象设备连接配置设置                           |                     |   |
| 对象设备连接配置设置                             | 〈详细设置〉              |   |
| ] 通信用端口设置                              |                     |   |
| MRISORT诵信牌口 IMP/TP                     | · 信田                | × |

k. In the pop-up window of CC-Link IEF Basic Configuration, click "Automatic Detection of Connected Devices", a pop-up box will appear, select "Yes", as shown in the following figure. Select "Yes", as shown in the following figure.

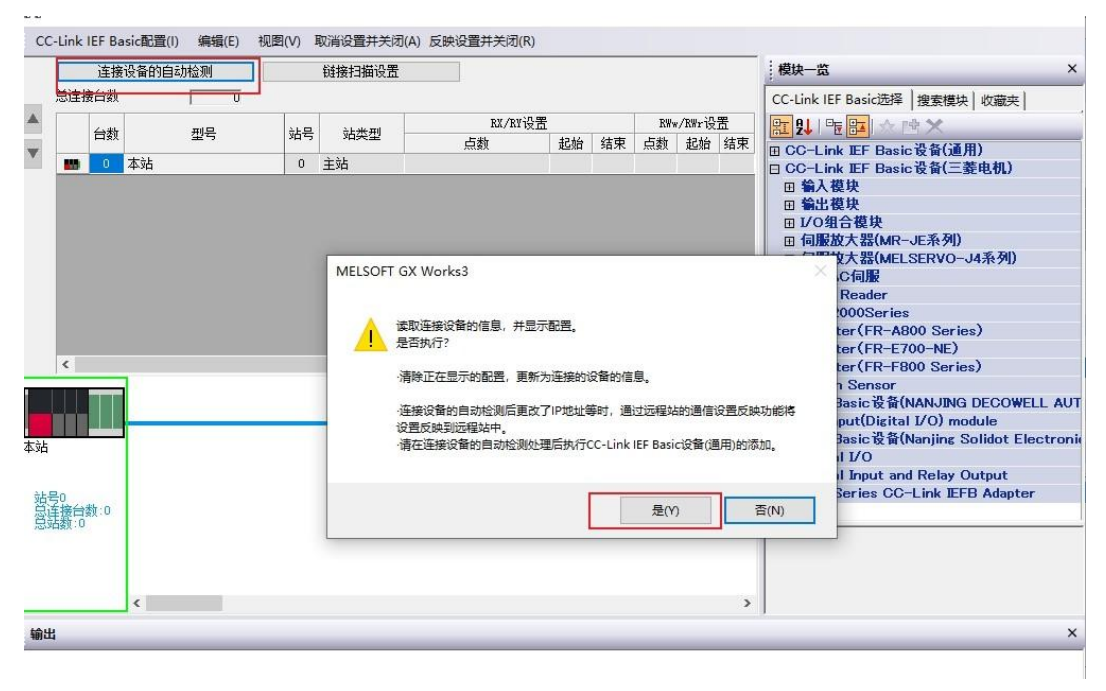

I. When the scanning is complete, information about the connected modules is displayed as shown in the following figure.

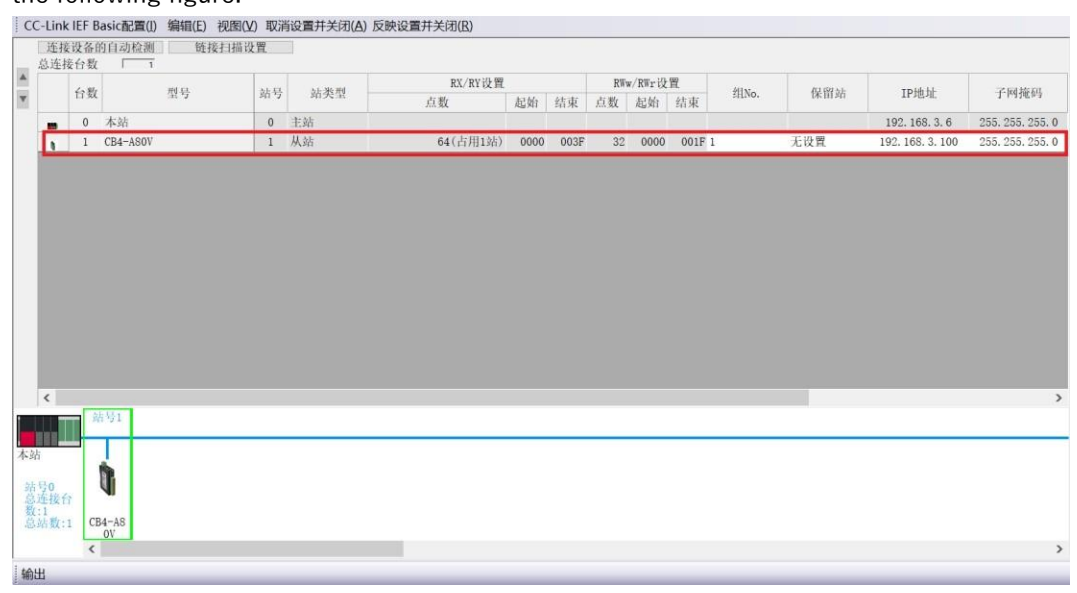

m. To modify the PLC to use the 50 segment, click Reflect Settings and Close as shown below.

| C | -Link     | IEF B | asic配置(I) 编 | ¥辑(E) 补 | 见图(V) 取消 | 设置并关闭(是   | A) 反映设置并关闭(R) |      |      |    |        |      |       |           |                  |                         |
|---|-----------|-------|-------------|---------|----------|-----------|---------------|------|------|----|--------|------|-------|-----------|------------------|-------------------------|
|   | 连接        | 设备的   | 的自动检测       | 链接      | 扫描设置     |           |               |      |      |    |        |      |       |           |                  |                         |
| * | 154.012-1 | 女口刻   | 1 1         |         |          | by Me and | RX/RY设置       |      |      | RW | w/RWr设 | 買    | 40    | In Sec. 1 | am (4, 1)        | 2010/06/201             |
| ۳ |           | 台级    | 型           | 15      | 新写       | 站类型       | 点数            | 起始   | 结束   | 点数 | 起始     | 结束   | ≇⊞No. | 保宙站       | IP地址             | 了一四分配作为                 |
|   | -         | 0     | 本站          |         | 0        | 主站        |               |      |      |    |        |      |       |           | 192. 168. 3. 6   | 255. 255. 255. <b>0</b> |
|   |           | 1     | CB4-A80V    |         | 1        | 从站        | 64(占用1站)      | 0000 | 003F | 32 | 0000   | 001F | 1     | 无设置       | 192. 168. 3. 100 | 255. 255. 255. 0        |
|   |           |       |             |         |          |           |               |      |      |    |        |      |       |           |                  |                         |
|   | <         |       |             |         |          |           |               |      |      |    |        |      |       |           |                  | >                       |

n. Under Setting item interface, set PLC as 50 network segment under IP address setting, double click "Network Configuration Settings -> Detailed Settings", as shown in the following figure.

| 项目                    | 设置                  | , |
|-----------------------|---------------------|---|
| 自节点设置                 |                     |   |
| 参数设置方法                | 在参数中设置              |   |
| 🕞 IP地址设置              |                     |   |
| IP地址                  | 192.168.50.6        |   |
| 子网掩码                  | 255 . 255 . 255 . 0 |   |
| 默认网关                  | x x x               |   |
| □ 通过网络号/站号通信          | 禁用                  |   |
| 网络号与站号的设置方法           | 使用IP地址              |   |
| 网络号                   |                     |   |
| 站号                    |                     |   |
| RT中的写入允许/禁止设置         | 批里禁止(SLMP)          | × |
| 通信数据代码                | 二进制                 |   |
| 设置打开方法                | 不在程序中OPEN           |   |
| - CC-Link IEF Basic设置 |                     |   |
| CC-Link IEF Basic使用有无 | 使用                  |   |
| 网络配置设置                | 〈详细设置〉              |   |
| 刷新设置                  | 〈详细设盂〉              |   |
| 对象设备连接配置设置            |                     | - |
| 对象设备连接配置设置            | 〈详细设置〉              |   |
| 通信用端口设置               |                     |   |
| MRISORT涌信津口 IMP/TP    | 備用                  |   |
o. In the CC-Link IEF Basic Configuration window, change the IP address of the module to the 50 segment as well, as shown in the following figure.

| CC    | -Link           | IEF B        | lasic配置(I)  | 编辑(E) 视图() | () 取消 | 设置并关闭(A) /   | 反映设置并关闭( <u>R</u> ) |      |      |     |        |      |        |             |                   |                  |
|-------|-----------------|--------------|-------------|------------|-------|--------------|---------------------|------|------|-----|--------|------|--------|-------------|-------------------|------------------|
|       | 连持<br>总连挂       | [设备]]<br>复台数 | 的自动检测 ]     | 链接扫描记      | し置    |              |                     |      |      |     |        |      |        |             |                   |                  |
| •     |                 | 1.84         |             | el 13      | AL 11 | N.L. Mc. and | RX/RY设置             |      |      | RWw | v/RWr设 | 置    | 41 a.  | R1 (92 A.). | TRUCH             | 2 64 MS 10       |
| ۳     |                 | TT SU        |             | ¥ '5       | 幼巧    | 助失宝          | 点数                  | 起始   | 结束   | 点数  | 起始     | 结束   | stino. | 186 181 201 | TP地4L             | 1.14436203       |
|       |                 | 0            | 本站          |            | 0     | 主站           |                     |      |      |     |        |      |        |             | 192, 168, 50, 6   | 255. 255. 255. 0 |
|       |                 | 1            | CB4-A80V    |            | 1     | 从站           | 64(占用1站)            | 0000 | 003F | 32  | 0000   | 001F | 1      | 无设置         | 192. 168. 50. 100 | 255. 255. 255. 0 |
|       |                 |              |             |            |       |              |                     |      |      |     |        |      |        |             |                   |                  |
|       | <               |              |             |            |       |              |                     |      |      |     |        |      |        |             |                   | >                |
| 本站    | 1               |              | 4号1         |            |       |              |                     |      |      |     |        |      |        |             |                   |                  |
| ·二总数总 | 在接行<br>1<br>站数: | 7<br>1 CE    | 34-A8<br>OV |            |       |              |                     |      |      |     |        |      |        |             |                   | >                |

 P. Right-click the slave device and select "Online -> Reflect communication settings of remote station" as shown in the following figure.

| 115     | 14: 19: 10 | 1名的白油   | 10 Shi 65 HG | 1111111111111111111111111111111111111 |            |          |      | _    | _  | _      | _    |      |     |                   |                  |
|---------|------------|---------|--------------|---------------------------------------|------------|----------|------|------|----|--------|------|------|-----|-------------------|------------------|
| ja<br>A | 连按19       | 合物 「    | T DESC       | 3.13回 62. 同                           |            |          |      |      |    |        |      |      |     |                   |                  |
|         |            |         |              |                                       |            | RX/RY设置  |      |      | RW | w/RWr设 | 貿    |      |     |                   |                  |
| ٣       | ť          | 台数      | 型号           | 站号                                    | 站类型        | 点数       | 起始   | 结束   | 点数 | 起始     | 结束   | 组No. | 保留站 | IP地址              | 子网掩码             |
|         |            | 0 本站    |              | 0                                     | 主站         |          |      |      |    |        |      |      |     | 192. 168. 50. 6   | 255, 255, 255, 0 |
|         |            | 1 CB4-/ | 80V          | 1                                     | 从站         | 64(古用1站) | 0000 | 003F | 32 | 0000   | 001F | 1    | 无设置 | 192. 168. 50. 100 | 255, 255, 255, 0 |
|         |            |         |              |                                       |            |          |      |      |    |        |      |      |     |                   |                  |
|         |            |         |              |                                       |            |          |      |      |    |        |      |      |     |                   |                  |
|         |            |         |              |                                       |            |          |      |      |    |        |      |      |     |                   |                  |
|         |            |         |              |                                       |            |          |      |      |    |        |      |      |     |                   |                  |
|         |            |         |              |                                       |            |          |      |      |    |        |      |      |     |                   |                  |
|         |            |         |              |                                       |            |          |      |      |    |        |      |      |     |                   |                  |
|         |            |         |              |                                       |            |          |      |      |    |        |      |      |     |                   |                  |
|         |            |         |              |                                       |            |          |      |      |    |        |      |      |     |                   |                  |
|         |            |         |              |                                       |            |          |      |      |    |        |      |      |     |                   |                  |
|         |            |         |              |                                       |            |          |      |      |    |        |      |      |     |                   |                  |
|         |            |         |              |                                       |            |          |      |      |    |        |      |      |     |                   |                  |
| - 1     |            |         |              |                                       |            |          |      |      |    |        |      |      |     |                   |                  |
| - 1     |            |         |              |                                       |            |          |      |      |    |        |      |      |     |                   |                  |
| - 1     |            |         |              |                                       |            |          |      |      |    |        |      |      |     |                   |                  |
|         |            |         |              |                                       |            |          |      |      |    |        |      |      |     |                   |                  |
|         |            |         |              |                                       |            |          |      |      |    |        |      |      |     |                   |                  |
|         | c          |         |              |                                       |            |          |      |      |    |        |      |      |     |                   | >                |
| 1       |            | 站号1     |              |                                       |            |          |      |      |    |        |      |      |     |                   |                  |
|         |            | 1 A A   |              |                                       |            |          |      |      |    |        |      |      |     |                   |                  |
|         |            |         |              |                                       |            |          |      |      |    |        |      |      |     |                   |                  |
| 本站      |            |         |              |                                       |            |          |      |      |    |        |      |      |     |                   |                  |
|         |            |         |              |                                       |            |          |      |      |    |        |      |      |     |                   |                  |
| 站号      | 0          |         |              |                                       |            |          |      |      |    |        |      |      |     |                   |                  |
| 总连      | 接台         |         |              |                                       |            |          |      |      |    |        |      |      |     |                   |                  |
| 数:1     |            | CDA     | 删除(D)        |                                       |            |          |      |      |    |        |      |      |     |                   |                  |
| 影响      | W :1       | 0       | 在线(1) >      | 海接沿象                                  | の向きが必須してい  |          |      |      |    |        |      |      |     |                   |                  |
|         |            | <       | 11>0(r)      | 上按反面                                  | 1)回知可以到(1) | _        |      |      |    |        |      |      |     |                   | >                |
|         |            |         | 属性(R)        | 反映从站                                  | 的通信设置(C)   |          |      |      |    |        |      |      |     |                   |                  |
| 输出      |            |         |              |                                       | 的参数(S)     |          |      |      |    |        |      |      |     |                   |                  |

q. The prompt box shown below pops up, click "OK".

|                            | 台数<br>0<br>1 | 型号<br>本站<br>CB4-A90V | 站号<br>0<br>1 | 站类型<br>主站<br>从站 | RX/RY设置<br>点数<br>64(占用1站)<br>MELSOFT | 。                                               | 结束<br>003F<br>orks3<br>运制器Cf                                                                                                    | RW<br>点数<br>32                  | w/R町1初<br>起始<br>00000<br>慶设备的        | 2世<br>结束<br>001F 1<br>約通信过れ | 细No.           | 保留站<br>无设置 | IP地址:<br>192.168.50.6<br>192.168.50.100<br>×       | 子阿撞码<br>255, 255, 255, 255, 0<br>255, 255, 255, 0 |
|----------------------------|--------------|----------------------|--------------|-----------------|--------------------------------------|-------------------------------------------------|----------------------------------------------------------------------------------------------------|---------------------------------|--------------------------------------|-----------------------------|----------------|------------|----------------------------------------------------|---------------------------------------------------|
|                            | 0            | 本25<br>CB4-A80V      | 0            | 主站<br>从站        | 64(占用198)<br>MELSOFT                 | 0000<br>GX Wo<br>可编程控<br>習时发生                   | 加米<br>003F<br>orks3<br>注制器Cf<br>E错误。                                                                                                    | 32<br>32<br>2U与连持               | RUXI<br>00000                        | 311<br>001F 1<br>的通信过程      | 1<br>程中正在执行    | 无设置        | 192, 168, 50, 6<br>192, 168, 50, 100<br>×<br>站的通信设 | 255, 255, 255, 0<br>255, 255, 255, 0              |
| 8                          | 1            | CB4-ASOV             | 1            | 从站              | 64(占用1站)<br>MELSOFT(<br>①            | 0000<br>GX Wo<br>可编程挡<br>置时发生                   | 003F<br>orks3<br>2制器CF<br>E错误。                                                                                                    | 32<br>2U与连持                     | 0000<br>接设备的                         | ) 001F )<br>的通信过程           | 1. 一           | 无设置        | 192, 168, 50, 100                                  | 255, 255, 255, 0                                  |
|                            |              |                      |              |                 | MELSOFT                              | GX Wo<br>可编程技<br>置时发生                           | orks3<br>包制器Cf<br>E错误。                                                                                                    | ∿∪与连持                           | 接设备的                                 | 的通信过剩                       | 程中正在执行         | 行处理反映远程的   | ×<br>站的通信设                                         |                                                   |
| <<br>本站                    | ]            | <b></b>              |              |                 |                                      | <0x2c09<br>青确认是<br>或通信證<br>正在执行<br>通信路径<br>错误的详 | 9cf70><br>皆否根据<br>百代<br>都径的可<br>可<br>可<br>可<br>清結<br>问<br>算<br>一<br>一<br>一<br>一<br>一<br>一<br>根<br>個<br>可<br>一<br>一<br>町<br>清<br>結<br>一<br>の<br>可<br>二<br>一<br>行<br>し<br>一<br>可<br>一<br>一<br>一<br>一<br>一<br>一<br>一<br>一<br>一<br>一<br>一<br>一<br>一 | 其他请<br>编程控制<br>東后重制<br>野连接<br>記 | 求正在挑<br>制器CPI<br>新执行。<br>可能是现<br>备的引 | 执行,<br>U与网络灯<br>            | 是否有问题。<br>的错误。 |            |                                                    |                                                   |
| 站号0<br>总连接f<br>数:1<br>总站数: | r<br>1 CE    | U<br>B4-AS<br>OV     |              |                 |                                      |                                                 |                                                                                                    |                                 |                                      |                             |                |            | 确定                                                 |                                                   |

r. Or pop-up box as shown below, click "OK".

| 0  | C-Link                      | IEF B              | Basic配置(I) 编辑(E) 视图( | () 取   | 肖设置并关闭(A)反日 | 央设置并关闭(B) |      |        |                 |                  |      |                 |             |                   |                  |
|----|-----------------------------|--------------------|----------------------|--------|-------------|-----------|------|--------|-----------------|------------------|------|-----------------|-------------|-------------------|------------------|
|    | _ 连接<br>总连挂                 | 设备<br>(设备)<br>(表合数 | 的自动检测 链接扫描           | 艾買     |             |           |      |        |                 |                  |      |                 |             |                   |                  |
|    |                             | 2.90               | HE LD.               | AL D   | AL 30 PH    | RX/RY设置   |      |        | RW              | v/RWr 设          | 貿    | MIN-            | DO DO NO    | TRUCK             | 264860           |
| ۳  |                             | TYSK               | . 91 Y               | 312.12 | 30.9037     | 点数        | 起始   | 结束     | 点数              | 起始               | 结束   | selivo.         | 196 111 201 | телен.            | 1.1.416.8.3      |
|    | 80                          | 0                  | 本站                   | 0      | 主站          |           |      |        |                 |                  |      |                 |             | 192. 168. 50. 6   | 255. 255. 255. 0 |
|    |                             | 1                  | CB4-A80V             | 1      | 从站          | 64(占用1站)  | 0000 | 003F   | 32              | 0000             | 001F | 1               | 无设置         | 192. 168. 50. 100 | 255, 255, 255, 0 |
|    | ¢                           | =                  | 7757                 |        |             |           | MEL  | SOFT G | X Work<br>남号 1的 | us 3<br>Muladdia |      | ×<br>已完成。<br>确定 |             |                   | ,                |
| 本語 | 书<br>号0<br>还技(<br>注1<br>站数: | T CI               | B4-AS<br>ov          |        |             |           |      |        |                 |                  |      |                 | -           |                   | ,                |

| C  | C-Link    | IEF B | asic配置(I) | 编辑(E) 礼 | 视图(Y) 取消 | 设置并关闭(A | ) 反映设置并关闭(B)                          |        |        |        |         |       |      |     |                   |                  |
|----|-----------|-------|-----------|---------|----------|---------|---------------------------------------|--------|--------|--------|---------|-------|------|-----|-------------------|------------------|
|    | 连接        | 设备的   | 自动检测      | 链接      | 扫描设置     |         | · · · · · · · · · · · · · · · · · · · |        |        |        |         |       |      |     |                   |                  |
|    | 总连挂       | 始数    | 1         |         |          |         | - may /may 1/L 68                     |        |        | 0.07   | (mm 3/3 | . 191 |      |     |                   |                  |
| ٣  |           | 台数    |           | 型号      | 站号       | 站类型     |                                       | to+hto | 結正     | 11 86  | ha hla  | 伝道    | 细No. | 保留站 | IP地址              | 子网掩码             |
|    | -         | 0     | 木站        |         | 0        | 主站      | . 245.388                             | KH MI  | 211.7% | 74.384 | KE XI   | 21.2% |      |     | 192, 168, 50, 6   | 255, 255, 255, 0 |
|    |           | 1     | CB4-A80V  |         | 1        | 从站      | 64(古用1站)                              | 0000   | 003F   | 32     | 0000    | 001F  | 1    | 无设置 | 192. 168. 50. 100 | 255. 255. 255. 0 |
|    |           |       |           |         |          |         |                                       |        |        |        |         |       |      |     |                   |                  |
|    |           |       |           |         |          |         |                                       |        |        |        |         |       |      |     |                   |                  |
|    |           |       |           |         |          |         |                                       |        |        |        |         |       |      |     |                   |                  |
|    |           |       |           |         |          |         |                                       |        |        |        |         |       |      |     |                   |                  |
|    |           |       |           |         |          |         |                                       |        |        |        |         |       |      |     |                   |                  |
|    |           |       |           |         |          |         |                                       |        |        |        |         |       |      |     |                   |                  |
|    |           |       |           |         |          |         |                                       |        |        |        |         |       |      |     |                   |                  |
|    |           |       |           |         |          |         |                                       |        |        |        |         |       |      |     |                   |                  |
|    |           |       |           |         |          |         |                                       |        |        |        |         |       |      |     |                   |                  |
|    |           |       |           |         |          |         |                                       |        |        |        |         |       |      |     |                   |                  |
|    |           |       |           |         |          |         |                                       |        |        |        |         |       |      |     |                   |                  |
|    |           |       |           |         |          |         |                                       |        |        |        |         |       |      |     |                   |                  |
|    |           |       |           |         |          |         |                                       |        |        |        |         |       |      |     |                   |                  |
|    |           |       |           |         |          |         |                                       |        |        |        |         |       |      |     |                   |                  |
|    | <         |       |           |         |          |         |                                       |        |        |        |         |       |      |     |                   | >                |
|    |           | - 20  | ·母1       |         |          |         |                                       |        |        |        |         |       |      |     |                   |                  |
|    |           |       |           |         |          |         |                                       |        |        |        |         |       |      |     |                   |                  |
| 1  |           |       |           |         |          |         |                                       |        |        |        |         |       |      |     |                   |                  |
| 本3 | <i>li</i> |       |           |         |          |         |                                       |        |        |        |         |       |      |     |                   |                  |
|    |           |       |           |         |          |         |                                       |        |        |        |         |       |      |     |                   |                  |
| 2  | 150       |       |           |         |          |         |                                       |        |        |        |         |       |      |     |                   |                  |
| 1  | :1        | 1     |           |         |          |         |                                       |        |        |        |         |       |      |     |                   |                  |
| 12 | 站数::      | 1 CE  | I4-AS     |         |          |         |                                       |        |        |        |         |       |      |     |                   |                  |
|    |           | -     | 01        |         |          |         |                                       |        |        |        |         |       |      |     |                   | >                |
| 1  |           | `     |           |         |          |         |                                       |        |        |        |         |       |      |     |                   | ,                |
| 输  | 出         | _     |           |         |          |         |                                       |        |        |        | _       |       |      |     |                   |                  |

t. After clicking "Apply", repeat steps d~i as shown below.

| <ul> <li>● 自节点设置</li> <li>● 参教设置方法</li> <li>← 参教设置方法</li> <li>← 正地址设置</li> <li>← 正地址</li> <li>● 工坪地址</li> <li>● 192 . 168 .</li> <li>← 子阿獲码</li> <li>255 . 255 .</li> <li>野认风关</li> <li>● 通过网络号/站号通信</li> <li>禁用</li> <li>● 网络号与站号的设置方法</li> <li>使用正地址</li> <li>● 网络号</li> <li>● 动号</li> <li>● 一</li> </ul> | 50. 6<br>255. 0        |
|----------------------------------------------------------------------------------------------------|------------------------|
| <ul> <li>●参教设置方法 在参数中设置</li> <li>□ IP地址设置</li> <li>□ IP地址设置</li> <li>□ IP地址</li> <li>192 . 168 .</li> <li>□ 子阿擁码</li> <li>255 . 255 .</li> <li>B认网关</li> <li>B认网关</li> <li>B 通过网络号/站号通信</li> <li>禁用</li> <li>网络号与站号的设置方法</li> <li>● 网络号</li> <li>→ 动号</li> </ul>                                            | 50 . 6<br>255 . 0<br>~ |
| □ IP地址设置       192.168.         □ 子內撞码       255.255.         默认网关       255.3256.         ● 通过网络号/站号通信       禁用         □ 网络号/站号通信       禁用         □ 网络号与站号的设置方法       使用IP地址         □ 网络号       动号                                                                                                    | 50 . 6<br>255 . 0<br>- |
| IP地址     192.168.       子內濱码     255.255.       默认网关                                                                                                    | 50. 6<br>255. 0        |
| → 子阿積码     255.255.       ⇒ 默认网关                                                                                                    | 255 . 0                |
| <ul> <li>■ 默认网关</li> <li>■ 通过网络号/站号通信</li> <li>禁用</li> <li>● 网络号与站号的设置方法</li> <li>使用III地址</li> <li>● 网络号</li> <li>● 网络号</li> <li>● 动路号</li> <li>● 动路号</li> </ul>                                                                                                    | X                      |
| 通过网络号/站号通信     禁用       网络号与站号的设置方法     使用III地址       网络号     —       网络号     —       动号     —                                                                                                    |                        |
| 网络号与站号的设置方法         使用II地址           网络号         ——           站号         ——                                                                                                    |                        |
| 网络号         ——           站号         ——                                                                                                    |                        |
| 站号                                                                                                    |                        |
|                                                                                                    |                        |
| RUN中的写入允许/禁止设置 批里禁止(SL                                                                                                    | MP)                    |
| 通信数据代码 二进制                                                                                                    |                        |
| 设置打开方法 不在程序中0                                                                                                    | PEN                    |
| e CC-Link IEF Basie设置                                                                                                    |                        |
| CC-Link IEF Basic使用有无 使用                                                                                                    |                        |
| — <b>网络配置设置</b> 〈详细设置〉                                                                                                    |                        |
| → 刷新设置 〈详细设置〉                                                                                                    |                        |
| 🖂 对象设备连接配置设置                                                                                                    |                        |
| 对象设备连接配置设置 〈详细设置〉                                                                                                    |                        |
| □ 通信用端口设置                                                                                                    |                        |
| MARI CUBAT 法信持口 IMP/TP 借田                                                                                                    |                        |

u. After the PLC is re-powered, the network segments of the PLC and the module are in the same network segment, and the IP change setting is successful. If the PLC and the module have already communicated successfully, you only need to perform steps m~t to change the IP.

# 7.3.4 Reset operation and restoration of factory settings

- 1. If the IP address is forgotten, lost or other abnormal conditions occur during use, the IP address of the module can be reset through the reset function. Set the rotary switch to 0, press and hold the reset button for more than 1s until the RUN light and ERR light flash alternately. If the rotary switch is not 0 and a reset is performed, the assigned IP parameters of the module will be cleared and the default network bit 192.168.3 will take effect, with the host bit equal to the current rotary switch setting.
- 2. If the rotary switch is 0 or greater than 254, perform the reset operation, then reset the module IP address to 192.168.3.100, that is, restore the factory settings.
- 3. The reset operation only clears the IP address, but not the channel parameter configuration.

#### Caveat

- When the module is powered on, press and hold the reset button for more than 1s until the RUN and ERR lamps flash alternately and release it immediately.
- Use an insulated tool with a diameter or thickness of less than 1.2mm for th

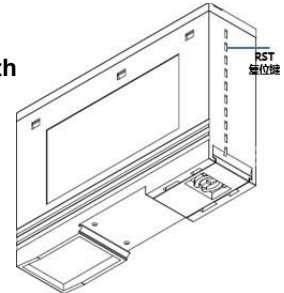

# 7.4 Application in GX Works3 software environment

# 1. Preparations

- Hardware environment
  - > Module preparation
    - This description uses the CB4-A80V module as an example
  - > One computer with GX Works3 software pre-installed
  - > Mitsubishi PLC one, this description to FX-5U for example
  - > CC-Link IE Field Basic Specialized Shielded Cable
  - > One switching power supply
  - > Module mounting rails and rail mounts
  - Device Configuration Files
     Configuration file access: https://www.solidotech.com/documents/configfile
- Hardware configuration and wiring
   Follow "<u>5 Mounting and dismounting</u>" and "<u>6 Wiring</u>".

# 2. Installation of CSP files

a. Open the GX Work3 software, click "Tools" in the menu bar, and then click "Profile Management -> Login", as shown in the following figure.

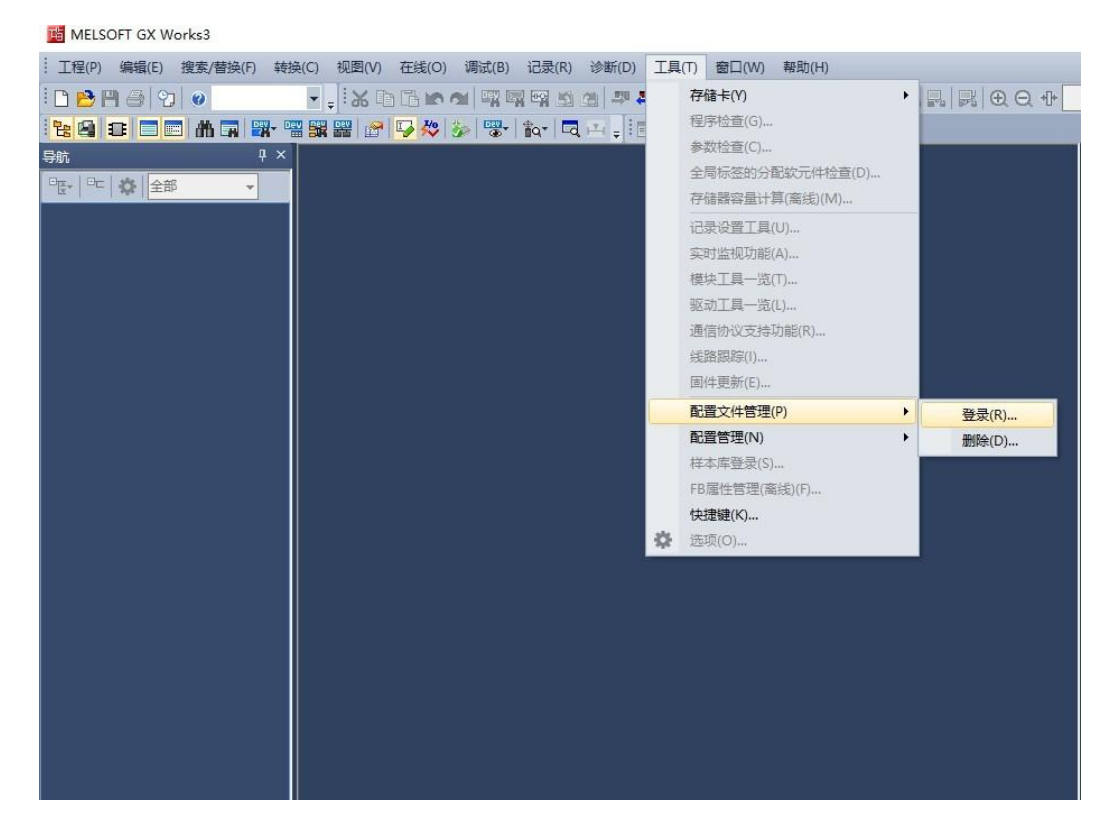

b. In the pop-up box, select the CSP file you want to add and click "Login" to complete the installation, as shown below.

| 配置文件登录           |             |                      |                    |          | $\times$ |
|------------------|-------------|----------------------|--------------------|----------|----------|
| 查找范围(I):         | CSP文件       |                      | • +                | 🗈 💣 🎟    | •        |
| -                | 名称          | ^                    |                    | 修改日期     |          |
| 快速访问             | 1 0x3292_CB | 4-A80V_2.0.1_en.CSPF | P.zip              | 2022/1/2 | 4 17:48  |
|                  |             |                      |                    |          |          |
| 桌面               |             |                      |                    |          |          |
| -                |             |                      |                    |          |          |
| 库                |             |                      |                    |          |          |
|                  |             |                      |                    |          |          |
| 此电脑              |             |                      |                    |          |          |
| <b>(学)</b><br>网络 |             |                      |                    |          |          |
|                  | ۲           |                      |                    |          | >        |
|                  | 文件名(N):     | 0x3292_CB4-A80V_2.0  | ). 1_en. CSPP. zip | -        | 登录(R)    |
|                  | 文件类型(T):    | 支持的所有的格式             |                    | •        | 取消       |
|                  |             |                      |                    |          |          |

Note: Configuration files do not need to be unpacked, you need to close the project when installing; configuration files, if you need to replace, be sure to uninstall before adding.

#### 3. Creating projects

- a. Click "Project" in the menu bar and click "New Project".
- b. The New Project dialog box pops up, select "FX5CPU" for PLC series, "FX5U" for PLC type, and the default program language is ladder diagram.

| с. | Click | OK, | as | shown | below. |
|----|-------|-----|----|-------|--------|
|    |       |     |    |       |        |

| 新建               |          | $\times$ |
|------------------|----------|----------|
| 系列( <u>S</u> )   | ■ FX5CPU | ~        |
| 机型( <u>T</u> )   | 🖀 FX5U   | ~        |
| 运行模式(M)          |          | ~        |
| 程序语言( <u>G</u> ) | ■ 梯形图    | ×        |
|                  | 确定       | 取消       |

List of supported masters for CB4 module:

| MELSEC iQ-R                 |                                                            |
|-----------------------------|------------------------------------------------------------|
| Brand name                  | model number                                               |
| Programmable controller     | CPUR00CPU, R01CPU, R02CPU, R04CPU, R04ENCPU, R08CPU,       |
|                             | R08ENCPU, R16CPU, R16ENCPU, R32CPU, R32ENCPU, R120CPU,     |
|                             | R120ENCPU                                                  |
| C Controller Module         | R12CCPU-V                                                  |
| MELSEC iQ-L                 |                                                            |
| CPU Module                  | L04HCPU, L08HCPU, L16HCPU                                  |
| MELSEC iQ-F                 |                                                            |
| FX5UJ CPU Module            | FX5UJ-24MR/ES, FX5UJ-24MT/ES, FX5UJ-24MT/ESS, FX5UJ-       |
|                             | 40MR/ES, FX5UJ-40MT/ES, FX5UJ-40MT/ESS, FX5UJ-60MR/ES,     |
|                             | FX5UJ-60MT/ES, FX5UJ-60MT/ESS                              |
| FX5U CPU Module             | FX5U-32MR/ES、FX5U-32MT/ES、FX5U-32MT/ESS、FX5U-64MR/ES、      |
|                             | FX5U-64MT/ES、FX5U-64MT/ESS、FX5U-80MR/ES、FX5U-80MT/ES、      |
|                             | FX5U-80MT/ESS、FX5U-32MR/ DS, FX5U-32MT/DS, FX5U- 32MT/DSS, |
|                             | FX5U-64MR/DS, FX5U-64MT/DS, FX5U-64MT/DSS,                 |
|                             | FX5U-80MR/DS, FX5U-80MT/DS, FX5U-80MT/DSS                  |
| FX5UC CPU Module            | FX5UC-32MT/D, FX5UC-32MT/DSS, FX5UC-64MT/D, FX5UC-         |
|                             | 64MT/DSS, FX5UC-96MT/D, FX5UC-96MT/DSS, FX5UC-32MT/DS-     |
|                             | TS, FX5UC-32MT/DSS-TS, FX5UC-32MR/DS-TS                    |
| FX5 Intelligent Function    | FX5-ENET                                                   |
| Module                      |                                                            |
| MELSEC-Q                    |                                                            |
| General-purpose high-speed  | Q03UDVCPU, Q04UDVCPU, Q06UDVCPU, Q13UDVCPU,                |
| type QCPU                   | Q26UDVCPU                                                  |
| MELSEC-L                    |                                                            |
| Ethernet port with built-in | L02CPU, L02CPU-P, L06CPU, L06CPU-P, L26CPU, L26CPU-P,      |
| LCPU                        | L26CPU-BT, L26CPU-PBT                                      |
| MELIPC                      |                                                            |
| MELIPC MI5000 Series        | MI5122-VW                                                  |

### 4. Setting up to use CC-Link IE Field Network Basic

a. In the left navigation interface, select "Parameter -> CPU Module Model", double click "Module Parameter", set the IP address of CPU under IP Address Setting, and select "Use" in the drop-down box of "Use or not use" of CC-Link IEF Basic, as shown in the following figure. Select "Use" in the drop-down box of "Use or not" of CC-Link IEF Basic, as shown in the following figure.

| 设置项目一览                                | 设置项目                   |                     |
|---------------------------------------|------------------------|---------------------|
| 大山桧) 東柳赤的沿岸活中 🎽                       | 项目                     | 设置                  |
| 住 此 柳 八 安 按 条 时 吱 血 坝 白               | 🕞 自节点设置                |                     |
|                                       | IP地址设置                 |                     |
|                                       | IP地址                   | 192 . 168 . 3 . 250 |
| □                                     | 子网摘码                   | 255 . 255 . 255 . 0 |
| ● ● 自节点设置                             | 默认网关                   |                     |
|                                       | 通信数据代码                 | 二进制                 |
| 对象设备连接配置设置                            | ⊨ CC-Link IEF Basic设置  |                     |
| □ □ □ □ □ □ □ □ □ □ □ □ □ □ □ □ □ □ □ | CC-Link ISP Basie 使用有无 | 使用                  |
|                                       | 网络配置设置                 | 〈详细设置〉              |
|                                       | 刷新设置                   | 〈详细设置〉              |
|                                       | ⊟ IODBUS/TCP设置         |                     |
|                                       | MODBUS/TCP 使用有无        | 未使用                 |
|                                       | 軟元件分配                  | 〈详细设置〉              |
|                                       | 🖂 对象设备连接配置设置           |                     |
|                                       | 对象设备连接配置设置             | 〈详细设置〉              |

Note: You need to set the IP of CPU and CB4-A80V to the same network segment.

b. Under the Settings item interface, select "Network Configuration Settings" and double-click "Detailed Settings", as shown in the following figure.

| 设置项目一览       | 设置项目                   |                     |
|--------------|------------------------|---------------------|
|              | 项目                     | <br>设置              |
|              | 🕞 自节点设置                |                     |
|              | IP地址设置                 |                     |
|              | IP地址                   | 192 . 168 . 3 . 250 |
| 🖃 💽 基本设置     | 子网摘码                   | 255 . 255 . 255 . 0 |
|              | 默认网关                   |                     |
| ₩ODBUS/TCP沿署 | 通信数据代码                 | 二进制                 |
| 对象设备连接配置设置   | ⊖ CC-Link IEF Basic设置  |                     |
| ☆ 🚡 应用设置     | CC-Link IEP Basie 使用有无 | 使用                  |
|              | 网络配置设置                 | 〈详细设置〉              |
|              | 刷新设置                   | 〈详细设置〉              |
|              | ⊟ TODBUS/TCP设置         |                     |
|              | MODBUS/TCP 使用有无        | 未使用                 |
|              | 軟元件分配                  | 〈详细设置〉              |
|              | 日 对象设备连接配置设置           |                     |
|              | 对象设备连接配置设置             | 〈详细设置〉              |

c. In the pop-up window of CC-Link IEF Basic Configuration, click "Auto Detection of Connected Devices" to automatically add the connected modules to the network, as shown in the following figure.

| ~~ 11 |    |          |    |     | RX/RY设置  |      |      | RWw | /RWr设 | 買    | 1000 | designed as |                  |                |
|-------|----|----------|----|-----|----------|------|------|-----|-------|------|------|-------------|------------------|----------------|
|       | 台数 | 껲号       | 站号 | 站类型 | 点数       | 起始   | 结束   | 点数  | 起始    | 结束   | 捫No. | 保留站         | IP地址             | 子网擅码           |
|       | 0  | 本站       | 0  | 主站  |          |      |      |     |       |      |      |             | 192. 168. 3. 250 | 255. 255. 255. |
| 8     | 1  | CB4-ASOV | 1  | 从站  | 64(占用1站) | 0000 | 003F | 32  | 0000  | 001F | 1    | 无设置         | 192, 168, 3, 100 | 255, 255, 255, |
|       |    |          |    |     |          |      |      |     |       |      |      |             |                  |                |
|       |    |          |    |     |          |      |      |     |       |      |      |             |                  |                |
|       |    | 843      |    |     |          |      |      |     |       |      |      |             |                  |                |

### 5. Refresh side setting

- a. In the left navigation interface, select "Parameter -> CPU Module Model", and double click "Module Parameter".
- b. Under Setting item interface, select "CC-Link IEF Basic Setting -> Refresh Setting", double click
   "Detailed Setting", as shown in the following figure.

| 设置项目一览                                | 设置项目                   |                                         |
|---------------------------------------|------------------------|-----------------------------------------|
| <b>左此给》更搜索的沿黑顶白</b>                   | 项目                     | <br>设置                                  |
|                                       | 🕞 自节点设置                |                                         |
|                                       | □ □ IP地址设置             |                                         |
|                                       | IP地址                   | 192 . 168 . 3 . 250                     |
| □ 🙋 基本设置                              | 子网摘码                   | 255 . 255 . 255 . 0                     |
|                                       | 默认网关                   |                                         |
| ────────────────────────────────────  | 通信数据代码                 | 二进制                                     |
| 对象设备连接配置设置                            | □ CC-Link IEF Basic设置  |                                         |
| □ □ □ □ □ □ □ □ □ □ □ □ □ □ □ □ □ □ □ | CC-Link ISP Basie 使用有无 | 使用                                      |
|                                       | 网络配置设置                 | <详细设置>                                  |
|                                       | 刷新设置                   | 〈详细设置〉                                  |
|                                       | ⊟ TODBUS/TCP设置         | 1 1 1 1 1 1 1 1 1 1 1 1 1 1 1 1 1 1 1 1 |
|                                       | MODBUS/TCP使用有无         | 未使用                                     |
|                                       | 軟元件分配                  | 〈详细设置〉                                  |
|                                       | 🖂 对象设备连接配置设置           |                                         |
|                                       | 对象设备连接配置设置             | 〈详细设置〉                                  |

c. Configure the relevant parameters, after the configuration is complete, click "Apply", as shown in the

following figure.

| 设置项目一览       | 设置项目   |      |        |                                         |          |        |      |     |       |      |
|--------------|--------|------|--------|-----------------------------------------|----------|--------|------|-----|-------|------|
| 在此输入要搜索的设置项目 |        |      |        |                                         |          |        |      |     |       |      |
|              |        | 链接侧  | ı      |                                         |          |        | CPU  | 侧   |       |      |
|              | 软元件名   | 点数   | 起始     | 结束                                      |          | 刷新目标   | 软元件名 | 点数  | 起始    | 结束   |
|              | RX     | 128  | 00000  | 0007F                                   | +        | 指定软元 ~ | X 🗸  | 128 | 100   | 277  |
|              | RY     | 128  | 00000  | 0007F                                   | +        | 指定软元 ~ | ¥ ~  | 128 | 100   | 277  |
| MODBUS/TCP设置 | RWr    | 64   | 00000  | 0003F                                   | +        | 指定软元 ~ | D 🗸  | 64  | 1000  | 1063 |
| □            | RWw    | 64   | 00000  | 0003F                                   | +        | 指定软元 ~ | D ~  | 64  | 2000  | 2063 |
| 0.004        | 说明     |      |        |                                         |          |        |      |     |       |      |
|              | 设置则新范围 | 的起始的 | CPU软元( | \$1111111111111111111111111111111111111 | 牛号。      |        |      |     |       | ^    |
|              | 检查(    | (K)  |        | 忱                                       | R<br>夏为默 | ቲአ (ህ) |      |     |       |      |
|              |        |      |        |                                         |          |        |      |     | 应用(A) |      |

#### 6. Download setup parameters

a. Click "Convert" in the menu bar, click "Convert All", as shown below.

| : 工程(P) 编辑(E) 搜索/替换(F) | 转换(C)      | 视图(V)         | 在线(0)    | 调试(B)     | 记录(R)      | 诊患       |
|------------------------|------------|---------------|----------|-----------|------------|----------|
| i 🗅 🔁 💾 🎒 🗐 🖉          | 易转         | 换(B)          | -        | F4        | <b>a</b> a | <b>-</b> |
| 1 🔁 🗉 🖃 🛗 🖬 🖼          | <b>学 </b>  | 换+KUN中        | 与人(0)    | Shift+F4  | ia- 10     | 100      |
| 导航 ♀×                  | <b>骨</b> 全 | 部转换(R)        | Shift    | +Alt+F4   | ProgPo     | ou (PR   |
|                        | 语          | 法检查(H)        |          | •         | 设置项目       |          |
| 全部 ▼                   | 程          | 序文件设置<br>(*   | (P)      |           |            |          |
| 着工程                    | <u></u>    | 作表执行顺         | 序设置(W)   |           | -          |          |
| 11 模块配置图               | 设          | 置(S)          |          |           | _          |          |
| 🗄 🔚 程序                 |            | 基本设置          |          | 1         | 软元件        | 名        |
| 🚰 FB/FUN               |            | 2 自节点说        | 受置       | 2012/2022 | RX         |          |
| 🗉 🕼 标签                 |            | 🕤 CC-Link     | IEF Basi | 设置        | RY         |          |
| 国 🧖 软元件                |            | MODBUS/       | TCP设置    | .n. 🛥     | RWr        |          |
| ■ <b>(</b> ), 参数       | E I        | 、刘家设有<br>新田语罢 | 的主接附立了   | 反直        | RWw        |          |

🜃 MELSOFT GX Works3 (工程未设置) - [模块参数 以太网端口]

 b. Click "Online" in the menu bar, and then click "Write to Programmable Controller" to write the set parameters to the CPU module of the master station, as shown in the figure below.
 III MELSOFT GX Works3 (工程未设置) - [模块参数 以太网端口]

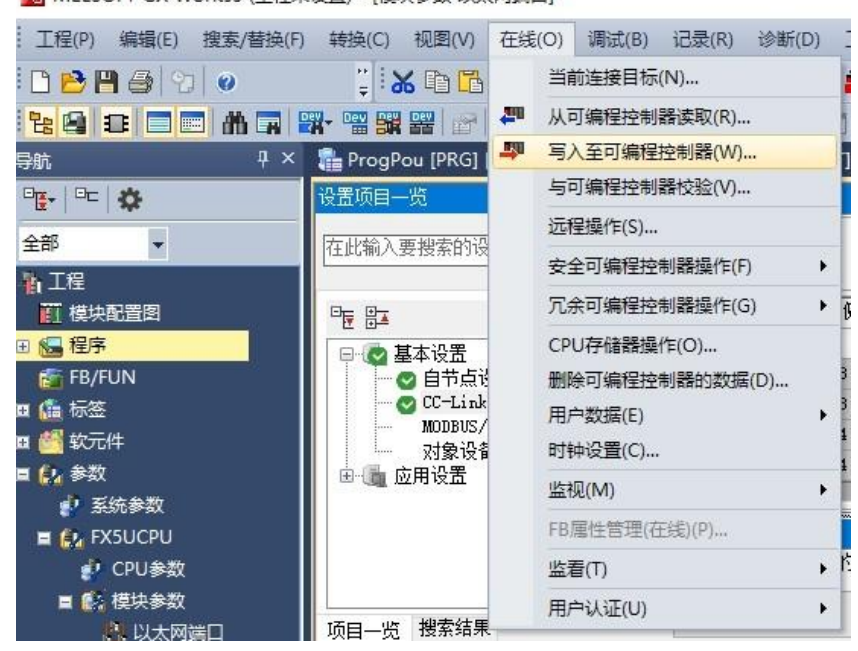

c. The "Online Data Operation" dialog box will pop up, select "Select All", as shown in the following figure

| 5X                         | <b></b>                    | w 🛄          | Ø     | ]檢       | â 🛄.  | <b>∕∕≣</b> ∎## | î.                 |           |               |
|----------------------------|----------------------------|--------------|-------|----------|-------|----------------|--------------------|-----------|---------------|
| 参数+程序(F)<br>F闭全部树状结构(T     | 全选(A)<br>) 全部解除(N)         | 示例<br>◆ CPU内 | )置存储器 | 1        | SD:   | 存储卡            | 🚯 智能功能模块           |           |               |
| 缺型号/数据名                    |                            | *            | 8     | <b>(</b> | 详细    | 标题             | 更新时间               | 大小(字节)    |               |
| 📲 工程未设置                    |                            |              |       |          |       |                |                    |           |               |
| 🗆 🚮 参数                     |                            | •            |       |          |       |                |                    |           |               |
| 🥜 系统参数                     | /CPU参数                     |              |       |          |       |                | 2020/3/17 10:33:25 | 未计算       |               |
| 📑 🤷 模块参数                   |                            | •            |       |          |       |                | 2020/3/17 10:45:56 | 未计算       |               |
| 📲 存储卡参                     | 数                          |              |       |          |       |                | 2020/3/17 10:33:23 | 未计算       |               |
| 🔤 🔐 远程口令                   |                            | •            |       |          |       |                | 2020/3/17 10:33:23 | 未计算       |               |
| 🖯 🋗 全局标签                   |                            |              |       |          |       |                |                    |           |               |
| 1 全局标签                     | 设置                         |              |       |          |       |                | 2020/3/17 10:33:26 | 未计算       |               |
| 🖻 🔙 程序                     |                            |              |       |          |       |                |                    |           |               |
| MAIN 🚰                     |                            | •            |       |          | -     |                | 2020/3/17 10:33:28 | 0         |               |
| 🖯 🙆 软元件存储                  | 8                          |              |       |          |       |                |                    |           |               |
| 存储器容量显示(<br>器容量<br>大小计算(T) | L) <b>逐</b> □ 写入前<br>程序存储器 | 执行存储器        | 容里检查  |          |       |                |                    |           | 可用空间          |
| 八小川神(1)                    |                            |              |       |          |       |                |                    |           | 63997/64000步  |
| 9<br>已用容量                  | 数据存储器<br>程序: 1016/1024KB   | 版            | 复信息:  | 1021/102 | 24 KB | 参数: 995/10241  | 3B 软元件注释:20        | 47/2048KB | 可用空间          |
| 増加容量<br>減少容量               | SD存储卡 ———                  |              |       |          |       |                |                    |           | 可用空间<br>0/0KB |
| 剩余容量为5%以下                  | 程序: 0/0KB                  |              | 复信息:  | 0/0 KB   |       | 参数:0/0KB       | 軟元件注释: 0/1         | )KB       |               |

- d. Click on "Execute".
- A popup box appears, "After executing Remote STOP, do you want to execute PLC Write?" Select "Yes".
- f. A lower level prompt box pops up "Parameters already exist, do you want to overwrite them?" Select "Yes to all".
- g. A lower level prompt box pops up "No data exists in the soft component comment (COMMENT). No write was performed." Click OK.
- h. A prompt box "The CPU is in STOP state. Select "Yes".

All rights reserved © Nanjing Solidot Electronic Technology Co., Ltd.

- i. A pop-up box "Completed", click "OK".
- j. At this point, the download of setup parameters is complete, click "Close".
- k. Power the module back up after disconnecting it from the PLC.

#### 7. Adding soft components or buffer memory

a. Select "Online -> Monitor -> Monitor Start" as shown below.

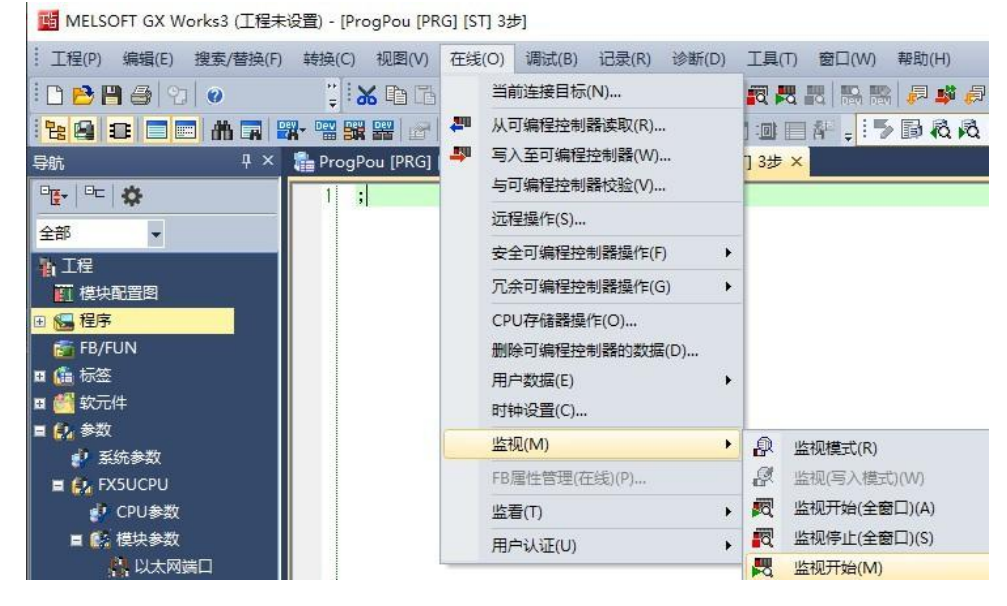

 Select "Online -> Monitor -> Bulk Monitor for Soft Components/Cache Storage" as shown in the following figure.

11 MELSOFT GX Works3 (工程未设置) - [ProgPou [PRG] [ST] 监视执行中 (只读) 3步]

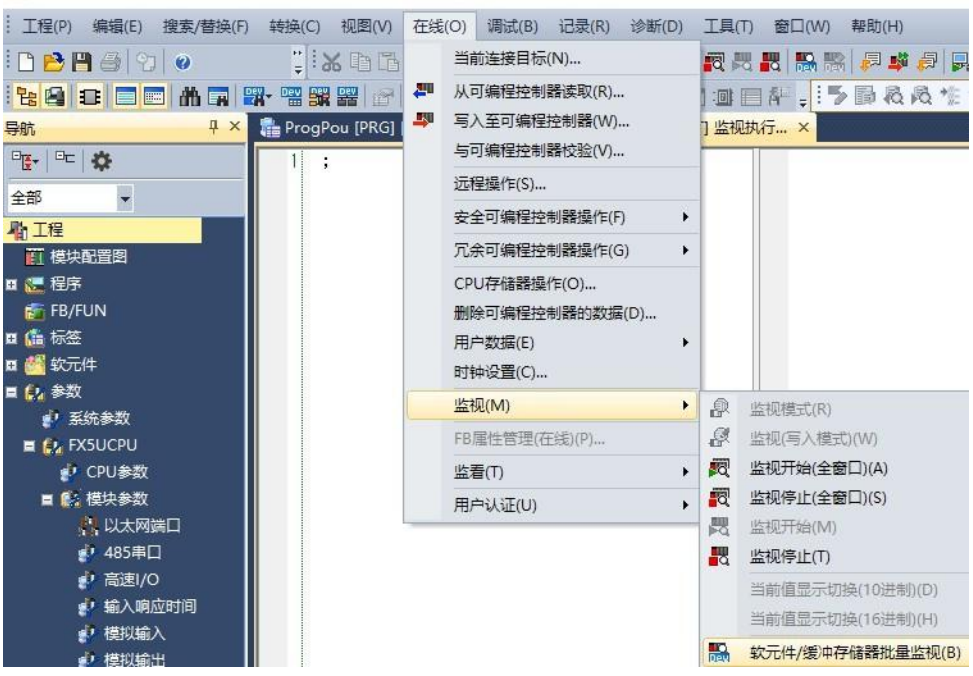

#### > Analog process data

For analog process data, as shown below, add D1000, each channel occupies 16 bits, D1000 corresponds to channel 0, D1001 corresponds to channel 1, and so on;

When used in cascade, RWr occupies 32 words (64 bytes) in each station, as shown in the figure below, the starting address of the first module is D1000, and the starting address of the second module is D1032.

| ● 软元件名 | (N) |              | D | 100 | 0 |   | _ | _ | _ | _ | _ | _ | _ | _ | 2 | ~        |                                       |           |
|--------|-----|--------------|---|-----|---|---|---|---|---|---|---|---|---|---|---|----------|---------------------------------------|-----------|
| ○ 缓冲存储 |     | 智能模块<br>号(V) |   |     |   |   |   |   |   |   |   |   |   |   | ~ | (16进制) : | −———————————————————————————————————— |           |
| 软元件名   | F   | E            | D | C   | в | A | 9 | 8 | 7 | 6 | 5 | 4 | 3 | 2 | 1 | 0        | 当前值                                   | 字符串       |
| D1000  | 1   | 1            | 1 | 1   | 1 | 1 | 1 | 1 | 1 | 1 | 1 | 1 | 1 | 0 | 0 | 1        | -7                                    | 2         |
| D1001  | 0   | 0            | 0 | 0   | 0 | 0 | 0 | 0 | 0 | 0 | 0 | 0 | 0 | 1 | 1 | 1        | 7                                     | 4         |
| D 1002 | 0   | 0            | 0 | 0   | 0 | 0 | 0 | 0 | 0 | 0 | 0 | 0 | 0 | 1 | 1 | 1        | 7                                     | 9         |
| D 1003 | 0   | 0            | 0 | 0   | 0 | 0 | 0 | 0 | 0 | 0 | 0 | 0 | 0 | 1 | 0 | 0        | 4                                     | +         |
| D1004  | 0   | 0            | 0 | 0   | 0 | 0 | 0 | 0 | 0 | 0 | 0 | 0 | 1 | 1 | 1 | 1        | 15                                    | <u>21</u> |
| D 1005 | 0   | 0            | 0 | 0   | 0 | 0 | 0 | 0 | 0 | 0 | 0 | 0 | 1 | 1 | 0 | 0        | 12                                    | 40        |
| D1006  | 0   | 0            | 0 | 0   | 0 | 0 | 0 | 0 | 0 | 0 | 0 | 1 | 1 | 0 | 0 | 1        | 25                                    | +         |
| D 1007 | 0   | 0            | 0 | 0   | 0 | 0 | 0 | 0 | 0 | 0 | 0 | 0 | 0 | 0 | 0 | 0        | 0                                     |           |
| D 1008 | 0   | 0            | 0 | 0   | 0 | 0 | 0 | 0 | 0 | 0 | 0 | 0 | 0 | 0 | 0 | 0        | 0                                     |           |
| D 1009 | 0   | 0            | 0 | 0   | 0 | 0 | 0 | 0 | 0 | 0 | 0 | 0 | 0 | 0 | 0 | 0        | 0                                     | ÷.        |
| D1010  | 0   | 0            | 0 | 0   | 0 | 0 | 0 | 0 | 0 | 0 | 0 | 0 | 0 | 0 | 0 | 0        | 0                                     | +         |
| D1011  | 0   | 0            | 0 | 0   | 0 | 0 | 0 | 0 | 0 | 0 | 0 | 0 | 0 | 0 | 0 | 0        | 0                                     |           |
| D1012  | 0   | 0            | 0 | 0   | 0 | 0 | 0 | 0 | 0 | 0 | 0 | 0 | 0 | 0 | 0 | 0        | 0                                     | 22.5      |
| D1013  | 0   | 0            | 0 | 0   | 0 | 0 | 0 | 0 | 0 | 0 | 0 | 0 | 0 | 0 | 0 | 0        | 0                                     | -         |
| D1014  | 0   | 0            | 0 | 0   | 0 | 0 | 0 | 0 | 0 | 0 | 0 | 0 | 0 | 0 | 0 | 0        | 0                                     | +         |
| D1015  | 0   | 0            | 0 | 0   | 0 | 0 | 0 | 0 | 0 | 0 | 0 | 0 | 0 | 0 | 0 | 0        | 0                                     |           |
| D1016  | 0   | 0            | 0 | 0   | 0 | 0 | 0 | 0 | 0 | 0 | 0 | 0 | 0 | 0 | 0 | 0        | 0                                     | <u></u>   |
| D1017  | 0   | 0            | 0 | 0   | 0 | 0 | 0 | 0 | 0 | 0 | 0 | 0 | 0 | 0 | 0 | 0        | 0                                     |           |
| D1018  | 0   | 0            | 0 | 0   | 0 | 0 | 0 | 0 | 0 | 0 | 0 | 0 | 0 | 0 | 0 | 0        | 0                                     | -         |
| D1019  | 0   | 0            | 0 | 0   | 0 | 0 | 0 | 0 | 0 | 0 | 0 | 0 | 0 | 0 | 0 | 0        | 0                                     |           |
| D 1020 | 0   | 0            | 0 | 0   | 0 | 0 | 0 | 0 | 0 | 0 | 0 | 0 | 0 | 0 | 0 | 0        | 0                                     | 22        |
| D1021  | 0   | 0            | 0 | 0   | 0 | 0 | 0 | 0 | 0 | 0 | 0 | 0 | 0 | 0 | 0 | 0        | 0                                     | 2         |

#### > Analog range configuration function

For analog range selection parameters, as shown in the following figure, add Y100, each channel occupies 8 bits, Y100 corresponds to channel 0, Y110 corresponds to channel 1, and so on;

In the following figure, channel 0 is configured as range 0, channel 1 is configured as range 1, channel 2 is configured as range 2, and channel 7 is configured as range 7.

When used in cascade, RY occupies 64 bits (8 bytes) in each station. the starting address of the first module is Y100, and the starting address of the second module is Y100+8 bytes. as shown in the following figure, the starting address of the first module is Y100, and the starting address of the second module is Y200.

| ◉ 软元件:       | 名(N)  |   | Y  | 100      | )              | ~ |   |   |  |   |
|--------------|-------|---|----|----------|----------------|---|---|---|--|---|
| ◯ 缓冲存f       | 诸器(M) |   | 智号 | 能<br>(1) | 模 <sup>」</sup> | 決 |   |   |  | × |
| <b>航元件</b> 名 | 7     | 6 | 5  | 4        | 3              | 2 | 1 | 0 |  |   |
| Y100         | 0     | 0 | 0  | 0        | 0              | 0 | 0 | 0 |  |   |
| Y110         | 0     | 0 | 0  | 0        | 0              | 0 | 0 | 1 |  |   |
| Y120         | 0     | 0 | 0  | 0        | 0              | 0 | 1 | 0 |  |   |
| Y130         | 0     | 0 | 0  | 0        | 0              | 0 | 1 | 1 |  |   |
| Y140         | 0     | 0 | 0  | 0        | 0              | 1 | 0 | 0 |  |   |
| Y150         | 0     | 0 | 0  | 0        | 0              | 1 | 0 | 1 |  |   |
| Y160         | 0     | 0 | 0  | 0        | 0              | 1 | 1 | 0 |  |   |
| Y170         | 0     | 0 | 0  | 0        | 0              | 1 | 1 | 1 |  |   |
| Y200         | 0     | 0 | 0  | 0        | 0              | 0 | 0 | 0 |  |   |
| Y210         | 0     | 0 | 0  | 0        | 0              | 0 | 0 | 0 |  |   |
| Y220         | 0     | 0 | 0  | 0        | 0              | 0 | 0 | 0 |  |   |
| Y230         | 0     | 0 | 0  | 0        | 0              | 0 | 0 | 0 |  |   |
| Y240         | 0     | 0 | 0  | 0        | 0              | 0 | 0 | 0 |  |   |
| Y250         | 0     | 0 | 0  | 0        | 0              | 0 | 0 | 0 |  |   |
| Y'260        | 0     | 0 | 0  | 0        | 0              | 0 | 0 | 0 |  |   |
| Y270         | 0     | ٥ | 0  | 0        | 0              | 0 | 0 | 0 |  |   |
| Y300         | 0     | 0 | 0  | 0        | 0              | 0 | 0 | 0 |  |   |
| Y310         | 0     | 0 | 0  | 0        | 0              | 0 | 0 | 0 |  |   |
| Y320         | 0     | 0 | 0  | 0        | 0              | 0 | 0 | 0 |  |   |

#### > Analog filter parameter setting function

The analog input filter parameters, as shown in the following figure, add D2000, each channel occupies 16 bits, D1000 corresponds to channel 0, D2001 corresponds to channel 1, and so on;

In the figure below, channel  $0\sim$  channel 7 are configured as 10;

When used in cascade, RWw occupies 32 words (64 bytes) in each station, as shown in the following figure, the starting address of the first module is D2000, and the starting address of the second module is D2032.

| ◉ 软元件谷 | ◉ 软元件名(N) |    |         |                |   |   |   | _ | _ | _ | _ | _ |   |   |   |          |      |     |  |
|--------|-----------|----|---------|----------------|---|---|---|---|---|---|---|---|---|---|---|----------|------|-----|--|
| ○ 缓冲存储 |           | 智号 | 能<br>(U | 模 <sup>1</sup> | 决 |   |   |   |   |   |   |   |   |   | ~ | (16进制) 地 | 址(A) |     |  |
| 航元件名   | F         | E  | D       | C              | в | A | 9 | 8 | 7 | 6 | 5 | 4 | 3 | 2 | 1 | 0        | 当前值  | 李符串 |  |
| D2000  | 0         | 0  | 0       | 0              | 0 | 0 | 0 | 0 | 0 | 0 | 0 | 0 | 1 | 0 | 1 | 0        | 10   | -   |  |
| D/2001 | 0         | 0  | 0       | 0              | 0 | 0 | 0 | 0 | 0 | 0 | 0 | 0 | 1 | 0 | 1 | 0        | 10   |     |  |
| D2002  | 0         | 0  | 0       | 0              | 0 | 0 | 0 | 0 | 0 | 0 | 0 | 0 | 1 | 0 | 1 | 0        | 10   | -   |  |
| D2003  | 0         | 0  | 0       | 0              | 0 | 0 | 0 | 0 | 0 | 0 | 0 | 0 | 1 | 0 | 1 | 0        | 10   | -   |  |
| D2004  | 0         | 0  | 0       | 0              | 0 | 0 | 0 | 0 | 0 | 0 | 0 | 0 | 1 | 0 | 1 | 0        | 10   | -   |  |
| D2005  | 0         | 0  | 0       | 0              | 0 | 0 | 0 | 0 | 0 | 0 | 0 | 0 | 1 | 0 | 1 | 0        | 10   |     |  |
| D2006  | 0         | 0  | 0       | 0              | 0 | 0 | 0 | 0 | 0 | 0 | 0 | 0 | 1 | 0 | 1 | 0        | 10   | 4   |  |
| D2007  | 0         | 0  | 0       | 0              | 0 | 0 | 0 | 0 | 0 | 0 | 0 | 0 | 1 | 0 | 1 | 0        | 10   | -   |  |
| D2008  | 0         | 0  | 0       | 0              | 0 | 0 | 0 | 0 | 0 | 0 | 0 | 0 | 0 | 0 | 0 | 0        | 0    | -   |  |
| D2009  | 0         | 0  | 0       | 0              | 0 | 0 | 0 | 0 | 0 | 0 | 0 | 0 | 0 | 0 | 0 | 0        | 0    |     |  |
| D2010  | 0         | 0  | 0       | 0              | 0 | 0 | 0 | 0 | 0 | 0 | 0 | 0 | 0 | 0 | 0 | 0        | 0    | -   |  |
| D2011  | 0         | 0  | 0       | 0              | 0 | 0 | 0 | 0 | 0 | 0 | 0 | 0 | 0 | 0 | 0 | 0        | 0    | -   |  |
| D2012  | 0         | 0  | 0       | 0              | 0 | 0 | 0 | 0 | 0 | 0 | 0 | 0 | 0 | 0 | 0 | 0        | 0    | -   |  |
| D2013  | 0         | 0  | 0       | 0              | 0 | 0 | 0 | 0 | 0 | 0 | 0 | 0 | 0 | 0 | 0 | 0        | 0    |     |  |
| D2014  | 0         | 0  | 0       | 0              | 0 | 0 | 0 | 0 | 0 | 0 | 0 | 0 | 0 | 0 | 0 | 0        | 0    | 4   |  |
| D2015  | 0         | 0  | 0       | 0              | 0 | 0 | 0 | 0 | 0 | 0 | 0 | 0 | 0 | 0 | 0 | 0        | 0    | -   |  |
| D2016  | 0         | 0  | 0       | 0              | 0 | 0 | 0 | 0 | 0 | 0 | 0 | 0 | 0 | 0 | 0 | 0        | 0    | -   |  |
| D2017  | 0         | 0  | 0       | 0              | 0 | 0 | 0 | 0 | 0 | 0 | 0 | 0 | 0 | 0 | 0 | 0        | 0    | -   |  |

# 8 faq

Is it possible to change the IP address of the module through the host computer?
 When the rotary switch is not 0, the IP address can also be changed by the host computer, but after rebooting the module, the host bit of the IP is the rotary switch value.